## Möbius Items maken deel C

Copyright © Metha Kamminga maart 2022 Möbius Items maken deel C

## Contents

| l Möbius Toets items maken deel C                                               | . 1 |
|---------------------------------------------------------------------------------|-----|
| 1.1 Dynamische figuren                                                          | . 1 |
| 1.1.1 Grafieken met Maple                                                       | . 1 |
| 1.1.1.1 Tips voor grafieken met Maple                                           | . 1 |
| 1.1.1.2 Eenvoudige grafiek van een functie                                      | . 2 |
| 1.1.1.3 Gridlines                                                               | . 3 |
| 1.1.1.4 Meer grafieken in één figuur                                            | 5   |
| 1.1.1.5 Grafieken van impliciete functies                                       | . 7 |
| 1.1.1.6 Ruimtefiguur                                                            | . 9 |
| 1.1.1.6.1 Impliciete functie en een functie van twee variabelen                 | . 9 |
| 1.1.1.6.2 Ruimtefiguur cilinder en plat vlak met verschillende oriëntatie       | 10  |
| 1.1.1.6.3 Ruimtefiguur met snijkromme van parabolische cilinder en gebogen vlak |     |
|                                                                                 | 12  |
| 1.1.1.7 Grafieken met asymptoten                                                | 13  |
| 1.1.1.8 Gekleurde gebieden in de grafiek                                        | 14  |
| 1.1.1.8.1 Enkelvoudig gebied                                                    | 14  |
| 1.1.1.8.2 Meervoudig gebied                                                     | 15  |
| 1.1.1.8.3 Werken met transparantie                                              | 17  |
| 1.1.1.8.4 Gebieden afdekken met wit                                             | 18  |
| 1.1.1.8.5 Gebieden tussen krommen van impliciete functies                       | 19  |
| 1.1.1.8.6 Gebieden kleuren bij (lineaire) ongelijkheden                         | 20  |
| 1.1.1.9 Grafieken van stuksgewijze functies                                     | 21  |
| 1.1.1.9.1 De stuksgewijze functie                                               | 21  |
| 1.1.1.9.2 Met behulp van de stapfunctie (Heaviside)                             | 23  |
| 1.1.1.9.3 Absolute waarde-functie                                               | 24  |
| 1.1.1.10 Logaritmische schalen                                                  | 25  |
| 1.1.1.10.1 Enkellogaritmische schaal                                            | 25  |
| 1.1.1.10.2 Dubbellogaritmische schaal                                           | 26  |
| 1.1.1.11 Plottools                                                              | 27  |
| 1.1.1.11.1 Polygoon                                                             | 28  |
| 1.1.1.11.2 Driehoeken en tekst in een cirkel                                    | 28  |
| 1.1.1.11.3 Sector                                                               | 29  |
| 1.1.1.11.4 Cirkel, vierkant en lijnstuk                                         | 30  |
| 1.1.1.12 Lijnelementenveld                                                      | 30  |
| 1.1.1.13 Complexplot                                                            | 32  |
| 1.1.1.14 Eigenplot                                                              | 33  |
| 1.1.2 Labeled Images                                                            | 35  |
| 1.1.3 Free Body Diagram                                                         | 38  |
| 1.1.3.1 Werking van de Free Body Diagram-vraag                                  | 39  |
| 1.1.3.2 Het ontwerpen van een Free Body Diagram-vraag                           | 40  |
| 1.1.4 Sketching                                                                 | 44  |
| 1.1.4.1 Grafieken van functies schetsen                                         | 44  |
| 1.1.4.1.1 Ontwerp van de vraag om een functie te schetsen                       | 45  |
| 1.1.4.1.2 Meer grafieken in één figuur                                          | 46  |
| 1.1.4.2 Stuksgewijze grafieken schetsen                                         | 46  |
| 1.1.4.2.1 Stuksgewijze grafieken ontwerpen                                      | 48  |
| 1.1.4.3 Lineaire ongelijkheden gebieden schetsen                                | 48  |
| 1.1.4.4 Achtergrondfunctie instellen                                            | 49  |
| 1.1.4.5 Aanpassingen in de broncode                                             | 49  |
| 1.1.4.5.1 Tolerantie aanpassentext                                              | 50  |
| 1.1.4.5.2 Aantal zichtbare knoppentext                                          | 50  |

| 1.1.5 Organische chemie structuurformules                      | 50 |
|----------------------------------------------------------------|----|
| 1.1.6 MathApp-questions                                        | 52 |
| 1.1.6.1 Voorbeeld van een eenvoudig Math App Maple-Worksheet   | 54 |
| 1.1.6.2 Voorbeeld van een geavanceerd Math App Maple-Worksheet | 55 |
| 1.1.6.2.1 Startup-code van de Math App                         | 57 |
| 1.1.6.2.2 Initialiseren van parameters                         | 61 |
| 1.2 Werken met Maple Repositories                              | 63 |
| 1.2.1 De module met procedures in Maple voorbereiden           | 63 |
| 1.2.2 Bestanden uploaden in de file manager                    | 66 |
| 1.2.3 Gebruik van de bestanden in het algorithm                | 67 |
| 1.3 Tweetalige vraag                                           | 67 |
| 1.4 Kansrekenen en statistiek                                  | 68 |
| 1.4.1 Normale verdeling                                        | 68 |
| 1.4.2 Binomiale verdeling                                      | 70 |
| 1.4.3 Poisson verdeling                                        | 72 |
| 1.4.4 Students t-verdeling                                     | 72 |
| 1.4.5 chi <sup>2</sup> -verdeling                              | 73 |
| 1.4.6 Data                                                     | 74 |
| 1.4.7 Visualisaties                                            | 75 |
| 1.5 Statistiek                                                 | 79 |
| 1.5.1 Beschrijvende statistiek                                 | 79 |
| 1.5.1.1 Datasets genereren                                     | 79 |
| 1.5.1.2 Staafdiagram                                           | 81 |
| 1.5.1.3 Staafdiagram als histogram en cumulatief diagram       | 83 |
| 1.5.1.4 Histogram van een dataset                              | 85 |
| 1.5.1.5 Boxdiagram                                             | 86 |
| 1.5.1.6 Scatterplot en trendlijn                               | 87 |
| 1.5.1.7 Centrummaten                                           | 89 |
| 1.5.1.8 Spreidingsmaten van een steekproef                     | 91 |
| 1.5.2 Kansverdelingen                                          | 91 |
| 1.5.2.1 Standaardnormale verdeling                             | 93 |
| 1.5.2.2 Normale verdeling algemeen                             | 96 |
| 5 5                                                            |    |

# **List of Figures**

| Figure 1.1: Grafiek van een derdegraads functie met drie nulpunten   | 2    |
|----------------------------------------------------------------------|------|
| Figure 1.2: Figuur met gridlines 2                                   | 4    |
| Figure 1.3: Meer grafieken in één figuur                             | 6    |
| Figure 1.4: Grafiek van impliciete functie                           | 8    |
| Figure 1.5: Ruimtefiguur                                             | 9    |
| Figure 1.6: Cilinder en plat vlak doorsnede                          | . 11 |
| Figure 1.7: Snijkromme van parabolische cilinder en gebogen vlak     | 12   |
| Figure 1.8: Verticale asymptoot                                      | . 14 |
| Figure 1.9: Eenvoudig gebied tussen functies kleuren                 | . 15 |
| Figure 1.10: Meervoudig gebied tussen functies kleuren               | . 16 |
| Figure 1.11: Gebieden kleuren met transparantie                      | . 17 |
| Figure 1.12: Algoritme van gebieden kleuren met transparantie        | 18   |
| Figure 1.13: Oppervlakte afdekken met wit                            | . 19 |
| Figure 1.14: Kleuring van gebieden met impliciete functies           | . 20 |
| Figure 1 15: Kleuren van gebieden hij lineaire ongelijkheden         | 21   |
| Figure 1.16: Stuksgewijze functie                                    | 23   |
| Figure 1.17: Stuksgewijze functie met de stanfunctie                 | 23   |
| Figure 1.18: Absolute waarde-functie                                 | · 24 |
| Figure 1.10. Australia nagrie en stuksgewijze functie                | 25   |
| Figure 1.20: Enkellogaritmische schaal                               | . 25 |
| Figure 1.20. Elikellogaritmische schaal                              | . 20 |
| Figure 1.21. Dubbenogariumsene senaar                                | · 21 |
| Figure 1.22: Figuur met polygoon en grannes                          | . 20 |
| Figure 1.25: Ingeschreven unenoeken                                  | . 29 |
| Figure 1.24: Gekleura geblea met sectoren                            | . 50 |
| Figure 1.25: Lijnelementenveld                                       | 31   |
| Figure 1.20: Complexe getailen in net complexe viak $\dots$          | . 32 |
| Figure 1.27: Eigenvectoren piot                                      | . 34 |
| Figure 1.28: Situatieschets zonder gegevens                          | . 35 |
| Figure 1.29: Situatieschets met variabele gegevens                   | . 36 |
| Figure 1.30: Algorithm van de belaste balk-reactiekracht             | . 37 |
| Figure 1.31: Pijlen in een Free Body Diagram                         | . 39 |
| Figure 1.32: Ligger met box meer control points                      | 40   |
| Figure 1.33: Editen van de Free Body Diagram Response Area 1         | . 41 |
| Figure 1.34: Editen van de Free Body Diagram Response Area 2         | . 42 |
| Figure 1.35: Definiëren van krachten in Free Body Diagram            | . 43 |
| Figure 1.36: Editen van de Free Body Diagram Response Area 2         | . 43 |
| Figure 1.37: Sketchingvraag                                          | . 44 |
| Figure 1.38: Sketchingvraag ontwerpen                                | . 45 |
| Figure 1.39: Sketchingvraag met stuksgewijze functies                | . 47 |
| Figure 1.40: Lineaire ongelijkheid met sketching                     | . 48 |
| Figure 1.41: Achtergrondfunctie bij Sketching vraag                  | 49   |
| Figure 1.42: 3D structuurformule organische scheikunde               | . 51 |
| Figure 1.43: 2D structuurformule organische chemie                   | . 52 |
| Figure 1.44: Math App in de Question Designer                        | . 52 |
| Figure 1.45: Grading van een Math App vraag                          | . 53 |
| Figure 1.46: Math App eenvoudig Maple-Worksheet                      | . 54 |
| Figure 1.47: Eigenschappen van de componenten in het Maple Worksheet | . 54 |
| Figure 1.48: Math App worksheet in Maple                             | . 55 |
| Figure 1.49: Math App Plotcomponent                                  | 56   |
| Figure 1.50: Knop in Maple voor de startup-code                      | . 58 |
| Figure 1.51: Algorithmische variabelen in de Math App                | . 62 |

| Figure 1.52: Navigeren naar het Excelbestand                            | 63 |
|-------------------------------------------------------------------------|----|
| Figure 1.53: Werkblad en Celbereik opgeven                              | 64 |
| Figure 1.54: Rechthoekig bereik                                         | 64 |
| Figure 1.55: File manager met repository bestanden                      | 66 |
| Figure 1.56: Het .lib-bestand ophalen met de Designer van het Algorithm | 67 |
| Figure 1.57: Normale verdeling                                          | 70 |
| Figure 1.58: De Students_t-verdeling                                    | 73 |
| Figure 1.59: Een vraag over de normaalverdeling                         | 77 |
| Figure 1.60: Visualisatie van de berekening over de normaalverdeling    | 78 |
| Figure 1.61: Permutatie van een lijst getallen                          | 80 |
| Figure 1.62: Data genereren willekeurig                                 | 80 |
| Figure 1.63: Data genereren uit een verdeling                           | 81 |
| Figure 1.64: Staafdiagram                                               | 82 |
| Figure 1.65: Staafdiagram als histogram                                 | 84 |
| Figure 1.66: Histogram van dataset                                      | 86 |
| Figure 1.67: Boxplot                                                    | 87 |
| Figure 1.68: Determinatiecoëfficiënt berekenen                          | 88 |
| Figure 1.69: Trendlijn                                                  | 89 |
| Figure 1.70: Cumulatieve kans bij standaardnormale verdeling            | 94 |
| Figure 1.71: Inverse cumulatieve kans bij standaardnormale verdeling    | 95 |
| Figure 1.72: Normale verdeling                                          | 96 |

## 1 Möbius Toets items maken deel C

maart 20 22

## 1.1 Dynamische figuren

Er zijn vele mogelijkheden om met het wisselen van de algorithmische variabelen steeds bijpassende grafieken aan te bieden ten behoeve van het illustreren van de vraag of ter verduidlijking bij de feed back. Maple kan daarbij van dienst zijn, maar er zijn ook nog andere mogelijkheden.

Het is wel handig als u iets af weet van de mogelijkheden van randomiseren. Immers de kracht van dynamische plaatjes is dat de figuren zich steeds aanpassen aan de veranderende waarden van de variabelen. Niet alleen getallen maar ook tekst kan variëren.

Er is een aparte handleiding om alles te weten te komen over het randomiseren van items in Möbius.

## 1.1.1 Grafieken met Maple

Hebt u weinig verstand van zaken om met Maple grafieken te maken, kijk dan eens in het volgende boek waar hoofdstuk 3 geheel gewijd is aan het maken van grafieken.

*Handleiding Maple 16*, Metha Kamminga ISBN: 9789039526750 Uitgeverij Boom

## 1.1.1.1 Tips voor grafieken met Maple

Allerlei grafieken zijn te maken met het computeralgebrasysteem Maple dat in Möbius te gebruiken is.

Grafieken ter illustratie van een wiskundig geörienteerd vraagstuk kunnen vaak gemakkelijk met behulp van de grafische mogelijkheden van Maple gemaakt worden. In het *Algorithm* kan een dergelijke grafiek voorbereid worden. Dit kan bij elk content item verwezenlijkt worden en overal in de vraag of in de feedback of in de hints kan de variabele aangeroepen worden met de naam van de variabele en verschijnt de grafiek.

U geeft in het *Algorithm* een maple opdracht voor een grafiek met het volgende commando: \$figuur1=plotmaple("....");

Op de plaats van de stippen komt de Maple-opdracht voor het maken van de grafiek. In de volgende secties maakt u kennis met verschillende soorten grafieken.

**TIP**: Er is één belangrijk aandachtspunt: waar u binnen het computeralgebrasysteem Maple zelf een opdracht geeft waarin dubbele quotes gebruikt worden, gebruikt u in Möbius enkele quotes (of een andere manier om tekst als string weg te schrijven.)

**TIP**: Er zijn plotcommando's in Maple die direct te gebruiken zijn. Maar er zijn ook plotcommando's die ingedeeld zijn in pakketten zoals het plot-pakket, het plottools-pakket en dergelijke.

Met bijvoorbeeld with(plots): (afgesloten met dubbele punt) kunt u alvast het plot pakket activeren waarna u bijvoorbeeld het commando display in dat pakket direct kunt gebruiken.

U kunt in plaats daarvan ook de lange vorm hanteren met plots[display](....) zonder eerst het plot-pakket apart te activeren om toch het commando display te kunnen gebruiken.

## 1.1.1.2 Eenvoudige grafiek van een functie

U hebt een functie van één variabele (x). Hiervan is gemakkelijk een grafiek te maken. In de volgende opgave wordt gevraagd de formule van de functie in te tikken in het Maple-graded antwoordveld.

Als illustratie is de grafiek van de bedoelde functie alvast gegeven.

Er is ook nog de mogelijkheid voor de student om zijn antwoord te checken door een grafiek van zijn antwoord te zien in een pop-up-venster zoals in de figuur te zien is.

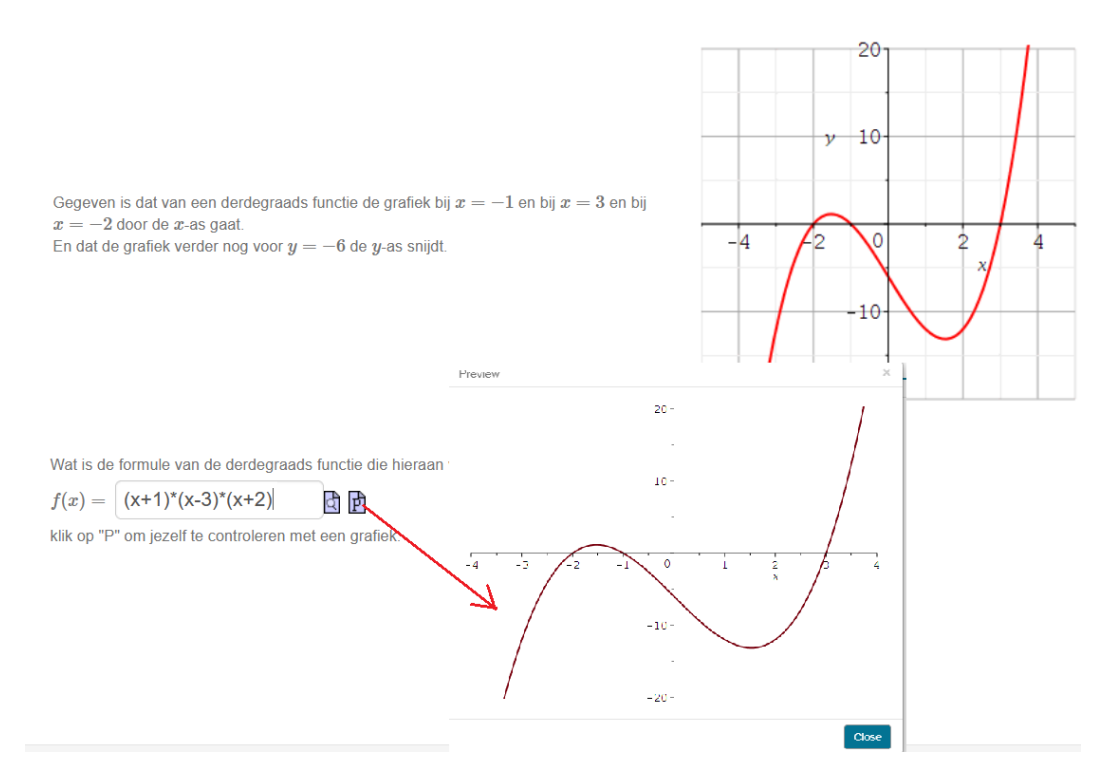

Figure 1.1: Grafiek van een derdegraads functie met drie nulpunten

Deze grafieken veranderen mee met de randomvariabelen.

In het Algorithm wordt de grafiek van de tekst als volgt voorbereid.

```
$lijstA="[-3,-2,-1,1,2,3]";
$A=maple("StringTools[Randomize]():combinat[randperm]($lijstA)");
$a=switch(0,$A);
$b=switch(1,$A);
$c=switch(2,$A);
$d=switch(rint(2),range(-10,-1),range(1,10));
$f=maple("-($d)/(($a)*($b)*($c))*(x-($a))*(x-($b))*(x-($c))");
$fdisplay=maple("printf(MathML:-ExportPresentation( $f))");
$xa=maple("printf(MathML:-ExportPresentation( x=$a))");
$xa=maple("printf(MathML:-ExportPresentation( x=$a))");
$xc=maple("printf(MathML:-ExportPresentation( x=$b))");
$xc=maple("printf(MathML:-ExportPresentation( x=$c))");
$yd=maple("printf(MathML:-ExportPresentation( x=$c))");
$kleur=switch(rint(3), "green", "red", "black");
$figuur=plotmaple("plot($f,x=-5..5,y=-20..20,color=$kleur,
thickness=2,gridlines=true),
```

plotoptions='height=300, width=300'");

U maakt de grafiek met de naam \$figuur door binnen de opdracht

plotmaple(".....") de maple-commando's te geven die nodig zijn voor het maken van de grafiek. Dat mogen ook meer opdrachten achter elkaar zijn. In dit voorbeeld is het een eenvoudige grafiek van de functie \$f.

Merk op dat de kleur hier zelfs gerandomiseerd is.

Als u alleen de commando's geeft voor het maken van de grafiek, dan wordt er een grafiek gegenereerd met een grootte van standaard ongeveer 500 pixels in het vierkant. Dat is echter vaak te groot. Binnen de opdracht plotmaple("...") kan nog een extra optie worden gegeven voor het formaat van de grafiek met de volgende toevoeging:

plotoptions='height=300, width=300'.

Deze optie komt buiten het Maple-commando plot, maar nog binnen de opdracht plotmaple te staan.

In de tekst van de vraag hoeft dan alleen nog de variabele \$figuur aangeroepen te worden. Meestal biedt u die in een tabel aan met begeleidende tekst ernaast. De grootte ervan is dus al op voorhand vastgelegd zie *Figure 1.1 (page 2)* 

**TIP**: Bij dit antwoordveld (van het Maple-graded vraagtype) is het mogelijk om een pop-up aan te bieden, zodat de student de grafiek van zijn eigen ingevulde functie (\$RESPONSE) kan bekijken. Dat gaat met het invullen van de *Plotting Code* in het Maple-graded antwoordveld met de volgende Maple-opdracht:

plot((\$RESPONSE), x=-4..4, -20..20, thickness=2);

(Als u niets invuld bij de *Plotting Code*, is de P voor het plotten van het ingevulde antwoord niet actief bij dit vraagtype.)

#### 1.1.1.3 Gridlines

Het is gemakkelijk om gridlines in de figuur te krijgen door in het plotcommando de optie gridlines=true mee te geven.

Als u een specifieke kleur wilt hebben geeft u bijvoorbeeld de optie [gridlines = [color = gray]] mee.

Zie verder in de helpfunctie van het computeralgebrasysteem Maple voor eventueel nog meer variatie in gridlines.

Met het opgeven van tickmarks is het aantal gridlines te beïnvloeden zoals te zien is in de volgende figuur met daaronder het *Algorithm* met de variabelen om de figuur te genereren.

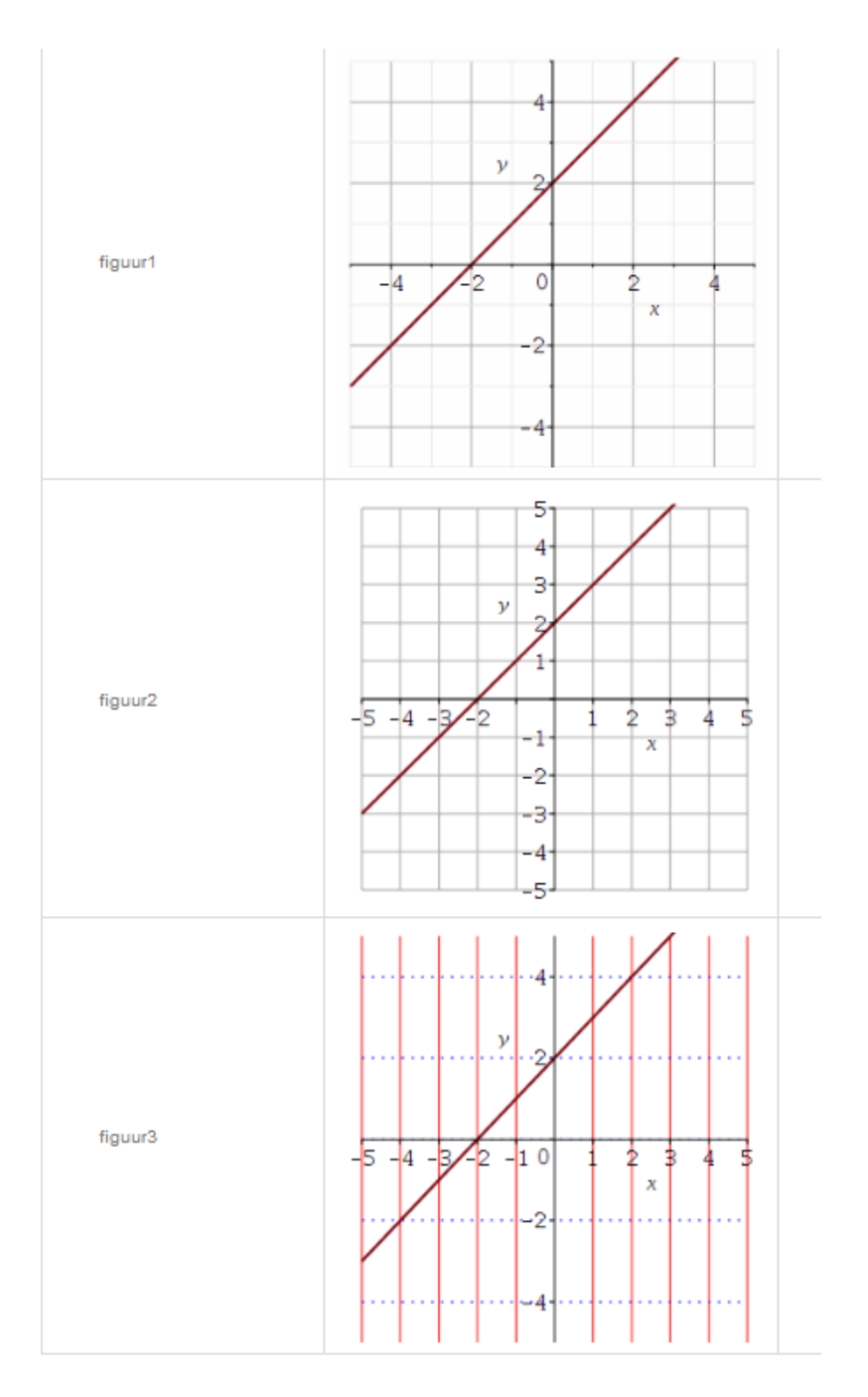

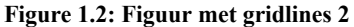

```
$a=switch(rint(2),range(-3,-1),range(1,3));
$b=range(-3,3);
$p=maple("($a)*x+($b)");
$figuur1=plotmaple("plot($p,x=-5..5,y=-5..5,thickness=2,gridlines=true),
plotoptions='height=300, width=300'");
$figuur2=plotmaple("plot($p,x=-5..5,y=-5..5,thickness=2,gridlines=true,
tickmarks=[10,10]),
plotoptions='height=300, width=300'");
$figuur3=plotmaple("plot($p,x=-5..5,y=-5..5,thickness=2,gridlines=2,gridlines=1,gridlines=1,g
```

```
axis[1] = [gridlines = [10,color=red]],
axis[2] = [gridlines =[ 5,linestyle=2,color=blue]]),
plotoptions='height=300, width=300'");
```

**TIP**: Zie ook in paragraaf *(page 25)* voor bijvoorbeeld het aanpassen van gridlines bij logaritmische schaal.

## 1.1.1.4 Meer grafieken in één figuur

In het volgende voorbeeld ziet u hoe u twee grafieken met verschillende kleur én nog een (groen) punt in één figuur krijgt.

In het Algorithm vult u het volgende in:

```
Px=range(-8,8);
Py=range(-8,8);
$Qx=switch(rint(2),range(-9,$Px-1),range($Px+1,9));
$Qy=range(-8,8);
$a=range(-3,3);
$rc1=$Py-($Qy);
$rc2=$Px-($Qx);
$rc=maple("($Py-($Qy))/($Px-($Qx))");
$vergvraag=maple("$rc2*y-($rc1)*x=$a");
$functievraag=maple("solve($vergvraag,y)");
functieantwoord=maple("$rc*(x-($Px))+($Py)");
$plot=plotmaple("
pl:=plot([$functievraag,$functieantwoord], x=-8..8,-8..8,
color=[red, blue], legend=[typeset(lijn[1]),typeset(lijn[2])]):
p2:=plot({[$Px,$Py]},style=point,color=green,symbolsize=20):
plots[display]({p1,p2},gridlines=true),
plotplotoptions='height=350, width=250'");
```

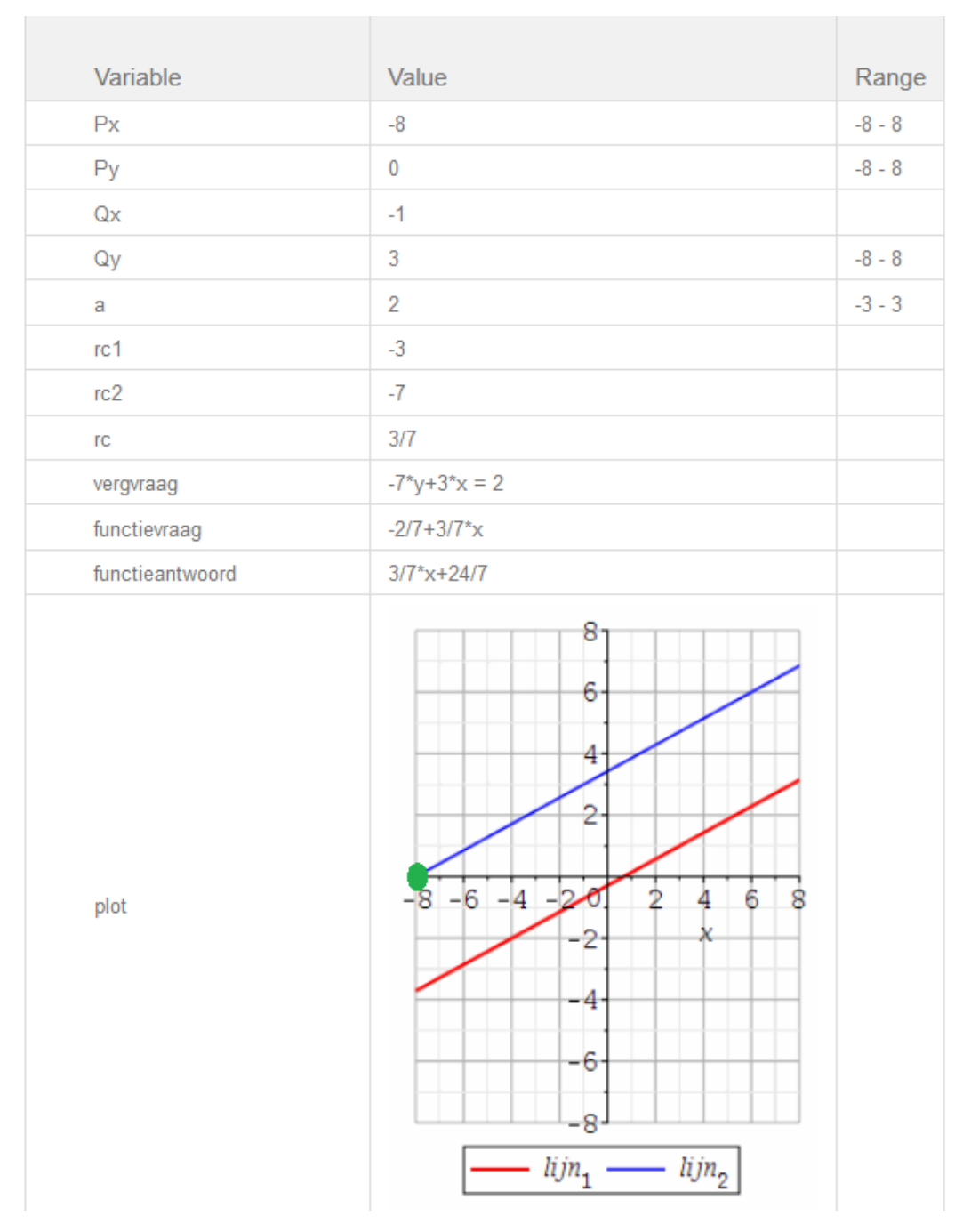

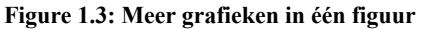

In het *Algorithm* ziet u dat er **binnen Maple** een grafiek als variabele p1 wordt gedeclareerd (met dubbele punt en =-teken en zonder \$-teken).

In het plotcommando voor de lijnen zijn twee functies in een lijstje opgegeven:

[\$functievraag,\$functieantwoord].

Het is dus mogelijk om meer functies te plotten in één plotcommando. De kleuren van de twee grafieken van deze twee functies worden ook met een lijstje opgegeven zodat alles in de pas loopt. Met de optie legend geeft u in een lijst de namen (of formules) van de functies.

Vervolgens declareert u **binnen Maple** nóg een grafiek als variabele p2 en dat is een aparte grafiek met één punt in de kleur groen.

Deze twee verschillende grafieken `legt u over elkaar heen` met behulp van het Maple-commando display uit het plot-pakket:

```
plots[display]({p1,p2}) en eventueel geeft u daarbij de optie gridlines=true.
```

**TIP**: Binnen een Maple-opdracht gebruikt u dus declaratie p1:=.... (met dubbele punt en =-teken) en geen dollarteken voor het declareren van een (locale) variabele.

**TIP**: Een verzameling grafieken (met accolades) van verschillende soort legt u dus met plots[display]({...}) `over elkaar heen` (of met een lijst van grafieken (met rechte haken) plots[display]([...])).

Dit kan ook in één plotcommando zonder tussentijdse declaraties, maar minder overzichtelijk op de volgende alternatieve manier:

```
$plot1=plotmaple("plots[display](
{plot([$functievraag,$functieantwoord],x=-8..8,-8..8,
color=[red, blue],
legend=[typeset(lijn[1]),typeset(lijn[2])]),
plot({[$Px,$Py]},style=point,color=green,symbolsize=20)},
gridlines=true),plotplotoptions='height=350, width=250'");
```

## 1.1.1.5 Grafieken van impliciete functies

Voor impliciete functies (in vergelijkingsvorm) heeft Maple het commando implicitplot uit het plots-pakket.

Daarin is het ook weer mogelijk om twee of meer impliciete functies in een lijst mee te geven waarbij de lijst met kleuren, diktes en lijnstijlen in de pas loopt.

Programmeer in het *Algorithm* de volgende regels:

```
$a=range(1,4);
$b=range(1,4);
$c=range(2,4);
$ff=maple("x^2+y^2=1");
$fdisplay=maple("printf(MathML:-ExportPresentation($f))");
$g=maple("(x-($a))^2+((y-($b))/$c)^2=1");
$gdisplay=maple("printf(MathML:-ExportPresentation($g))");
$figuur=plotmaple("plots[implicitplot]([$f,$g],
x=-1..1+$a,y=-3..$c+$b, scaling=constrained,
gridrefine=3,color=[black,blue],thickness=[2,1],
linestyle=[1,2],gridlines=true),
plotoptions='height=250,width=250'");
```

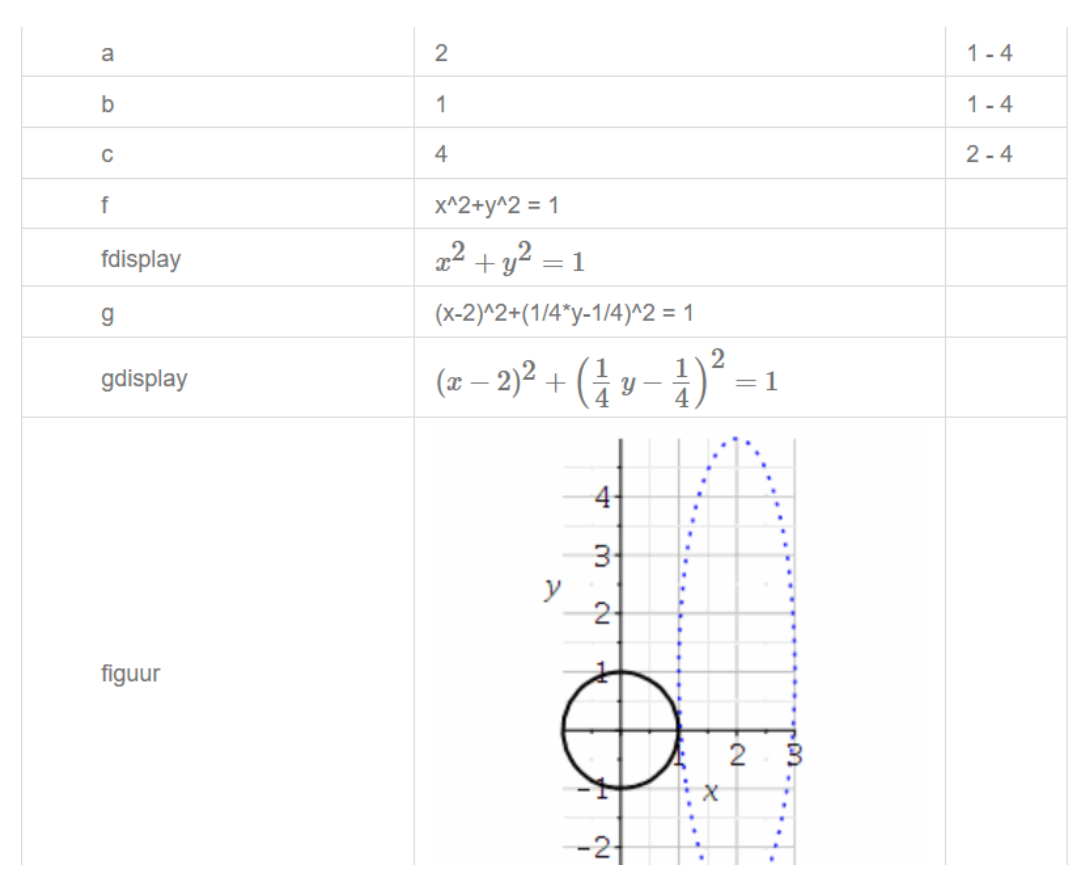

#### Figure 1.4: Grafiek van impliciete functie

Hier is met het Maple-commando implicitplot uit het plot-pakket gewerkt. In een lijst worden de twee vergelijkingen in x en y met behulp van de variabelen \$f en \$g opgegeven. Om goede grafieken te genereren geeft u het het bereik voor x en y afhankelijk van de waarden van de randomvariabelen \$a en \$b en \$c.

**TIP**: Bij impliciete functies moet beslist altijd het bereik van de beide variabelen (x en y) opgegeven worden.

Om een echte cirkel ook in de figuur een echte cirkel te laten zijn is de optie scaling=constrained meegegeven. De assen zijn dan 1:1.

Voor de zekerheid is het aantal punten waarmee de grafieken zijn gemaakt iets opgehoogd met de optie gridrefine=3 (standaard 2). Deze optie is speciaal voor impliciete functies en kunt u toepassen als de kromme niet geheel vloeiend verloopt, wat wijst op te weinig berekende punten. De lijst met kleuren loopt in de pas met de lijst van de functies. Let op dat de dikte en de stijl van de lijnen verschillend zijn.

Ook hier zijn buiten het plot-commando, maar nog binnen de opdracht plotmaple("...") de opties voor de grootte van de grafiek meegegeven ( $250 \times 250$  pixels).

**TIP**: Als u een Maple-graded vraagtype gebruikt om een vergelijking te graden, kan de student op *Plot* klikken om de grafiek te zien van zijn ingevoerde vergelijking.

De opdracht die bij *Plotting Code* dan gegeven moet worden is zuiver een Maple-commando en dat is hier:

```
plots[implicitplot]($RESPONSE,x=-1..$a+$c+1,y=-3..$b+1,
scaling=constrained,gridrefine=3,thickness=2);
```

Als u niets invult bij de Plotting Code, is de P achter het antwoordveld inactief.

**TIP**: Met het Maple-commando plots[implicitplot3D] uit het plotpakket is een vlak in de ruimte te tekenen met een vergelijking in 3 variabelen.

Zie voor meer informatie over voorbeelden met impliciete functies in paragraaf *Ruimtefiguur* (page 9).

#### 1.1.1.6 Ruimtefiguur

In de volgende secties ziet u een paar voorbeelden over ruimtefiguren. Voor 3D-grafieken die u met de muis kunt ronddraaien werkt u met een MathApp (zie paragraaf (page 52)).

## 1.1.1.6.1 Impliciete functie en een functie van twee variabelen

In het volgende voorbeeld ziet u het verband tussen een impliciete functie en een functie van twee variabelen.

Bij een constante waarde van de functie f(x, y) krijgt u een bepaalde isolijn in het x, y-vlak met het implicite functie plotcommando implicitplot uit het plot-pakket (zie paragraaf (page 7)).

Voor een aantal **contourlijnen** in het vlak is er een handig Maple-commando contourplot uit het plot-pakket.

De grafiek van de functie van twee variabelen is een 3D-figuur te visualiseren met het Maplecommando plot3d.

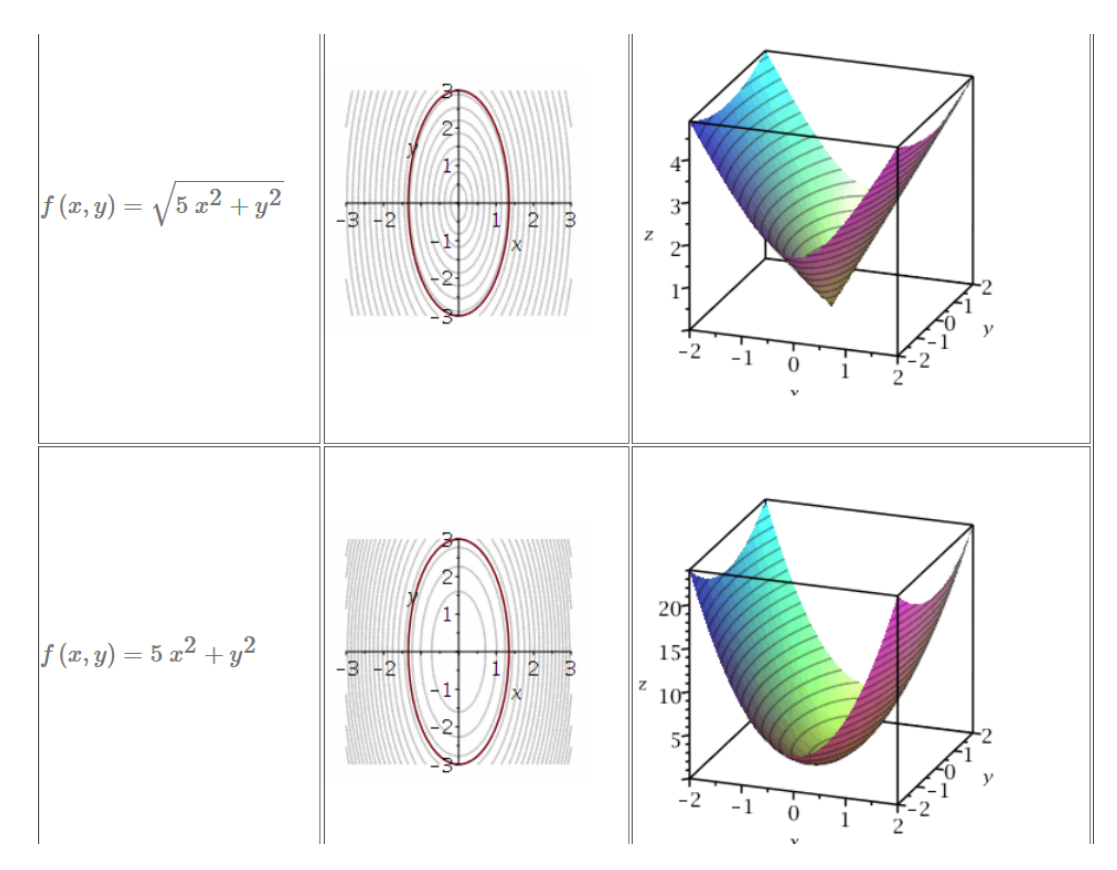

Figure 1.5: Ruimtefiguur

In het *Algorithm* programmeert u het volgende:

\$lijstA="[0,1,2,3]";

```
$A=maple("StringTools[Randomize]():combinat[randperm]($lijstA)");
$indexA1=switch(0,$A);
$indexA2=switch(1,$A);
$indexA3=switch(2,$A);
$indexA4=switch(3,$A);
$a=range(2,5);
$F1="x^2+$a*y^2";
$F2="$a*x^2+y^2";
$F3="sqrt(x^2+$a*y^2)";
$F4="sqrt($a*x^2+y^2)";
$f1=switch($indexA1,"$F1","$F2","$F3","$F4");
$f2=switch($indexA2,"$F1","$F2","$F3","$F4");
$W1=maple("simplify(eval($f1,{x=1,y=2}))");
$W2=maple("simplify(eval($f2, {x=1,y=2}))");
$fldisplay=maple("printf(MathML[ExportPresentation](f(x,y)=
$f1))");
$f2display=maple("printf(MathML[ExportPresentation](f(x,y)=
$f2))");
$p1=plotmaple("plots[display]([plots[contourplot]($f1,
x=-3..3,y=-3..3,color=grey, contours=20,scaling=constrained),
plots[implicitplot]($f1=$W1,x=-3..3,y=-3..3)]),
plotoptions='height=200, width=200'");
$P1=plotmaple("plot3d($f1,x=-2..2,y=-2..2,
orientation=[-70,70],lightmodel=light1,
style=patchcontour,contours=20,labels=[x,y,z]),
plotoptions='height=300, width=300'");
$p2=plotmaple("plots[display]([plots[contourplot]($f2,
x=-3..3,y=-3..3,color=grey, contours=20,scaling=constrained),
plots[implicitplot]($f2=$W2,x=-3..3,y=-3..3)]),
plotoptions='height=200, width=200'");
P2=plotmaple("plot3d($f2,x=-2..2,y=-2..2,
orientation=[-70,70],lightmodel=light1,
style=patchcontour,contours=20,labels=[x,y,z]),
plotoptions='height=300, width=300'");
```

**TIPS**: Met de optie style=patchcontour voor de 3D-figuur krijgt u behalve het gekleurde oppervlak ook een aantal contourlijnen in het vlak van de 3D-figuur. Met de optie orientation=[-70,70] kunt u variëren en zien of de 3D-figuur goed zichtbaar is.

Met de optie lightmodel=light1 is de belichting en de kleurstelling van het 3D-vlak te beïnvloeden.

## **1.1.1.6.2** Ruimtefiguur cilinder en plat vlak met verschillende oriëntatie

Het wil ook wel eens helpen om twee of meer figuren aan te bieden met verschillende oriëntatie als het om 3D-figuren gaat, zoals in het volgende voorbeeld waarbij een cilinder doorsneden wordt met een vlak.

#### Preview

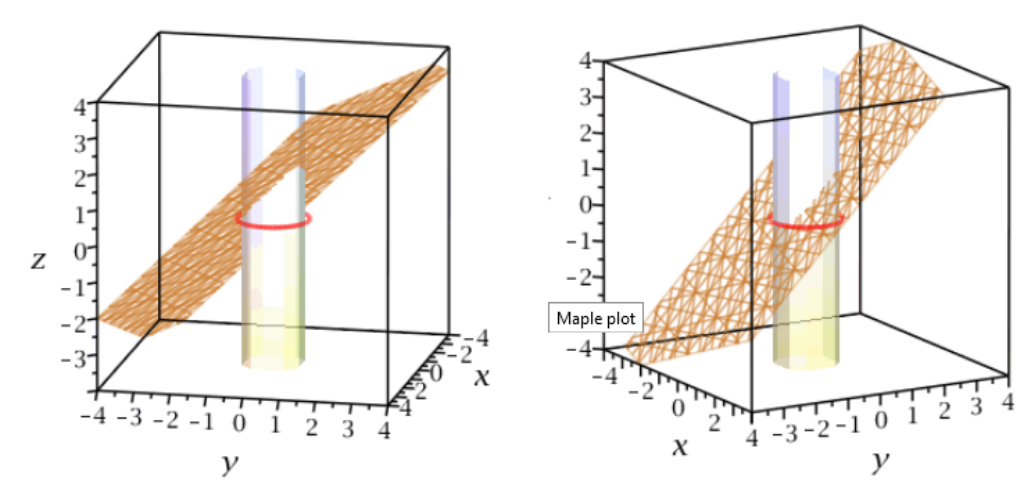

In de figuur zie je twee gezichtspunten van de situatie van een cilinder die doorsneden wordt met een vlak met vergelijking x + 3 y - 3 z = -2.

Het cirkelvormige `grondvlak` van de cilinder ligt in het x, y-vlak.

Bereken de oppervlakte van de ellips waarmee het gegeven vlak de cilinder doorsnijdt.

Oppervlakte doorsnijdingsvlak is Number (geef het antwoord afgerond op 2 decimalen)

Figure 1.6: Cilinder en plat vlak doorsnede

In het *Algorithm* programmeert u de volgende regels om deze twee figuren (\$plot1 en \$oplot2) te krijgen die hetzelfde zijn, maar met verschillende oriëntatie.

```
$n1=switch(rint(2),range(-3,-1),range(1,3));
n2=switch(rint(2), range(-3, -1), range(1, 3));
$n3=switch(rint(2),range(-3,-1),range(1,3));
$n0=switch(rint(2),range(-3,-2),range(2,3));
vlak="(sn1)*x+(sn2)*y+(sn3)*z=sn0";
$vlakdisplay=maple("printf(MathML[ExportPresentation]($vlak))");
$index=rint(3);
$spc=switch($index,"[cos(t),sin(t),0]","[cos(t),0,sin(t)]","[0,cos(t),sin(t)]");
$cil=switch($index, "x^2+y^2=1", "x^2+z^2=1", "z^2+y^2=1");
grond=switch(sindex, "(x,y))-vlak", "(x,z))-vlak", "(y,z))-
vlak");
$grvl=switch($index,"z=0","y=0","x=0");
$plot1=plotmaple("
pl:=plots[implicitplot3d]
($vlak,x=-4..4,y=-4..4,z=-4..4,color=gold,
style=wireframe,color=gold):
p2:=plots[implicitplot3d]($cil,x=-4..4,y=-4..4,z=-4..4,
lightmodel=light1,style=patchnogrid,transparency=0.6):
p3:=plots[spacecurve]($spc,t=0..2*Pi,color=red,thickness=3):
plots[display]([p1,p2,p3],
scaling=constrained,labels=[x,y,z],
labelfont=[Times,15], orientation=[12,76]),
```

```
plotoptions='height=350, width=350'");
$plot2=plotmaple("
pl:=plots[implicitplot3d]($vlak,x=-4..4,y=-4..4,z=-4..4,
color=gold,style=wireframe,color=gold):
p2:=plots[implicitplot3d]($cil,x=-4..4,y=-4..4,z=-4..4,
lightmodel=light1,style=patchnogrid,transparency=0.6):
p3:=plots[spacecurve]($spc,t=0..2*Pi,color=red,thickness=3):
plots[display]([p1,p2,p3],scaling=constrained,labels=[x,y,z],
labelfont=[Times,15],orientation=[-30,76]),
plotoptions='height=350, width=350'");
```

**TIP**: Bij het gebruik van het Maple-commando implicitplot3d uit het plotpakket moet voor alle drie variabelen het domein opgegeven worden.

# **1.1.1.6.3** Ruimtefiguur met snijkromme van parabolische cilinder en gebogen vlak

In het volgende voorbeeld wordt de snijkromme van een parabolische cilinder en een gebogen vlak gevraagd.

De figuur wordt duidelijker te interpreteren als u deze aanbiedt met twee oriëntaties.

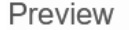

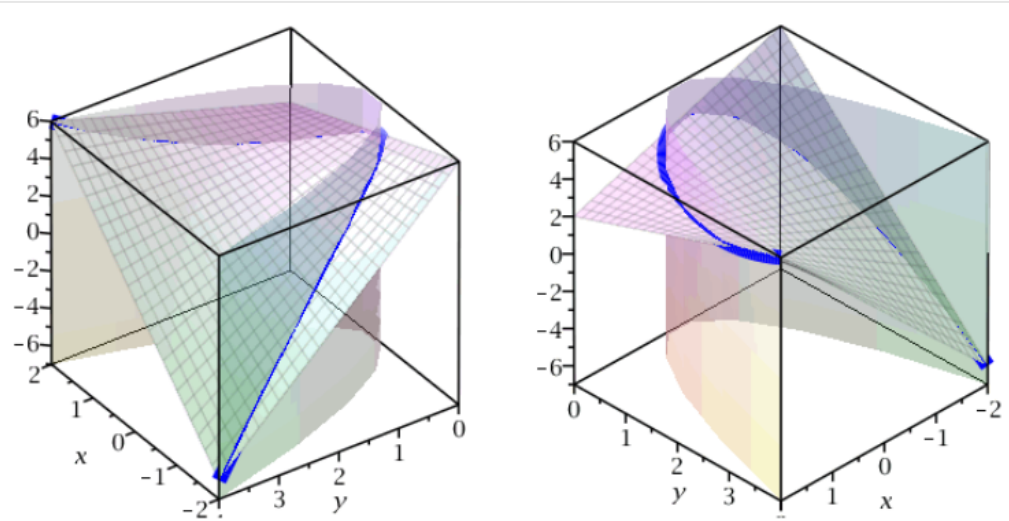

In de figuur zie je twee gezichtspunten van de situatie van een parabolische cilinder  $y = x^2$  doorsneden met het vlak x y - x - y - z + 4 = 0. Geef de parametervoorstelling van de doorsnijdingskromme. Stel daarbij x = t.

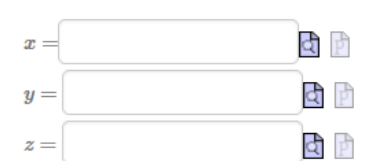

Figure 1.7: Snijkromme van parabolische cilinder en gebogen vlak

Voor het maken van een dergelijke figuur met daarin de ruimtekromme in het *Algorithm* hebt u twee dezelfde plots nodig met verschillende oriëntatie.

De ruimtekromme is in feite een **parameterkromme** die u maakt met het Maple-commando spacecurve uit het plot-pakket.

In het Algorithme programmeert u als volgt:

```
$index=rint(2);
$b=switch($index,1,2);
$bk=$b^2;
a=range(-5,5);
$index1=rint(2);
$f=switch($index1,"1+x*y-x-y+($a)","1-x*y+x-y+($a)");
$fdisplay=maple("printf(MathML[ExportPresentation]($f-z=0))");
$g="y=x^2";
$gdisplay=maple("printf(MathML[ExportPresentation]($g))");
stel="(x=t)";
$x="t";
$y="t^2";
$z=maple("subs({x=t,y=t^2},$f)");
$xdisplay=maple("printf(MathML[ExportPresentation](x=$x))");
$ydisplay=maple("printf(MathML[ExportPresentation](y=$y))");
$zdisplay=maple("printf(MathML[ExportPresentation](z=$z))");
$spcrv=switch($index1,"[x,x^2,1+x^3-x-x^2+($a)]","[x,x^2,1-x^3+x-
x<sup>2</sup>+($a)]");
$plot1=plotmaple("
p1:=plot3d($f,x=-$b..$b,y=0..$b^2,transparency=0.7,style=patch):
p2:=plots[implicitplot3d]($g,x=-$b..$b,y=0..
b^2, z=-10+(a)...3+(a), transparency=0.7, style=patchnogrid):
p3:=plots[spacecurve]($spcrv,x=-$b..$b,thickness=10,color=blue):
plots[display]([p1,p2,p3],orientation=[145,56]),
plotoptions='height=350, width=350'");
$plot2=plotmaple("
p1:=plot3d(\$f,x=-\$b..\$b,y=0..\$b^2,transparency=0.7,style=patch):
p2:=plots[implicitplot3d]($g,x=-$b..$b,y=0..
$b^2,z=-10+($a)..3+($a),
transparency=0.7,style=patchnogrid):
p3:=plots[spacecurve]($spcrv,x=-$b..$b,thickness=10,color=blue):
plots[display]([p1,p2,p3], orientation=[45,56]),
plotoptions='height=350, width=350'");
```

### 1.1.1.7 Grafieken met asymptoten

Asymptoten van een functie behoren in feite niet tot de grafiek van de functie. Als u de asymptoten gestippeld wilt weergeven, maakt u daarvan een aparte grafiek en vervolgens legt u de lijst met verschillende grafieken `over elkaar heen' met het Maple-commando display uit het plot-pakket.

Voor het plotten van de functie zonder dat de asymptoot zichtbaar is, geeft u de optie display=true mee zodat niet automatisch de berekende punten verbonden worden.

In het Algorithm programmeert u het volgende:

```
$a=range(2,8);
$b=range(2,8);
$c=switch(rint(2),range(2,8),range(-8,-2));
$f1=maple("$a-($b*x)/(x-($c))");
$f2=maple("($a-$b*x)/(x-($c))");
$f=switch(rint(2),"$f1","$f2");
$ha=maple("limit($f,x=infinity)");
$plot=plotmaple("plots[display]([
```

```
plot($f,x=$c-40..$c+40,-20..20,thickness=2,discont=true),
plot([$c,t,t=-20..20],linestyle=2,color=blue),
plot($ha,x=$c-40..$c+40,color=blue,linestyle=2)]),
plotoptions='height=350, width=350'");
```

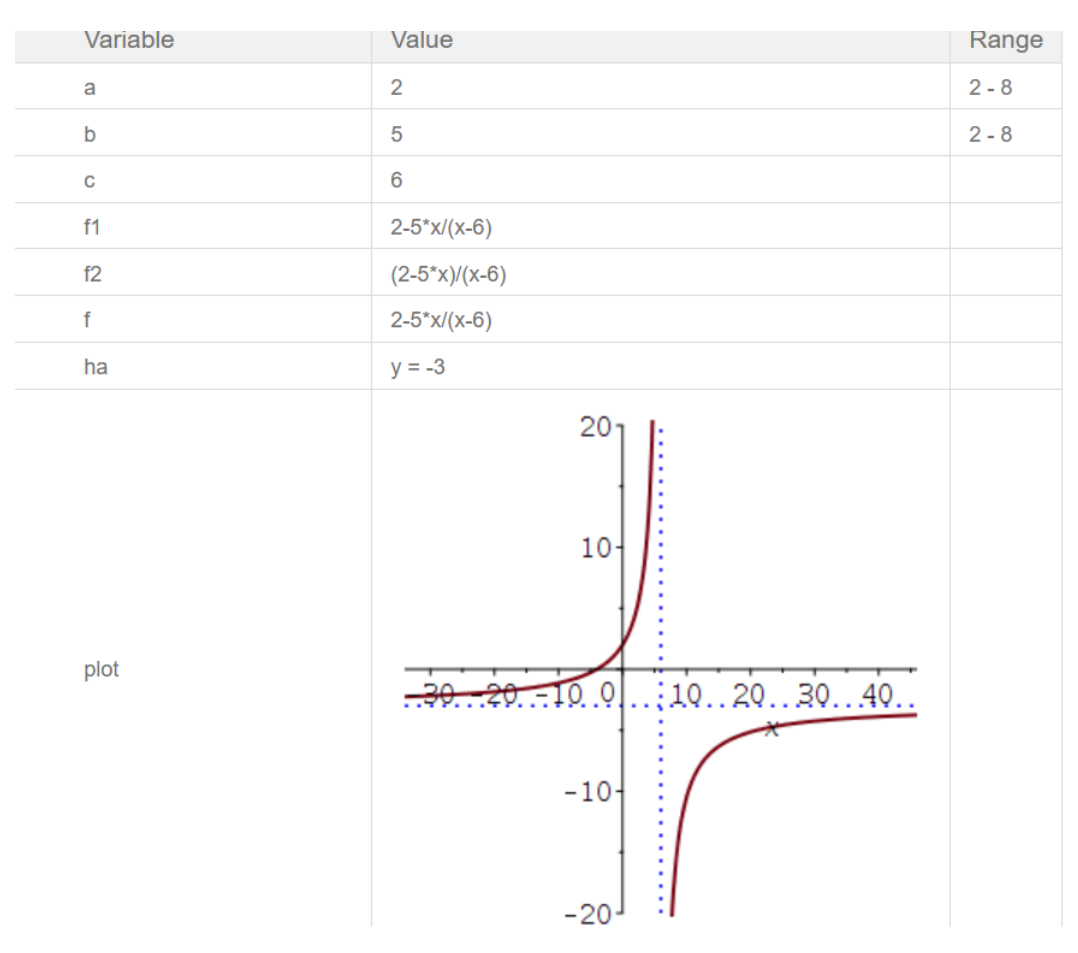

Figure 1.8: Verticale asymptoot

**TIP**: Met het plotcommando plot ([\$c,t,t=-20..20]) maakt u een **parameterplot** waarvoor geldt x = \$c en y = t waarbij de parameter t loopt van -20 tot 20. Dat is in dit geval een handige manier om een verticale lijn te plotten.

Een andere manier om een lijn door twee punten te tekenen is met het Maple-commando line uit het plottools-pakket. Zie ook in paragraaf (page 27).

Zie ook in paragraaf (page 21) voor stuksgewijze functies met eindige discontinuïteiten.

### 1.1.1.8 Gekleurde gebieden in de grafiek

Het gebied onder de grafiek van een functie kunt u `inkleuren' met de optie filled=true waarbij u ook de kleur en de transparantie kunt regelen. Zo zijn er ook verschillende gekleurde gebieden over elkaar heen te leggen.

### 1.1.1.8.1 Enkelvoudig gebied

In het volgende voorbeeld ziet u hoe het gebied onder een bergparabool boven de *x*-as gekleurd wordt waarbij de horizontale lijn door het zwaartepunt van dit oppervlak roodgestreept getekend is.

In het Algorithme programmeert u het volgende:

```
$a=switch(rint(2),2,3);
$y="$a^2-x^2";
$pardisplay=maple("printf(MathML[ExportPresentation](y=$y))");
$Sx=maple("int(1/2*($y)^2,x=-$a..$a)");
$opp=maple("int($y,x=-$a..$a)");
$yz=maple("int($y,x=-$a..$a)");
$yz=maple("$Sx/($opp)");
$plot=plotmaple("plots[display]([
plot($y,x=-$a..$a,scaling=constrained,filled=true,
color=tan,transparency=0.8),
plot($yz,x=-$a..$a,linestyle=dash,color=red)]),
plotoptions='height=300, width=300'");
```

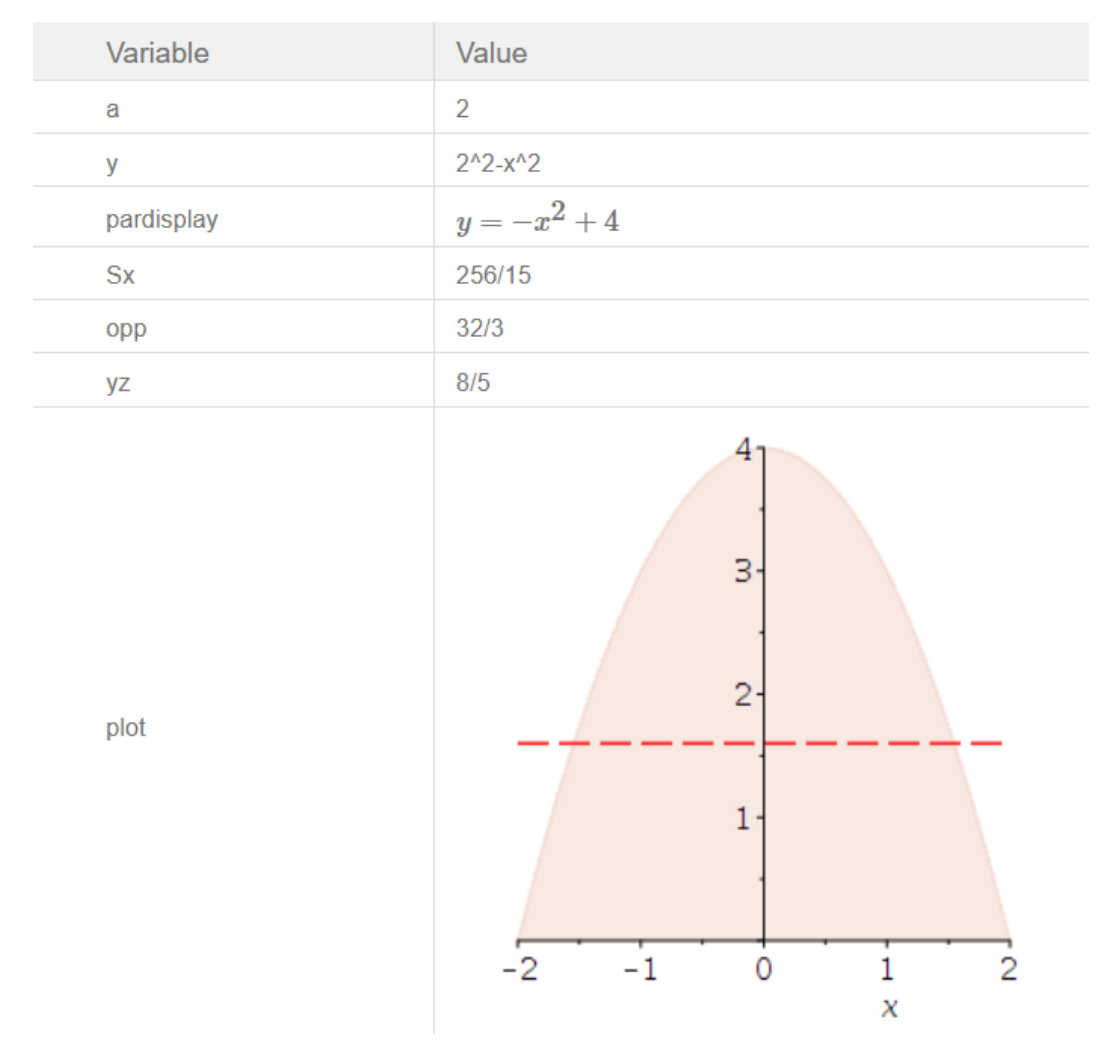

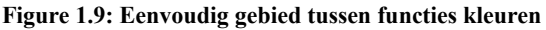

### 1.1.1.8.2 Meervoudig gebied

In het volgende voorbeeld is het gesloten gebied tussen een parabool, een rechte lijn en de *x*-as gekleurd.

Daarbij zijn ook de twee lijnen evenwijdig aan de assen door het zwaartepunt van het gesloten gebied in rood gestreept getekend. In het plotcommando is de lijst met de verschillende grafieken met het Maple-commando display uit het plotpakket over elkaar heen gelegd.

In het Algorithme programmeert u het volgende:

```
$y1="2-x";
$y2="x^2";
$x1="2-y";
$x2="sqrt(y)";
$Sx=maple("int(($x1-($x2))*y,y=0..1)");
$opp=maple("int($y2,x=0..1)+int($y1,x=1..2)");
 \{ \inf_{0}^{1} (\$y2) \setminus \inf_{0}^{1} (\$y2) \setminus \inf_{0}^{
    $opp\)";
$yz=maple("$Sx/($opp)");
$Sy=maple("int($y2*x,x=0..1)+int(($y1)*x,x=1..2)");
$Sydisplay=maple("printf(MathML[ExportPresentation]
(Int($y2*x,x=0..1)+Int(($y1)*x,x=1..2)=$Sy))");
$xz=maple("$Sy/($opp)");
$plot=plotmaple("plots[display]([
   plot($y2,x=0..1,scaling=constrained,filled=true,color=tan),
    plot($y1,x=1..2,scaling=constrained,filled=true,color=tan),
    plot($yz,x=0..2,linestyle=dash,color=red),
    plot([$xz,t,t=0..1.5],linestyle=dash,color=red)]),
    plotoptions='height=300, width=300'");
```

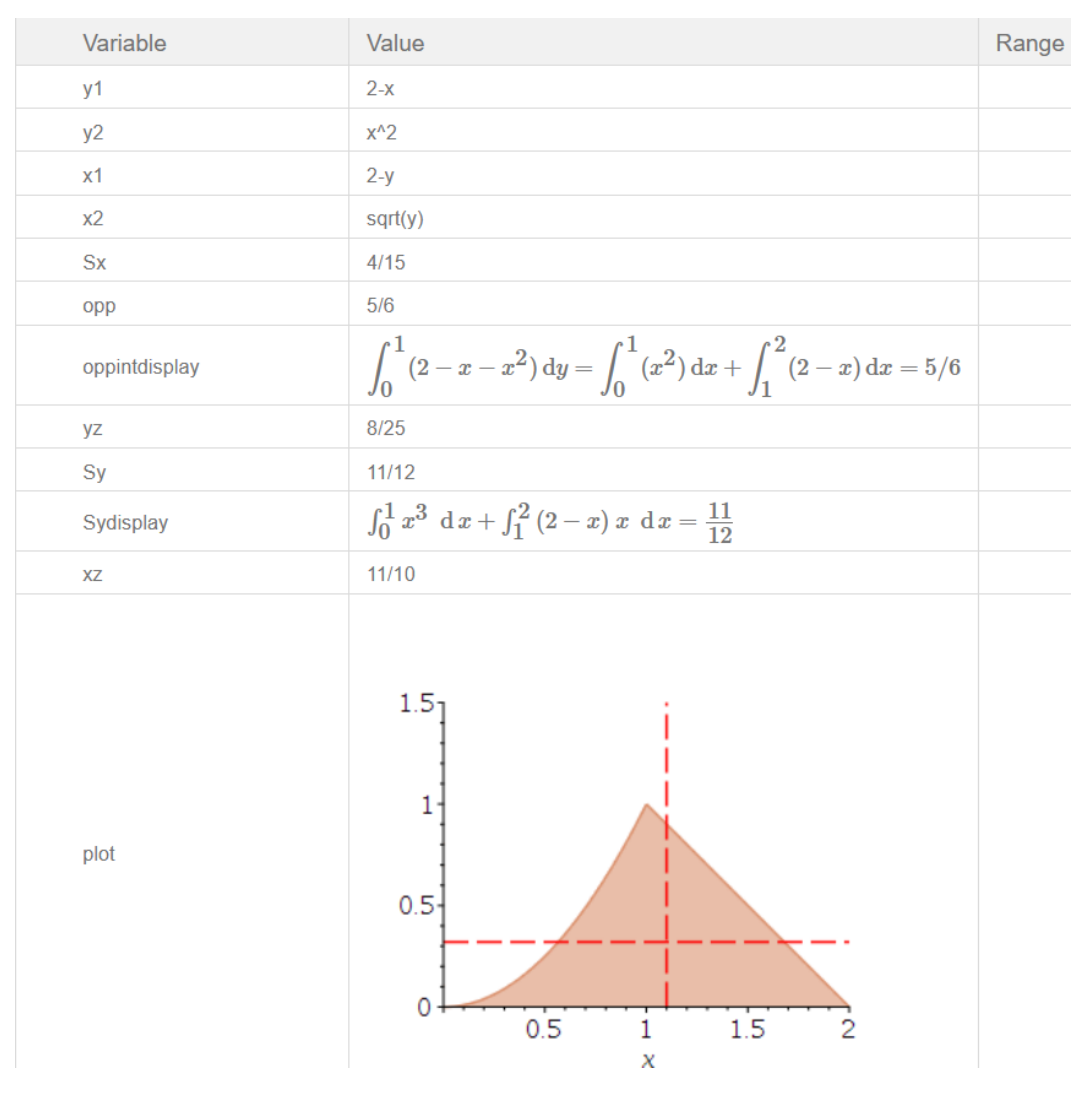

Figure 1.10: Meervoudig gebied tussen functies kleuren

### 1.1.1.8.3 Werken met transparantie

In het volgende voorbeeld ziet u dat de netto-oppervlakte onder de grafiek van de parabool gelijk is aan de oppervlakte van de donkerblauwe rechthoek zodat de gemiddelde waarde op het domein van de functie te berekenen is.

De gemiddelde waarde van de functie  $f(x) = x^2 + 3x - 5$ kan berekend worden met behulp van integraalrekening. Beschouw de functie op het interval [0,4] en bekijk de grafiek.

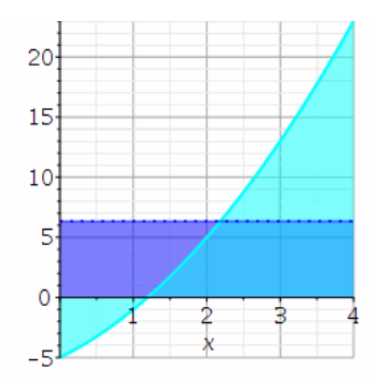

Stel eerst de integraal op en bereken vervolgens deze integraal Dat doe je in twee stappen.

#### Figure 1.11: Gebieden kleuren met transparantie

Om de benodigde variabelen te krijgen programmeert u in het Algoritme het volgende:

```
$a=range(1,3);
$b=range(-5,-1);
$c=range(4,8);
$f=maple("x^2+($a)*x+($b)");
$interval=maple("[0,$c]");
$fdisplay=maple("printf(MathML[ExportPresentation](f(x)=$f))");
$fgem=maple("int($f,x=0..$c)/($c)");
$antw=decimal(3,$fgem);
$Fgem=maple(" printf(MathML[ExportPresentation](Int($f,x=0..$c)/
$c)) ");
$plot=plotmaple("
p1:=plot([$f,$fgem],x=0..$c,thickness=[2,1],
linestyle=[1,2],color=[cyan,blue]):
p2:=plot([$f,$fgem],x=0..$c,filled=true,
color=[$kleur,blue],transparency=0.5):
plots[display]({p1,p2},gridlines=true),
plotoptions='height=250, width=250' ");
```

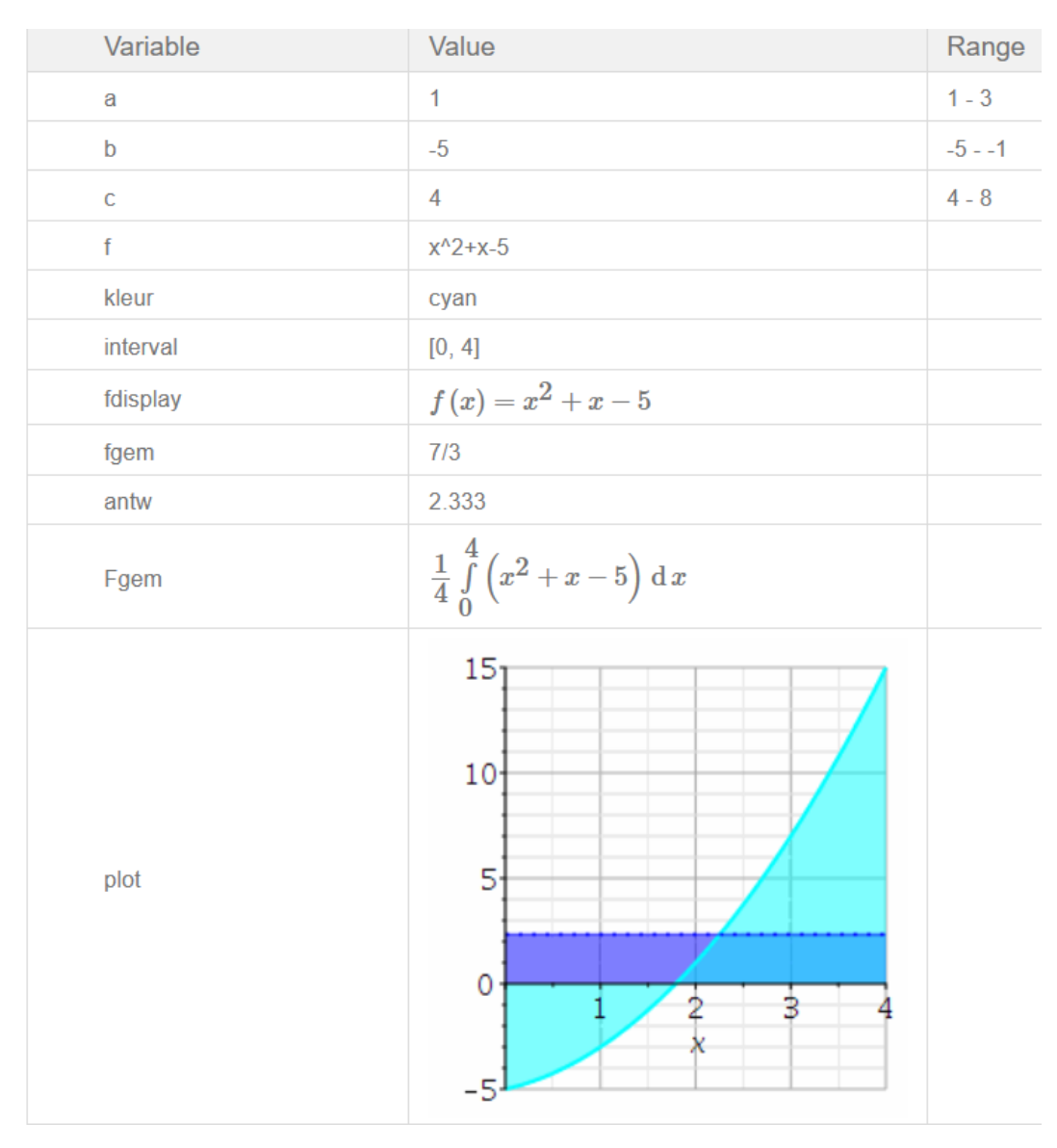

Figure 1.12: Algoritme van gebieden kleuren met transparantie

**TIPS**: Let eens op het commando om de variabele \$Fgem te definiëren waar er spaties tussen de quotes en het commando ingevoerd zijn. Het heeft als resultaat dat de onder- en bovengrens van de integraal mooier geplaatst worden in de formule.

Let ook op de dubbele punt als afsluiting van het declareren van de plots p1 en p2 binnen het maple-plotcommando.

De eerste plot pl is het tekenen van de grafieken van de lijst met twee functies met verschillende kleur en lijnstijl.

De tweede plot p2 is de vulling van de gekleurde vlakken beide met transparantie 0.5 zodat ze beide te zien zijn.

Met behulp van display uit het plot-pakket legt u beide plots `over elkaar heen'.

## 1.1.1.8.4 Gebieden afdekken met wit

Met de optie transparency=0 kunt u gekleurde gebieden gedeeltelijk afdekken. Het is dan wel belangrijk dat de verschillende grafieken die u over elkaar heen legt in de **goede volgorde** in **een lijst** genoemd staan (dus niet in een verzameling waar de volgorde niet van belang is).

Het `over elkaar heen leggen' van de kleuren moet namelijk beslist in een bepaalde volgorde. De eerste grafiek in de lijst wordt het laatst er overheen gelegd. Als deze transparantie 0 heeft, dekt deze dus de andere grafieken af.

Programmeer het volgende in het *Algoritme* om de figuur te krijgen waarbij het gebied tussen sinus en cosinus gekleurd wordt.

```
$kleur=switch(rint(6), "navy", "khaki", "aquamarine", "maroon", "gold", "grey");
$f=maple("cos(x)");
$g=maple("sin(x)");
$plot=plotmaple("
p1:=plot($f,x=0..Pi/2,filled=true,color=white,transparency=0):
p2:=plot($f,x=0..Pi,color=$kleur,filled=true,transparency=0.3):
p3:=plot($f,$g},x=0..3/2*Pi,color=gray,thickness=2):
plots[display]([p1,p2,p3]),
plotoptions='height=250, width=250' ");
```

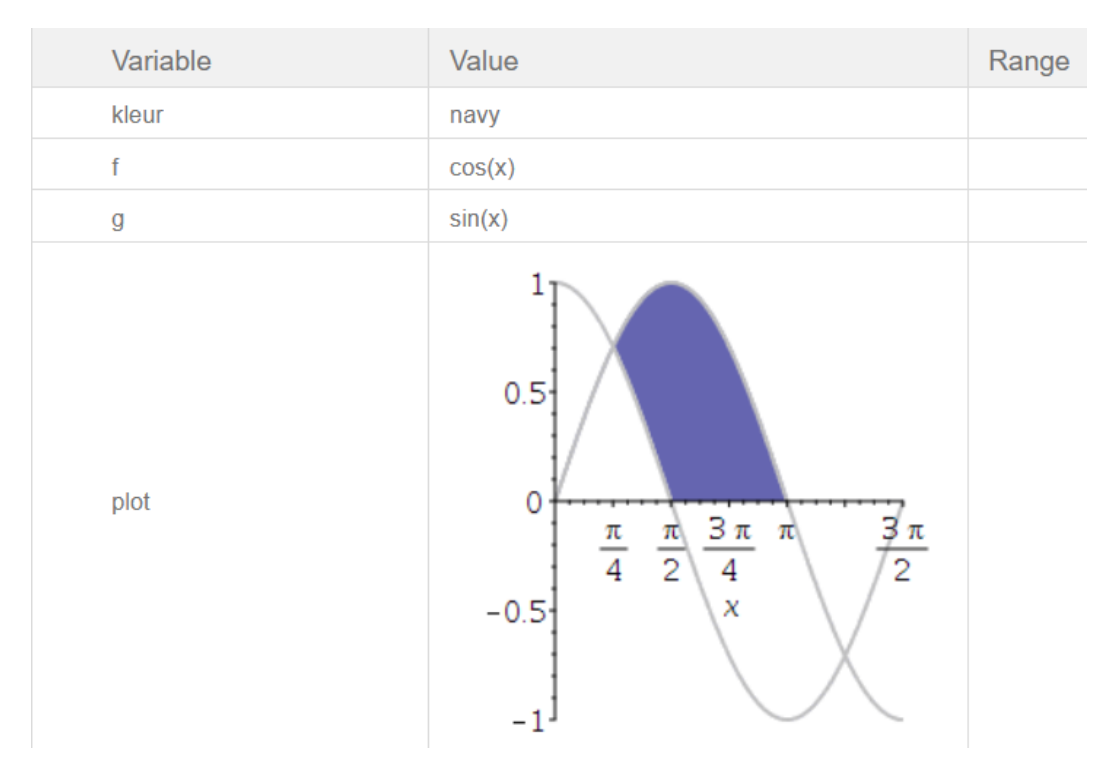

Figure 1.13: Oppervlakte afdekken met wit

**TIP**: Neem hier niet de optie gridlines=true, want anders worden de gridlines deels door het witte niet-transparante vlak afgedekt.

## 1.1.1.8.5 Gebieden tussen krommen van impliciete functies

Een impliciete kromme F = 0 verdeelt het vlak in twee delen (F > 0 en F < 0). Deze twee delen kunnen opgevuld worden met twee kleuren met de optie coloring.

In het volgende voorbeeld ziet u de grafieken van twee impliciete functies. Het gemeenschappelijk gebied dat daarmee omsloten wordt, kunt u zo een bepaalde kleur geven door gebruik te maken van transparantie.

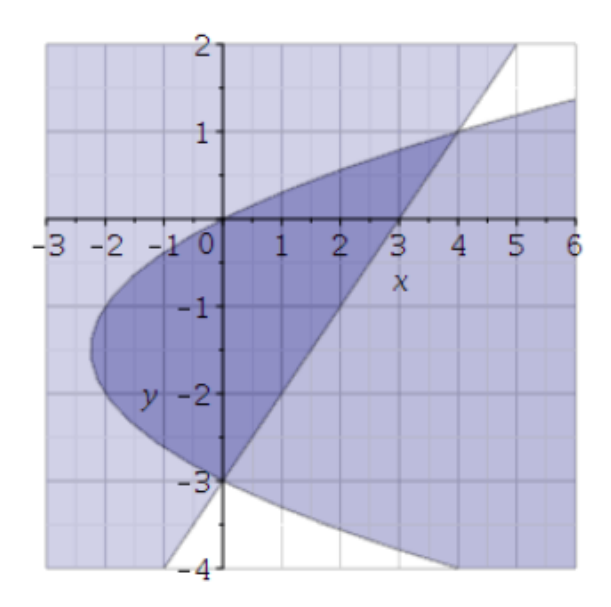

Figure 1.14: Kleuring van gebieden met impliciete functies

De figuur maakt u in het Algorithm met de volgende programmeerregels:

```
$a=range(1,3);
$b=range(1,3);
$kleur=switch(rint(6), "navy", "khaki", "aquamarine", "maroon", "gold", "grey");
$f="y^2+($a)*y";
$g="($b)*y+($b)*($a)";
$plot=plotmaple("
p1:=plots[implicitplot]([x-($f)=0],x=-3..($b^2+$a*$b+2),
y=-($a)-1..($b)+1,coloring=[white, $kleur],
transparency=0.7,filledregions=true):
p2:=plots[implicitplot]([x-($g)=0],x=-3..($b^2+$a*$b+2),
y=-($a)-1..($b)+1,coloring=[$kleur, white],
transparency=0.7,filledregions=true):
plots[display]([p1,p2],gridlines=true),
plotoptions='height=300, width=300'");
```

## 1.1.1.8.6 Gebieden kleuren bij (lineaire) ongelijkheden

Een alternatief voor de figuur hierboven met de overlappende gebieden van grafieken tussen impliciete krommen is gebruik te maken van het Maple-commando inequal uit het plots-pakket.

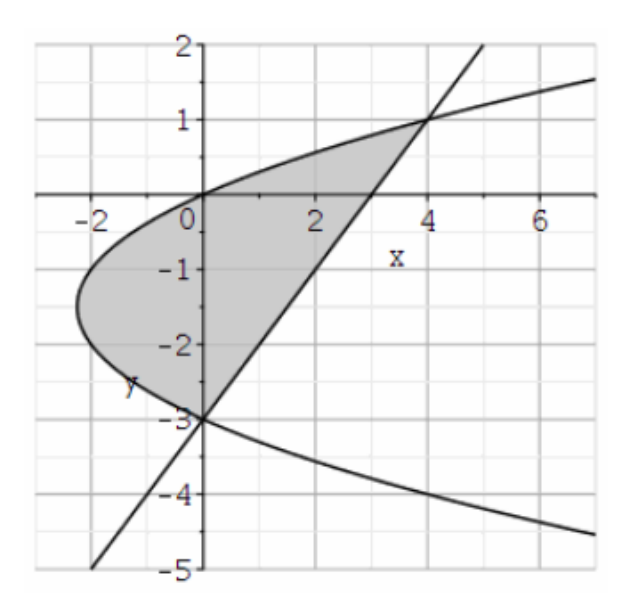

Figure 1.15: Kleuren van gebieden bij lineaire ongelijkheden

Het is dan mogelijk om met een verzameling ongelijkheden (of een lijst met ongelijkheden) een grafiek te maken en de ingesloten gebieden die aan de ongelijkheden voldoen (feasable regions) te kleuren.

Bij het *Algorithm* van het vorige voorbeeld kunt u de alternatieve figuur programmeren met de volgende regels:

```
$plot1=plotmaple("
plots:-inequal([x>=y^2+($a)*y,x<=($b)*y+($b)*($a)],
x=-3..($b^2+$a*$b+3),y=-$a-2..$b+1,gridlines=true,
optionsfeasible=(color=gray,transparency=0.2)),
plotoptions='height=300, width=300'");</pre>
```

**TIP**: Deze manier met het Maple commando inequal is goed te doen als de ongelijkheden lineair zijn. Bij andere dan lineaire ongelijkheden, zoals hier duurt het even voordat de grafiek gegenereerd is.

## 1.1.1.9 Grafieken van stuksgewijze functies

Functies die gedefinieerd zijn met verschillend voorschrift op verschillende intervallen zijn te visualiseren door ze goed te definiëren en dan gewoon te plotten. Er zijn drie situaties om zo'n functie te beschrijven:

- Met het Maple commando PIECEWISE
- Met behulp van de stapfunctie met Maple-commando Heaviside
- · Een absolute-waarde functie omzetten in een stuksgewijze functie

## 1.1.1.9.1 De stuksgewijze functie

Met de volgende programmaregels in het *Algorithm* hebt u een paar voorbeelden van stuksgewijze functies die met PIECEWISE zijn gedefinieerd.

```
$f=maple("PIECEWISE([4,t<-2],[t^2,t>=-2 and t<=3],[1,3<t])");
$fdisplay=maple("printf(MathML:-ExportPresentation(y(t)=$f))");
$fplot=plotmaple("plots[display](
```

```
{plot($f,t=-5..5,linestyle=2),plot($f,t=-5..5,discont=true)}),
plotoptions='height=150, width=150'");
$g=maple("PIECEWISE([0,t<-2],[(t-1)^2,t>=-2 and t<=3],[1,3<t])");
$gdisplay=maple("printf(MathML:-ExportPresentation(y(t)=$g))");
$gplot=plotmaple("plots[display](
{plot($g,t=-5..5,linestyle=2),plot($g,t=-5..5,discont=true)}),
plotoptions='height=150, width=150'");
$h=maple("PIECEWISE([0,t<-2],[(t-1)^2-3,t>=-2 and t<=3],</pre>
[1,3<t])");
$hdisplay=maple("printf(MathML:-ExportPresentation(y(t)=$h))");
$hplot=plotmaple("plots[display](
{plot($h,t=-5..5,linestyle=2),plot($h,t=-5..5,discont=true)}),
plotoptions='height=150, width=150'");
$k=maple("PIECEWISE([4,t<0],[-(t-1)^2+5,t>=-2 and t<=3],</pre>
[1,3<t])");
$kdisplay=maple("printf(MathML:-ExportPresentation(y(t)=$k))");
$kplot=plotmaple("plots[display](
{plot($k,t=-5..5,linestyle=2),plot($k,t=-5..5,discont=true)}),
plotoptions='height=150, width=150'");
```

Met een tabel hebt u het functievoorschrift en de grafiek naast elkaar.

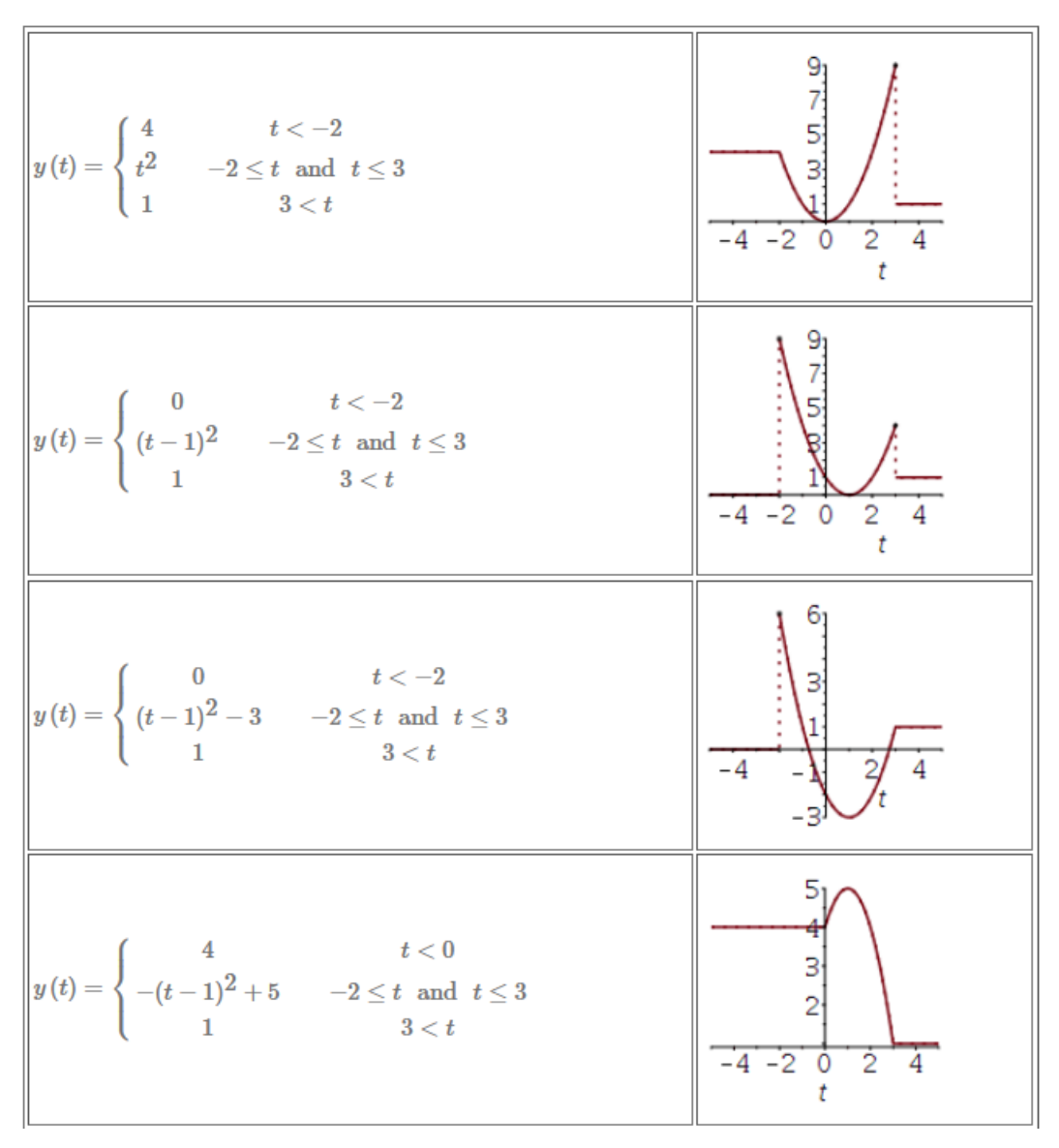

Figure 1.16: Stuksgewijze functie

### TIPS:

De betekenis van PIECEWISE([4, t<-2],  $[t^2, t>=-2$  and t<=3], [1, 3<t]) is dat tussen de vierkante haken de drie verschillende functies op de verschillende trajecten gedefinieerd worden. Het middelste interval is [-2, 3].

Voor dezelfde figuur had hier ook met de volgende opdracht kunnen volstaan  $PIECEWISE([4,t<-2],[t^2,t<=3],[1,t>3])$ De opdracht wordt namelijk van links naar rechts gelezen.

Zie in het *Algorithm* hoe de twee grafieken van de functie met en zonder de optie discont=true over elkaar heen gelegd worden met verschillende lijnstijlen. Voor meer informatie over verschillende functies in één grafiek, zie paragraaf *(page 5)*.

## 1.1.1.9.2 Met behulp van de stapfunctie (Heaviside)

Met de volgende regels programmeert u in het *Algorithm* een voorbeeld van een stuksgewijze grafiek.

```
$b=switch(rint(7),-3,-2,-1,1,2,3,4);
$c=switch(rint(7),-3,-2,-1,1,2,3,4);
condition:gt($c,$b);
$f=maple("t*Heaviside(t-($b))-t*Heaviside(t-($c))");
$fdisplay=maple("printf(MathML:-ExportPresentation( $f))");
$plot=plotmaple(" plots[display]([
plot($f,t=$b-4..$c+1,color=navy,thickness=3,scaling=constrained,
labels=[t,f],gridlines=true,discont=true),
plot($f,t=$b-4..$c+1,color=navy,linestyle=2)]),
plotoptions='height=200, width=350'");
```

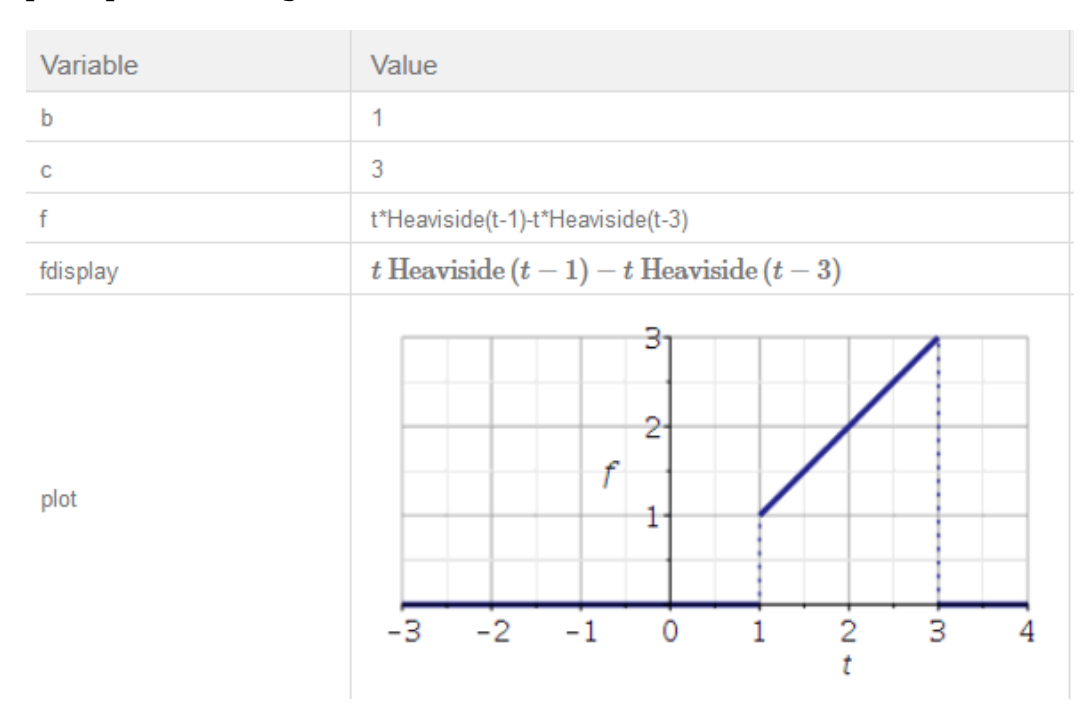

#### Figure 1.17: Stuksgewijze functie met de stapfunctie

**TIP**: Hier zijn weer twee grafieken over elkaar heen gelegd: een met discont=true en een gestippelde zonder optie discont=true.

#### 1.1.1.9.3 Absolute waarde-functie

In het volgende voorbeeld wordt een absolute waarde-functie geplot. Dat kan gewoon met het plotcommando in Maple.

Preview

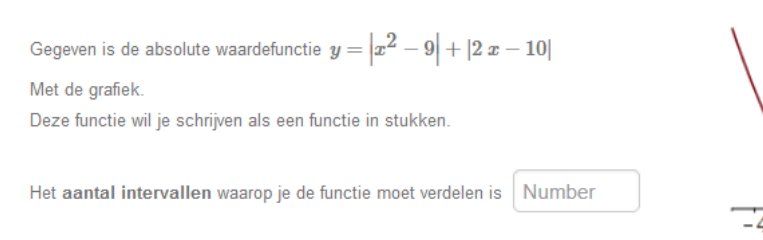

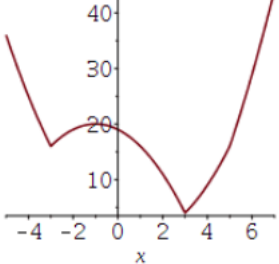

#### Figure 1.18: Absolute waarde-functie

In het volgende *Algorithme* staan de programmeringsregels voor het plotten van de figuur van de absolute waarde-functie.

```
$gx12=range(1,3);
$gx3=switch(rint(3),4,5,6);
$ga="abs(x^2-($gx12)^2)+abs(2*x-2*$gx3)";
$gadisplay=maple("printf(MathML:-ExportPresentation(y=$ga))");
$gplot=plotmaple("plot($ga,x=-$gx12-2..$gx3+2),
plotoptions='height=200, width=200'");
```

#### TIPS:

Een dergelijke functie is om te zetten in een stuksgewijze functie, maar eventueel ook in een functie beschreven met behulp van de Heaviside functie.

In het *Algorithm* programmeert u dat met de volgende Maple-opdrachten waarbij geheel automatisch de stuksgewijze definitie van de functie verschijnt en ook de definitie met behulp van Heaviside.

```
$gp=maple("convert($ga,piecewise)");
$gpdisplay=maple("printf(MathML:-ExportPresentation(y=$gp))");
$gpl=maple("convert($ga,Heaviside)");
$gpldisplay=maple("printf(MathML:-ExportPresentation(y=$gpl))");
```

| <b>7</b> 0 |                                                                                                    |
|------------|----------------------------------------------------------------------------------------------------|
| gb         | FIEOEWIOE([X*2+2, X+1, X <= -5],[-X*2+2, X+15, X < 5],[X*2+2, X+1, X < 5],[X*2+2, X+15, 5 <= X])                                                                                                    |
| gpdisplay  | $y = egin{cases} x^2 - 2  x + 1 & x \leq -3 \ -x^2 - 2  x + 19 & x < 3 \ x^2 - 2  x + 1 & x < 5 \ x^2 + 2  x - 19 & 5 \leq x \end{cases}$                                                                                                    |
| gp1        | $-2^{*}x^{2} + \text{Heaviside}(x+3) + x^{2} + 2^{*}x^{2} + \text{Heaviside}(x-3) + 4^{*} + \text{Heaviside}(x-5)^{*}x + 1 + 18^{*} + \text{Heaviside}(x+3) - 18^{*} + 18^{*} + 18^{$ |
| gp1display | $y = -2 x^2$ Heaviside $(x + 3) + x^2 + 2 x^2$ Heaviside $(x - 3) + 4$ Heaviside $(x - 5) x + 1 + 18$ He                                                                                                    |

Figure 1.19: Omzetten naar een stuksgewijze functie

#### 1.1.1.10 Logaritmische schalen

Er zijn twee belangrijke manieren om logaritmische schaalverdeling te maken voor een grafiek.

- Enkellogaritmische schaal
- Dubbellogaritmische schaal

#### 1.1.1.10.1 Enkellogaritmische schaal

Een voorbeeld met logaritmische schaal langs alleen de verticale as terwijl de horizontale as lineair is, ziet u in het volgende voorbeeld van een exponentiële functie.

#### Preview

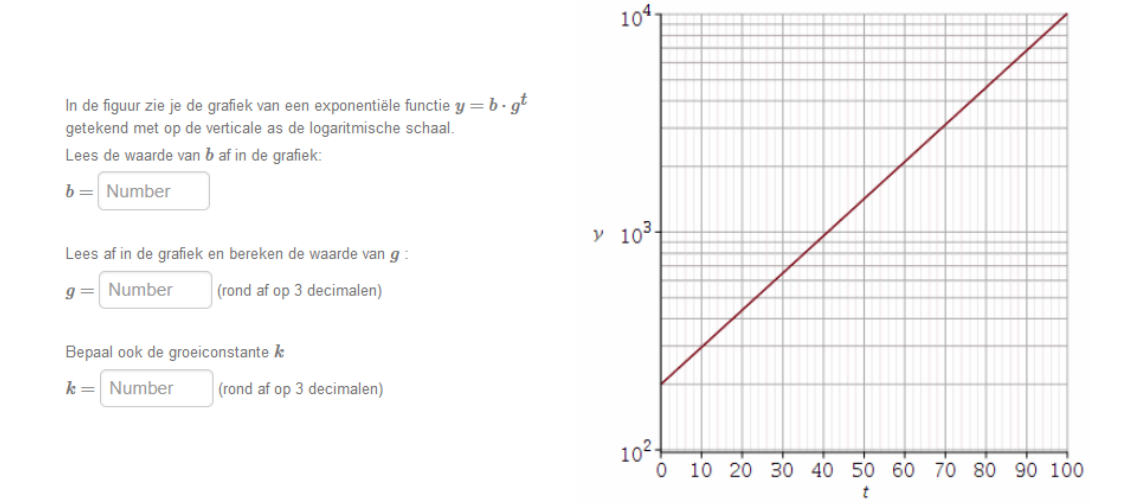

#### Figure 1.20: Enkellogaritmische schaal

Om de grafiek te maken programmeert u de volgende regels in het Algorithm:

```
$g=switch(rint(5),1.045,1.028,1.036,1.040,1.055);
$b=switch(rint(5),100,200,300,400,500);
$p=plotmaple("plot($b*$g^t,t=0..100,y=100..10000,
axis[2]=[mode=log,gridlines=20],
axis[1]=[gridlines=[51,majorlines=5]],tickmarks=[10,3]),
plotoptions='height=400, width=400'");
$K=maple("evalf[4](ln($g))");
$k=numfmt("0.000",$K);
```

Met extra opties voor de assen en aantal tickmarks en gridlines, kunt u de figuur aanpassen. **TIP**: Zorg ervoor dat de figuur niet te klein wordt afgebeeld als er dingen uit afgelezen moeten worden door de student.

Let ook eens op de aanpassing van de variabele \$k waarbij het numerieke format wordt afgedwongen. (Het antwoord komt anders met de wetenschappelijke notatie in de feedback.)

#### 1.1.1.10.2 Dubbellogaritmische schaal

Een voorbeeld met logaritmische schaal langs de verticale én de horizontale as ziet u in het volgende voorbeeld van een machtsfunctie.

#### Preview

De grafiek van de functie  $f(x) = b x^a$  is een rechte lijn als de beide assen logaritmische schaal zijn. Bereken de parameters a en b van deze functie door de grafiek af te lezen.

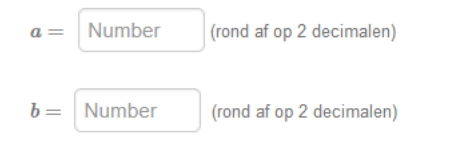

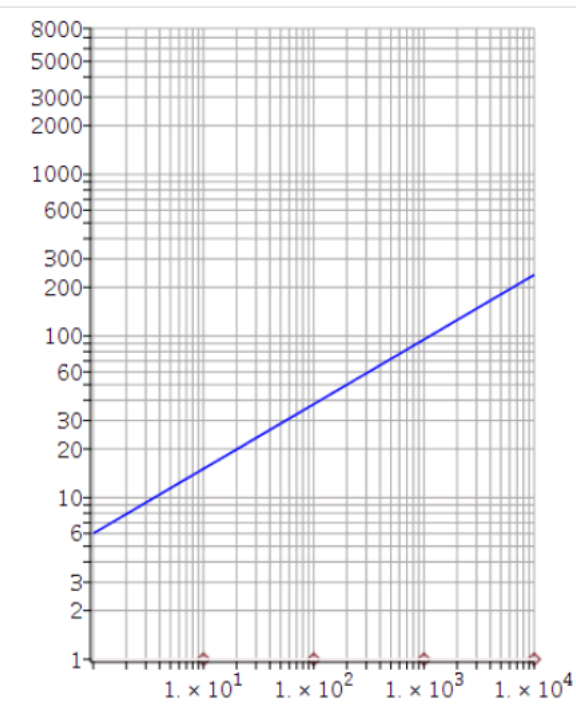

#### Figure 1.21: Dubbellogaritmische schaal

Om de grafiek te maken programmeert u de volgende regels in het Algorithm:

```
$b=range(1,6);
$a=decimal(2,range(0.35,0.85,0.05));
$f=maple("$b*x^$a");
$p=plotmaple("plots[display]({
plot([1,$f],x=1..10000,y=1..8000,color=[white,blue],
axis[1]=[mode=log],
axis[2]=[mode=log],gridlines=true,tickmarks=[30,30]),
plot([[10,1],[100,1],[1000,1],
[10000,1]],style=point,symbolsize=15)
}),plotoptions='height=500, width=400'");
```

**TIP**: In deze figuur is nog extra een grafiek met punten op de horizontale as meegegeven. Met het Maple-commando display uit het plotpakket legt u de verschillende grafieken `over elkaar' heen.

#### 1.1.1.11 Plottools

Met het plottools-pakket in Maple zijn er veel figuren gemakkelijk te plotten als alternatief voor het plotten van functies.

U moet daarbij denken aan veelhoeken (ook driehoeken), pijlen, cirkels (disk voor een opgevulde cirkel), bogen en sectoren.

Het plottools-pakket biedt ook commando's om gemakkelijk ruimtefiguren te plotten zoals cilinders en bollen en veelvlakken.

U ziet hier een paar voorbeelden van figuren in het platte vlak, eventueel aangevuld met andere figuren en opties.

### 1.1.1.11.1 Polygoon

In de volgende figuur ziet u een veelhoek. Met behulp van het Maple-commando polygon uit het plottools-pakket is een willekeurige veelhoek getekend. U kunt zoveel hoeken nemen als u zelf wilt. In een lijst staan alle hoekpunten genoemd.

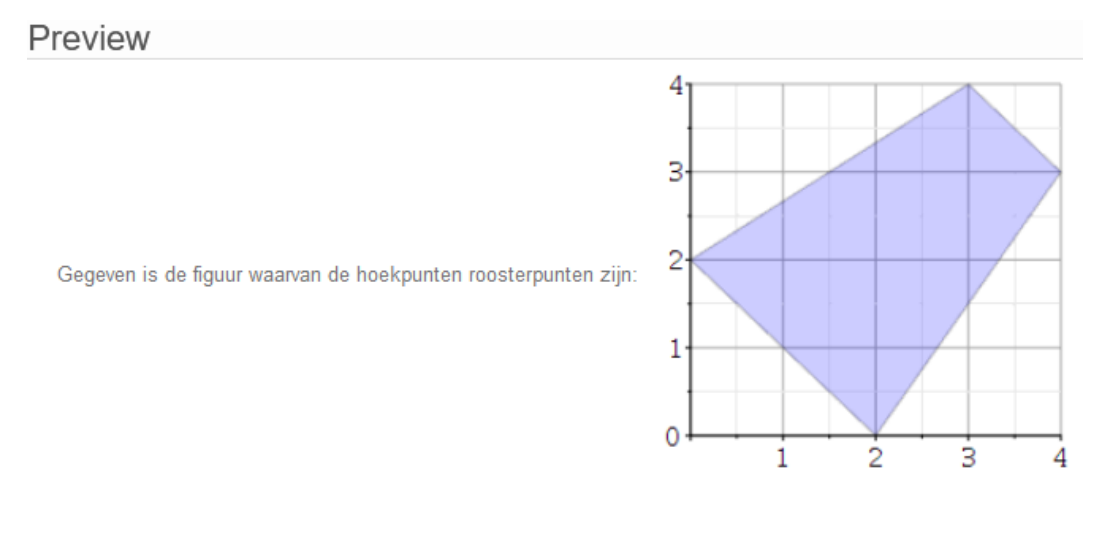

Bereken de oppervlakte van deze blauwe figuur.

De oppervlakte is Number

#### Figure 1.22: Figuur met polygoon en gridlines

In het Algorithm programmeert u het volgende:

```
$b1=range(0,4);
$antw=7-1/2+($b1)/2;
$q=plotmaple("plots[display](plottools[polygon]([[0,$b1], [3,4],
 [4,3],[2,0]],color=blue,transparency=0.8),gridlines=true),
plotoptions='height=250, width=250'");
```

Hierboven is met de enkele optie gridlines=true niet veel aan te passen aan de standaardweergave van de gridlines.

Er is nog wat variatie mogelijk met de gridlines zoals te zien is in paragraaf \*\*\* Met de optie transparency is de doorzichtigheid van het gekleurde oppervlak wat in te stellen met een waarde tussen 0 en 1.

\*\*\* met pijlen, lijnen en andere figuren. Zie ook bij geometrie

### 1.1.1.11.2 Driehoeken en tekst in een cirkel

In het volgende voorbeeld ziet u twee driehoeken ABC en MBD ingeschreven in een cirkel met middelpunt M.

Punt D is zó op de cirkel geplaatst dat de zijden AC en MD elkaar loodrecht snijden. De letters erbij gaan met het Maple-commando Textplot uit het plotpakket.

Het Algorithm om de figuur te maken is als volgt:

\$A=range(20,70,2);

```
$M1=90-$A;
$M2=180-$M1;
$B=(180-$M2)/2;
$p=plotmaple("with(plottools):with(plots):
c:=circle([0,0],1):
p1:=polygon([[-1,0],[1,0],[cos(2*$A*Pi/180),sin(2*
$A*Pi/180)]],color=blue,transparency=0.9):
p2:=polygon([[0,0],[1,0],
[cos($M2*Pi/180),sin($M2*Pi/180)]],color=blue,transparency=0.9):
t:=textplot([[-1,0,A],[0,-0.2,M],[1,0,B],[cos(2*$A*Pi/180),sin(2*
$A*Pi/180),C],[cos($M2*Pi/180),sin($M2*Pi/180),D]],
align=[right,above],font=[Times,Italic,16]):
display({c,p1,p2,t},scaling=constrained,axes=none),
plotoptions='height=300, width=300'");
```

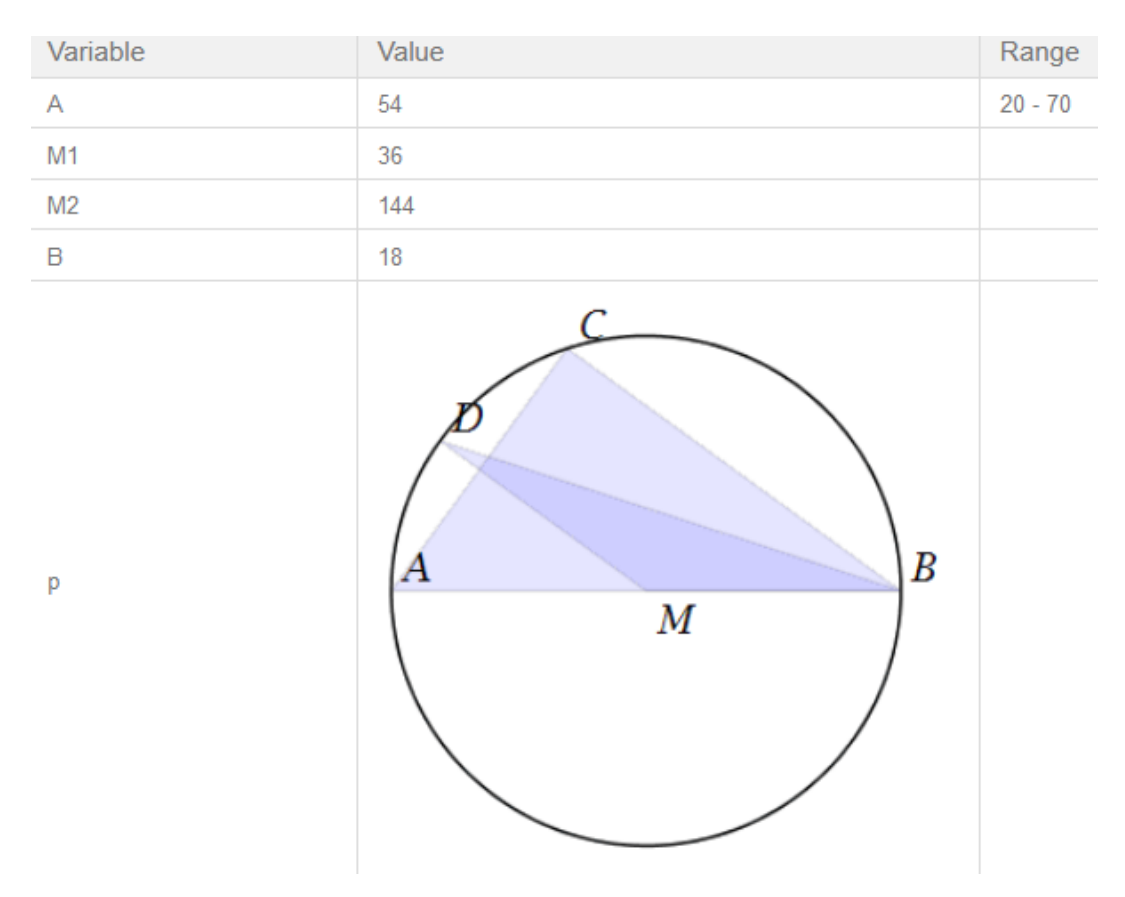

Figure 1.23: Ingeschreven driehoeken

TIP: Binnen de opdracht plotmaple worden hier eerst met

with(plottools):with(plots): de pakketten plottools en plots geactiveerd zodat de commando's polygon uit het plottools-pakket en textplot en display uit het plotpakket direct zijn te gebruiken.

## 1.1.1.11.3 Sector

In dit voorbeeld ziet u een combinatie van het gekleurde gebied gemaakt met het Maplecommando inequal uit het plot-pakket (zie paragraaf *(page 20)*) en verder nog een gekleurd gebied met het Maple-commando sector uit het plottools-pakket. De verzameling complexe getallen die voldoet aan de voorwaarden dat de modulus tussen 1

en 2 ligt en waarvan het argument tussen  $\frac{1}{4}\pi$  en  $\frac{3}{4}\pi$  ligt is te visualiseren met het volgende *Algorithm*.

De verzameling is met LaTeX in een formule geschreven en de variabele \$p1 is de bijbehorende figuur.

```
$BV1="y>x";
$BV2="y>-x";
$verz1="\(\{z \in \Bbb{C}\ |\ 1 \le |z| \le 2 \wedge \frac{1}
{4}\pi \le \text{Arg}(z) \le \frac{3}{4}\pi\}\)";
$p1=plotmaple("plots[display]([plots[inequal]({$BV1,
$BV2},x=-2..2,y=-2..2,gridlines=true,optionsfeasible=[color=yellow,transparency=0.8]
plottools[sector]([0,0],1,Pi/4..3*Pi/4,color=white),
plottools[sector]
([0,0],2,Pi/4..3*Pi/4,color=blue,transparency=0.6)],
labels=[`Re-as`, `Im-as`],labeldirections=[horizontal,vertical]),
plotoptions='height=200, width=200'");
```

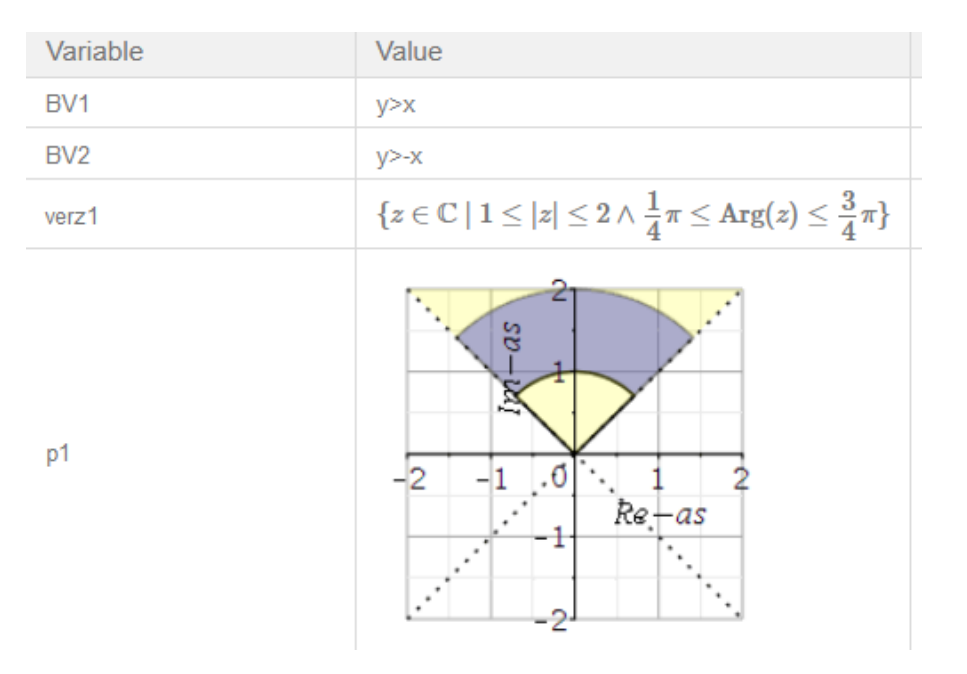

#### Figure 1.24: Gekleurd gebied met sectoren

**TIP**: U ziet hier weer dat een aantal plots `over elkaar heengelegd zijn' met behulp van het Maplecommando display uit het plot-pakket.

Let wel op dat u de verschillende plots **in een lijst** opnoemt, want de volgorde is van belang bij het afdekken van de witte sector (met transparantie 0) over een deel van de grijze sector. Zie ook paragraaf *(page 18)*.

## 1.1.1.11.4 Cirkel, vierkant en lijnstuk

#### 1.1.1.12 Lijnelementenveld

Het lijnelementenveld van een eerste orde differentiaalvergelijking is in beeld te brengen met behulp van het Maple-commando dfieldplot uit het DEtools-pakket. Zonder de optie arrows=line worden de lijnelementen met pijltjes afgebeeld.
In het *Algorithm* ziet u hoe at random een van de vijf DV's wordt gekozen waarvan een lijnelementenveldt wordt gemaakt.

```
$index=rint(5);
$kleur=switch(rint(6),"red","khaki","blue","turquoise","violet","sienna");
$dv1=maple("diff(y(x),x)=(y(x)+1)/x");
$dv2=maple("diff(y(x),x)=(x+y(x))/(x-2*y(x))");
$dv3=maple("diff(y(x),x)=(x-2*y(x))/(x+y(x))");
$dv4=maple("diff(y(x),x)=(2*x+1)/y(x)");
$dv5=maple("diff(y(x),x)=(x-y(x))/(2*x+y(x))");
$dv5=maple("diff(y(x),x)=(x-y(x))/(2*x+y(x))");
$dvg=switch($index,"$dv1","$dv2","$dv3","$dv4","$dv5");
$dvgdisplay=maple("printf(MathML[ExportPresentation]($dvg) )");
$plotdvg=plotmaple("DEtools[dfieldplot]($dvg,y(x),x=-5..5,y=-5..5,
color=$kleur, arrows=line,labels=[x,y]),
plotoptions='height=250, width=250' ");
```

| Variable   | Value                                                                                                    |
|------------|----------------------------------------------------------------------------------------------------|
| index      | 1                                                                                                    |
| kleur      | blue                                                                                                    |
| dv1        | diff(y(x),x) = (y(x)+1)/x                                                                                    |
| dv2        | $diff(y(x),x) = (x+y(x))/(x-2^*y(x))$                                                                        |
| dv3        | $diff(y(x),x) = (x-2^*y(x))/(x+y(x))$                                                                        |
| dv4        | $diff(y(x),x) = (2^*x+1)/y(x)$                                                                               |
| dv5        | $diff(y(x),x) = (x-y(x))/(2^*x+y(x))$                                                                        |
| dvg        | $diff(y(x),x) = (x+y(x))/(x-2^*y(x))$                                                                        |
| dvgdisplay | $rac{\mathrm{d}}{\mathrm{d}x}y\left(x ight)=rac{x{+}y(x)}{x{-}2y(x)}$                                      |
| plotdvg    | Maple plot     4       V     2       V     2       -A     -2       -2     -2       -2     -2       -4     -2 |

Figure 1.25: Lijnelementenveld

**TIP**: Let op bij het definiëren van een differentiaalvergelijking dat hier bijvoorbeeld y(x) dus echt als functie van x beschouwd wordt.

## 1.1.1.13 Complexplot

Een complex getal (of een lijst complexe getallen) in het complexe vlak tekenen gaat met het Maple-commando complexplot uit het plotpakket.

In de figuur ziet u hoe de student kan checken of zijn complexe getal de juiste plaats heeft in het complexe vlak.

Met een Maple-graded vraagtype kunt u bij de rubriek *Plotting Code* een Maple-opdracht programmeren zodat de P van plotting voor de student actief wordt. De student ziet dan het volgende zoals in onderstaande figuur:

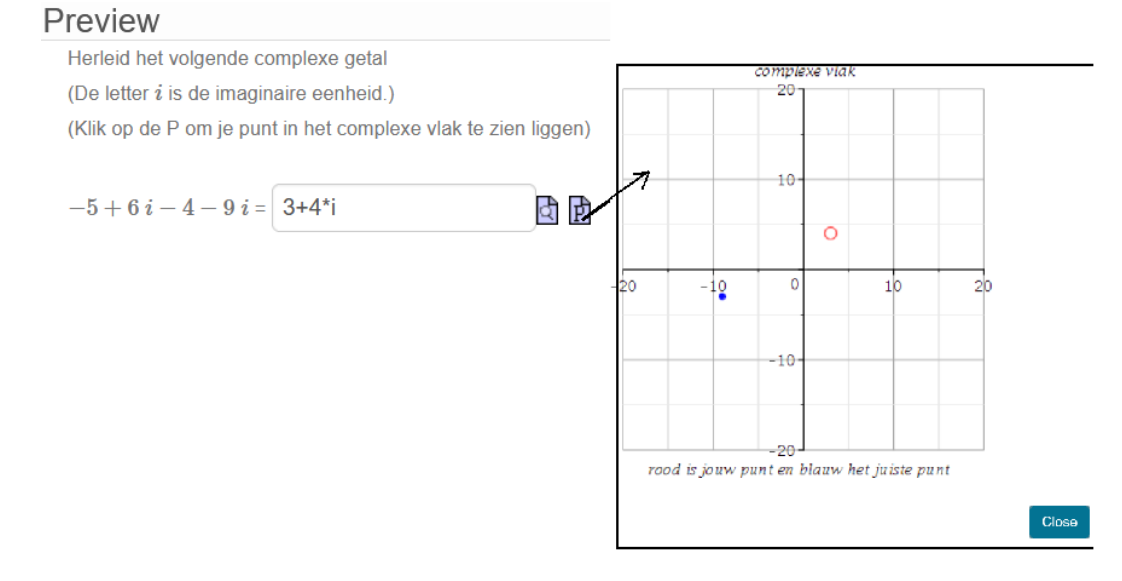

Figure 1.26: Complexe getallen in het complexe vlak

#### Algorithm voor de vraag:

```
$index=0;
$ij=switch($index,"i","j");
$a1=switch(rint(2),range(-10,-2),range(2,10));
$b1=switch(rint(2),range(-10,-2),range(2,10));
$a2=switch(rint(2),range(-10,-2),range(2,10));
$b2=switch(rint(2),range(-10,-2),range(2,10));
$vraag="$a1+($b1)*I+($a2)+($b2)*I";
$vraagdispij=switch($index,"$a1+($b1)*i
+($a2)+($b2)*i","$a1+($b1)*j+($a2)+($b2)*j");
$vraaqdisplay=maple("use InertForm:-NoSimpl in $vraaqdispij: end:
printf(InertForm:-ToMathML(%))");
$antw=maple("$vraag");
$antwoord=maple("local I:=$ij: $antw");
$antwoorddisplay=maple("printf(MathML[ExportPresentation]
($antwoord))");
$plot=plotmaple("plots[complexplot]([$antw],
style = point, symbol = solidcircle, symbolsize = 15,color=blue,
title=`complexe vlak`,caption=`blauw is het juiste punt`,
```

gridlines=true,view= [-20..20,-20..20]),
plotoptions='height=300, width=300'");

TIP: Ten behoeve van verschillende notaties voor de imaginaire eenheid \$ij=switch(\$index,"i","j"); is hier in dit Algorithm met behulp van de variabele \$index gekozen voor de letter i. Voor de variabele \$antwoord kunt u ook programmeren maple("subs(I=\$ij,\$antw)");

#### **Grading Code:**

In het Maple-graded antwoordveld hebt u de volgende *Grading Code* nodig om het antwoord van de student te matchen met het juiste antwoord:

```
evalb(($antwoord)-($RESPONSE)=0)
and evalb(StringTools[CountCharacterOccurrences]
("$RESPONSE","$ij")<2);</pre>
```

**TIP**: Het betekent dat de imaginaire eenheid die hier met variabele \$ij aangeduid wordt, minder dan twee keer in het antwoord mag voorkomen.

#### **Plotting Code:**

De student kan met dit Maple Graded antwoordveld ook nog op de P klikken om een grafiek te zien als u het volgende in de *Plotting Code* invult:

```
resp:=subs($ij=I,$RESPONSE): antw:=$antw:
plots[display]([
plots[complexplot]([resp], style = point, symbol = circle,
symbolsize = 20,color=red),
plots[complexplot]([antw], style = point, symbol = solidcircle,
symbolsize = 10,color=blue)],
title=`complexe vlak`,caption=`rood is jouw punt en blauw het
juiste punt`,
gridlines=true, view=[-20..20,-20..20],scaling=constrained);
```

#### TIP:

Omdat de twee punten verschillende kleuren moeten hebben, maakt u twee plots die u met het commando display uit het plotpakket `over elkaar legt`.

Door de letter i die de student gebruikt te vervangen door de imaginaire eenheid I van Maple, wordt het studentenantwoord weer een echt complex getal en dat kan in het vlak getekend worden door middel van een punt.

#### **Custom Previewing Code**

Om te voorkomen dat de student gewoon de opgave overtikt en in de *Preview* ziet wat de vereenvoudiging is, programmeert u bij de Custom *Previewing Code* het volgende zodat het antwoord van de student niet automatisch vereenvoudigd wordt:

```
use InertForm:-NoSimpl in $RESPONSE: end: printf(InertForm:-
ToMathML(%));
```

## 1.1.1.14 Eigenplot

Het visualiseren van eigenvectoren van een  $2 \times 2$  matrix kan met het Maple-commando eigenplot uit het LinearAlgebra-pakket van het Student-pakket.

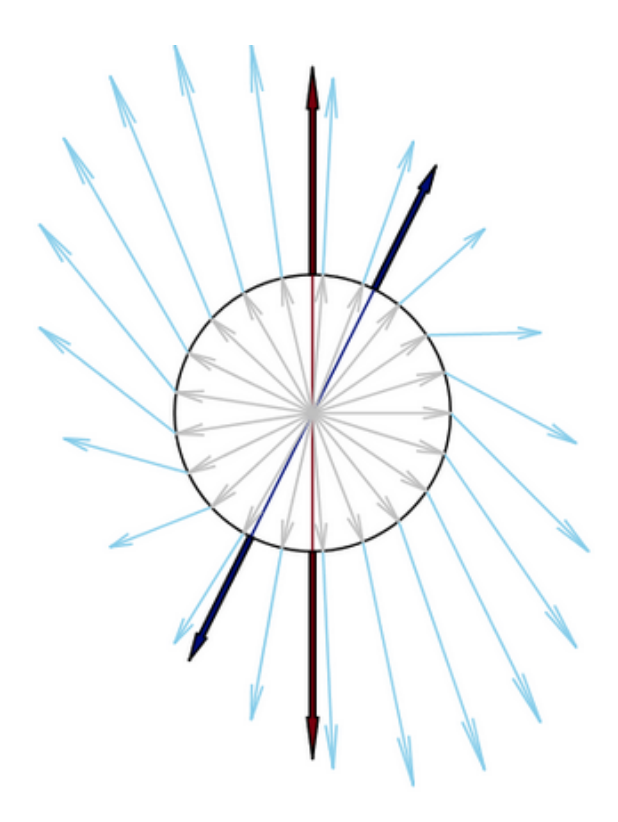

Figure 1.27: Eigenvectoren plot

In de figuur is de eigenplot in beeld gebracht van de matrix

 $\begin{array}{c|cccc}
1 & 0 \\
-1 & \frac{3}{2}
\end{array}$ 

U ziet ongeveer 20 vectoren met lengte 1 (grijs) in alle mogelijke richtingen (eindigend op de eenheidscirkel).

De beelden van deze vectoren (blauw) onder deze matrix laat u beginnen aan de kop van ieder bijbehorend origineel.

Op die manier ziet u dat bijna elke vector iets gedraaid is ten opzichte van zijn origineel en soms iets langer of anders iets korter is geworden.

Er zijn maar twee richtingen waar de originelen en beelden in elkaars verlengde liggen (vet zwart).

De richting die behouden blijft is die van  $\begin{bmatrix} 1\\2 \end{bmatrix}$  (blijft even lang) en de richting  $\begin{bmatrix} 0\\1 \end{bmatrix}$  (met factor

 $\frac{3}{2}$  gestrekt).

Deze twee (richtings)vectoren zijn de enige eigenvectoren van de gegeven matrix met

respectievelijk eigenwaarden 1 en  $\frac{3}{2}$ .

De figuur krijgt u met de volgende opdracht in het Algorithm.

```
$plot=plotmaple("Student[LinearAlgebra][EigenPlot](Matrix([[1,0],
[-1,3/2]]),
```

```
showunitvectors, caption = ` `, unitoptions = [color = grey, shape
 = arrow],
```

imageoptions = [color = blue, shape = arrow]),
plotoptions='height=300, width=300'");

**TIP**: Om te voorkomen dat de figuur een automatisch onderschrift krijgt, forceert u dat met het leeglaten van de caption met de optie caption=``.

# 1.1.2 Labeled Images

Het is mogelijk om dynamische plaatjes te maken terwijl het plaatje zelf statisch is, maar de dynamiek ligt erin dat u tekst of getallen in het plaatje kwijt kunt op een dynamische manier. Het wil zeggen dat u bijvoorbeeld een plaatje neemt van een situatieschets waarin de getallen van de gegevens steeds veranderen.

U begint dan met een plaatje *zonder getallen* zoals hieronder afgebeeld, bijvoorbeeld een plaatje van een liggende balk met krachten en eenheden.

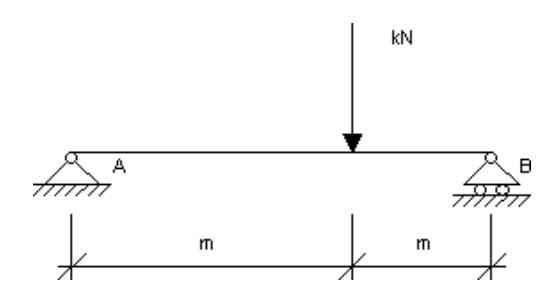

Figure 1.28: Situatieschets zonder gegevens

In de uiteindelijke vraag wilt u graag de gegevens, in dit geval de getallen op de lege plaatsen zien. Deze getallen moeten dan natuurlijk steeds variëren met de algoritmische variabelen zoals in de figuur hier onder te zien is.

Niet alleen getallen maar ook tekst in het plaatje kunt u natuurlijk ook op deze manier `over het plaatje heen leggen'.

Gegeven is de onderstaande balk.

Gegeven is dat de verticale reactiekracht in punt B gelijk is aan 72.25 kN.

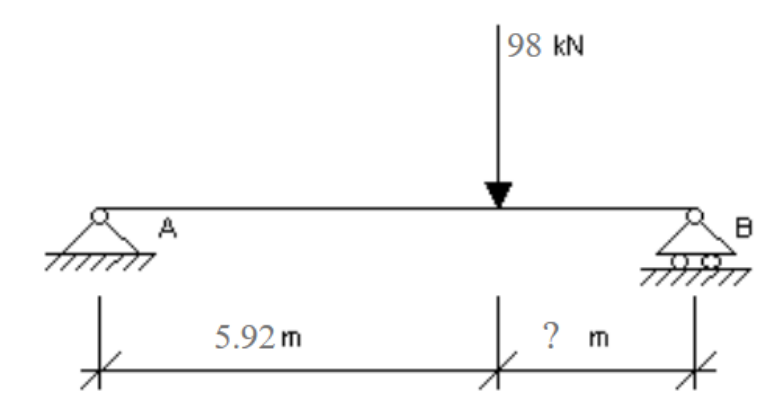

Gegevens in de figuur.

Hoe groot is dan de afstand op de balk waarbij het vraagteken staat? Geef het antwoord (in meters) en rond af op 2 decimalen.

De afstand is Number m

#### Figure 1.29: Situatieschets met variabele gegevens

Dit lege plaatje kunt u opslaan in de *File Manager* van uw Class in het formaat .gif of .png (of .jpg).

**TIP**: Vergeet niet het plaatje van te voren op de juiste afmetingen te schalen en vervolgens uploaden in de *File Manager*.

De getallen (of tekst) worden er vervolgens als het ware `overheen gelegd` door middel van het bepalen van de coördinaten waar de getallen moeten staan.

De getallen in het plaatje zijn de variabelen die u vooraf definieert in het *Algorithm* (zoals in de figuur hier onder) waar ook het correcte antwoord alvast wordt voorbereid.

```
$kracht=range(80,100);
```

```
$x=decimal(2,rand(3,6));
$y=decimal(2,rand(2,3));
```

```
$reactie=decimal(2,$kracht*$x/($x+$y));
```

| Variable | Value | Range    |
|----------|-------|----------|
| kracht   | 94    | 80 - 100 |
| х        | 5.27  | 3 - 6    |
| У        | 2.11  | 2 - 3    |
| reactie  | 67.12 |          |
|          |       |          |

#### Figure 1.30: Algorithm van de belaste balk-reactiekracht

Vervolgens gaat u naar de tekst van de vraag. Om de code in te voegen, gaat u naar de broncode van de tekst van de vraag met behulp van de knop *Source*.

Het volgende script kan ingevoegd worden dus direct in de broncode van de tekst van de vraag.

In de eerste regel staan de (**oorspronkelijke**) afmetingen van het plaatje: 316×150. Deze maten moeten beslist ingevuld worden met het oog op de coördinaten van de te plaatsen teksten of getallen.

In de tweede regel staat de url van het plaatje in een map van de *File Manager* in uw class. Vervolgens moeten de variabelen een plaats krijgen in het plaatje. Daarvoor hebt u coördinaten nodig.

De linker bovenhoek van het plaatje is de oorsprong.

De eerste coördinaat geeft het aantal pixels naar rechts (vanaf de linker kant van het plaatje) en de tweede coördinaat geeft aan hoeveel pixels naar beneden vanaf de top (bovenkant van het plaatje). Het vraagteken is dus met coördinaten (200,140) in de figuur geplaatst.

U kunt ook attributen meegeven aan de tekst of de getallen (bijvoorbeeld <strong>\$x</strong>) of met aanpassen van lettergrootte, kleur of font zoals in het volgende iets uitgebreidere script:

</div></div>

**TIP**: Het is zelfs mogelijk om ergens in de figuur een formule te plaatsen met behulp van LaTeX. <div style="left: 10px; top: 13px; ">\(a+\sqrt{b}\)</div> Deze formule kan ook al voorbereid zijn in het *Algorithm* en kunt u hier in de broncode aanroepen met de naam van de variabele.

**TIP**: Om achter de juiste url van de afbeelding te komen, kunt u vooraf in de tekst van de vraag het plaatje invoegen met de knop (*Image*) en dan de url kopiëren. Meteen ziet u dan ook de oorspronkelijke maten van het plaatje. Vervolgens klikt u op *Cancel*.

**TIP**: Als u in de broncode van de tekst van de vraag het script hebt geplakt, en u vervolgens weer uit de broncode gaat, kunt u kijken hoe het er uitziet. Hou er rekening mee dat bij het aanpassen van vet of gekleurd, de plaats van de tekst iets anders kan uitvallen.

**TIP**: Hoe u in eerste instantie aan de coördinaten van de plek in het plaatje komt, is snel te achterhalen. U gokt eerst ongeveer. Maar u kunt ook het plaatje eerst even openen in bijvoorbeeld Paint en dan ziet u daar de coördinaten van plaatsen in het plaatje. Met de muis in het plaatje ergens gaan staan geeft onder in de context-bar van het programma Paint de coördinaten te zien in pixels.

# 1.1.3 Free Body Diagram

Het vraagtype *Free Body Diagram* is vrij nieuw in Möbius. Een nadeel van dit vraagtype is dat het niet te randomiseren valt, maar daar staat tegenover dat u snel en gemakkelijk een hele serie van dit soort vragen kunt maken.

De student kan met de muis pijlen trekken vanuit een control point (B zie figuur). Deze pijlen kan de student als verschillende krachten aanmerken en labelen.

Het is ook mogelijk om in één figuur meer control points aan te merken en daarvanuit ook pijlen te definiëren.

De lengte van de pijl is bij een Free Body Diagram niet belangrijk, maar de richting wel.

# 1.1.3.1 Werking van de Free Body Diagram-vraag

Een blok met een massa van 10 kg bevindt zich op een wig met massa 21 kg zoals in onderstaande figuur. De statische wrijvingscoëfficiënt is 0.15 en het blok blijft op de helling van 30° stil liggen.

Teken het Free Body Diagram van alleen het blok.

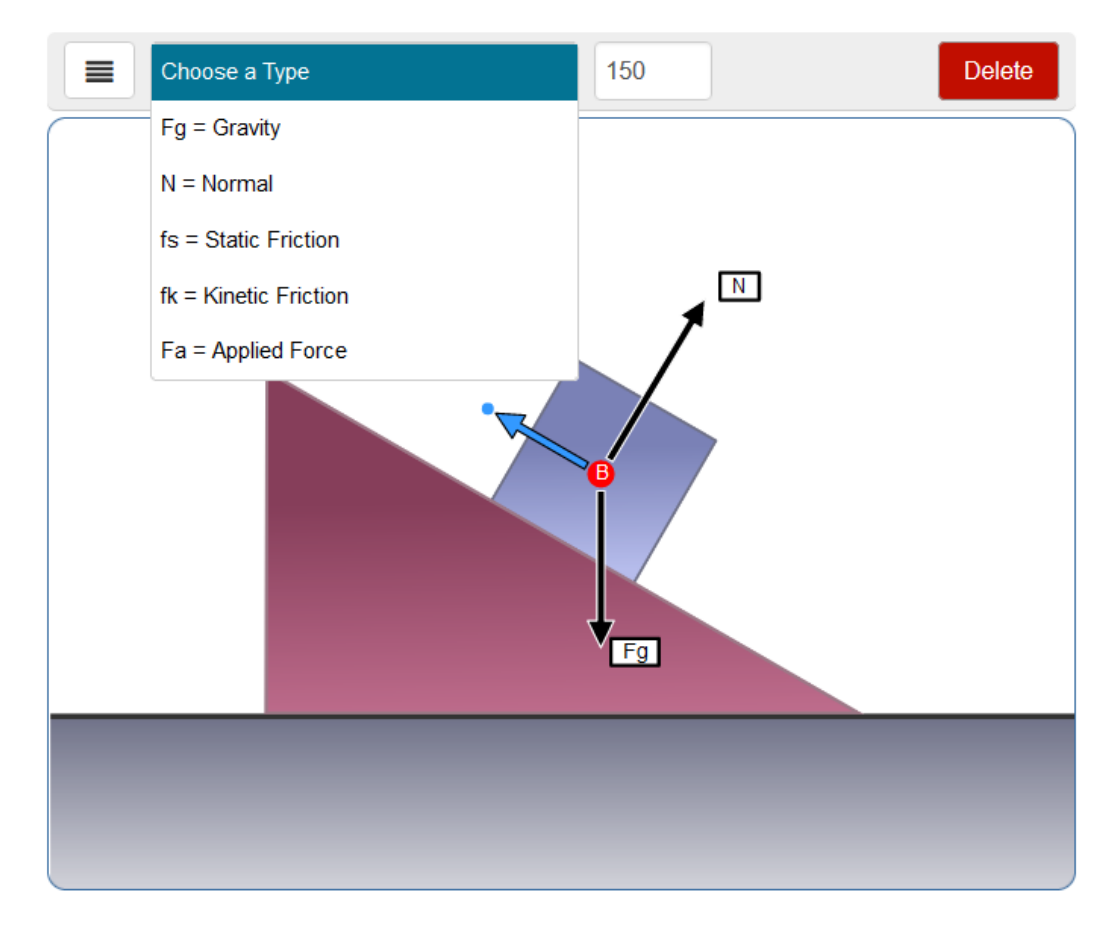

Figure 1.31: Pijlen in een Free Body Diagram

De student tekent de pijlen vanuit een control point met de muis. De eenmaal getekende pijl kan de student nog aanpassen wat richting en lengte betreft door het aanklikken van de pijl en het slepen met de muis.

De aangeklikte pijl krijgt een blauwe kleur en er verschijnt een handgreep (de blauwe punt bij de pijlpunt) om de pijl te verslepen. Eventueel kan de student met de *Delete*-knop de geselecteerde pijl weer weghalen.

Met een rolmenu (*Choose a Type*) kan de student de geselecteerde pijl labelen met behulp van een drop-down menu. En met het aantal graden kan de richting nog bijgesteld worden. De tolerantie in de richting is standaard 5° (maar kan aangepast worden).

De grading van dit soort vragen is verder weinig flexibel. De soort kracht moet goed zijn (label), het totaal aantal krachten moet kloppen en de krachten moeten vanuit het juiste control point getrokken worden in de juiste richting met een tolerantie van 5°. Als één van de onderdelen niet juist is, dan is de beoordeling 0.

## Meer control points

Meer control points is ook mogelijk, zoals in de volgende figuur waar de student met het menu de beschikking heeft over alle krachten die hij al getekend heeft. Aanvullingen voor de labeling kan de student alsnog maken en eventueel het aantal graden bijstellen.

In het ontwerp van de vraag zijn er veel mogelijkheden voor het labelen van het type kracht.

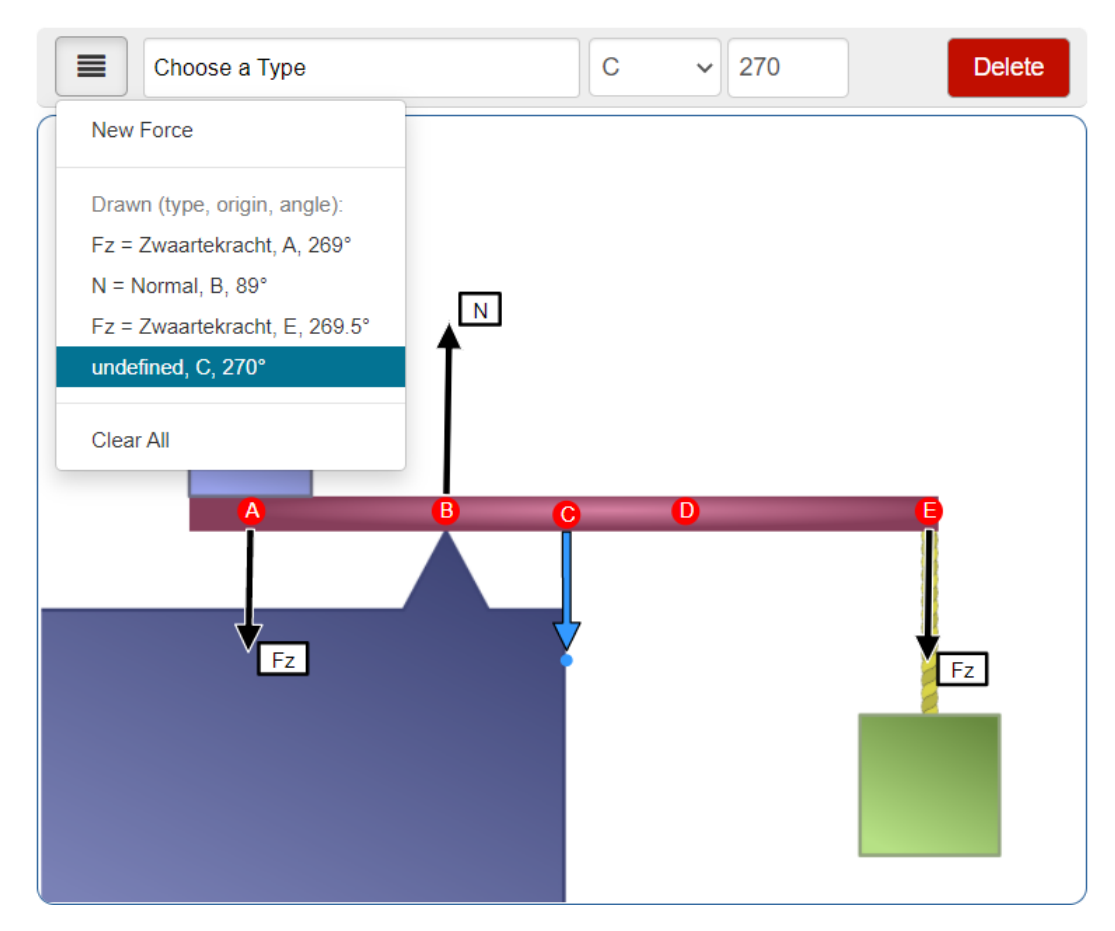

Figure 1.32: Ligger met box meer control points

## 1.1.3.2 Het ontwerpen van een Free Body Diagram-vraag

**TIP**: Voor het ontwerpen van een dergelijke vraag kunt u het beste met *Chrome* werken als browser. *FireFox* werkt voor dit vraagtype minder goed.

Geef een inleidende tekst en voeg een invulveld in en kies voor het vraagtype Free Body Diagram.

U ziet in de figuur het eerste deel van het dialoogscherm.

# Edit Response Area

| Question             | Feedback                                                                                                    |
|----------------------|----------------------------------------------------------------------------------------------------|
| Free Body            | Diagram                                                                                                    |
| Weighting            | 1                                                                                                    |
| Angle<br>tolerance:  | 5.0                                                                                                    |
| Background<br>Image: | /web/Methama001/Public_Html/Static Browse                                                                                                    |
| Show<br>instructions | No 🗸                                                                                                    |
| Select forces        | <ul> <li>Fg = Gravity</li> <li>N = Normal</li> <li>T = Tension</li> <li>Fs = Spring Force</li> <li>fs = Static Friction</li> <li>fk = Kinetic Friction</li> <li>Generic = Generic Force</li> <li>Fz = Zwaartekracht</li> <li>Define a new type of force</li> <li>Abbr. Name Add force type</li> <li>Update force selection list below</li> </ul> |
|                      |                                                                                                    |
|                      | control point label Add                                                                                                    |

## Figure 1.33: Editen van de Free Body Diagram Response Area 1

- In het dialoogvenster geeft u de *Weighting* voor dit invulveld (standaard = 1).
- Vervolgens vult u bij *Angle tolerance* in hoeveel de hoek van de pijl van de student mag afwijken (standaard = 5°) van de vastgestelde pijl.
- Vervolgens voegt u een plaatje in, liefst in png-formaat ter grootte van ongeveer 600 × 450 pixels.

Als u een groter plaatje invoegt, dan wordt dat automatisch verschaald naar de genoemde maat met behoud van de ratio.

Van te voren hebt u het plaatje reeds geupload in de *File Manager* en anders kan dat hier op de valreep ook nog.

(Deel het plaatje wel in een van de mappen in.) Met de knop *Browse* komt u meteen in de *File Manager* van uw Class.

- Voor *Show instructions* vult u in *No*, want anders komen er Engelstalige instructies nogal storend in het oranje in beeld te staan voor de student.
  (Start drawing forces by clicking on a starting point and dragging your cursor to the desired area or make a selection below and click the add button.)
  Eventueel vult u zelf instructies in om het applet met de pijlen te bedienen als het voor de student nieuw is.
- Dan ziet u een lijstje met mogelijke krachten staan die veel voorkomen in Free Body Diagrammen.

U kiest met de checkboxes de voorgedefinieerde krachten die u wilt aanbieden in het dropdown-menu van de student.

Eventueel kunt u zelf nog een paar extra krachten definiëren met een afkorting (Abbr.) en naam van de kracht (Name). Eventueel kunt u zo ook vertalingen maken. Dit nieuwe type kracht kunt u met de knop *Add force type* aan het default-lijstje toevoegen.

- Niet vergeten het lijstje te updaten met Update force selection list below.
- Naar onderen scrollen, komt u in het volgende scherm terecht waar u de control points invoegt zoveel als nodig:

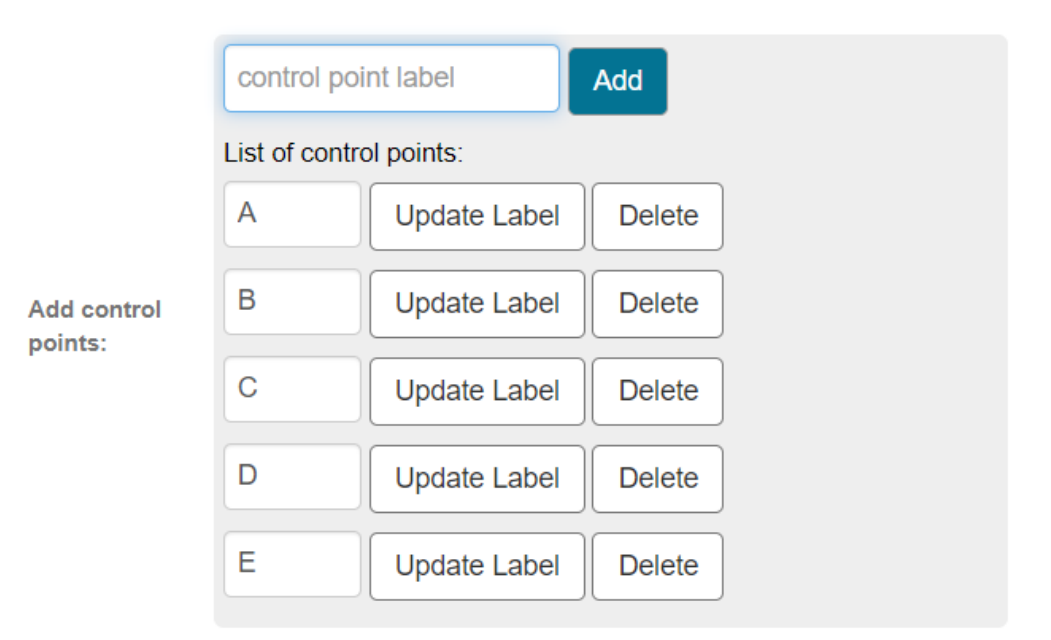

#### Figure 1.34: Editen van de Free Body Diagram Response Area 2

- U kiest nu één of meer control-punten waarbij u zelf een naam aan het punt kunt geven.
- Met de knop *Add* komt het punt ergens in de figuur te staan. Vervolgens kunt u het control point met de muis naar de juiste plek slepen.
- Bij het aanpassen van de naam van het control point niet vergeten op Update Label te klikken.

Vervolgens gaat u naar onder naar het plaatje

• In de figuur sleept u alle control points naar de juiste plaats en u vult de krachten in, niet door ze te tekenen met de muis (zoals de studenten zullen gaan doen), maar u kiest het type en de oorsprong (control point) en u vult de hoek in. Met *Draw* staat de kracht erin.

| Choose a Type                           |                      | <ul><li>✓ Origin</li></ul> | ✓ angle° | Draw |
|-----------------------------------------|----------------------|----------------------------|----------|------|
| New Force                               | Choose a Type        |                            | ~        |      |
| <br>Drawn (type, origin, angle):        | Choose a Type        |                            | F        |      |
| $Fq = Gravity B 270^{\circ}$            | Fg = Gravity         |                            |          |      |
| · , · · · · · · · · · · · · · · · · · · | N = Normal           |                            |          |      |
|                                         | fs = Static Friction |                            |          |      |
|                                         | A. 17                | -                          | I        |      |

Figure 1.35: Definiëren van krachten in Free Body Diagram

Uiteindelijk komt het plaatje er dan als volgt uit te zien, waarbij u een van de krachten kunt selecteren om te controleren en eventueel aan te passen.

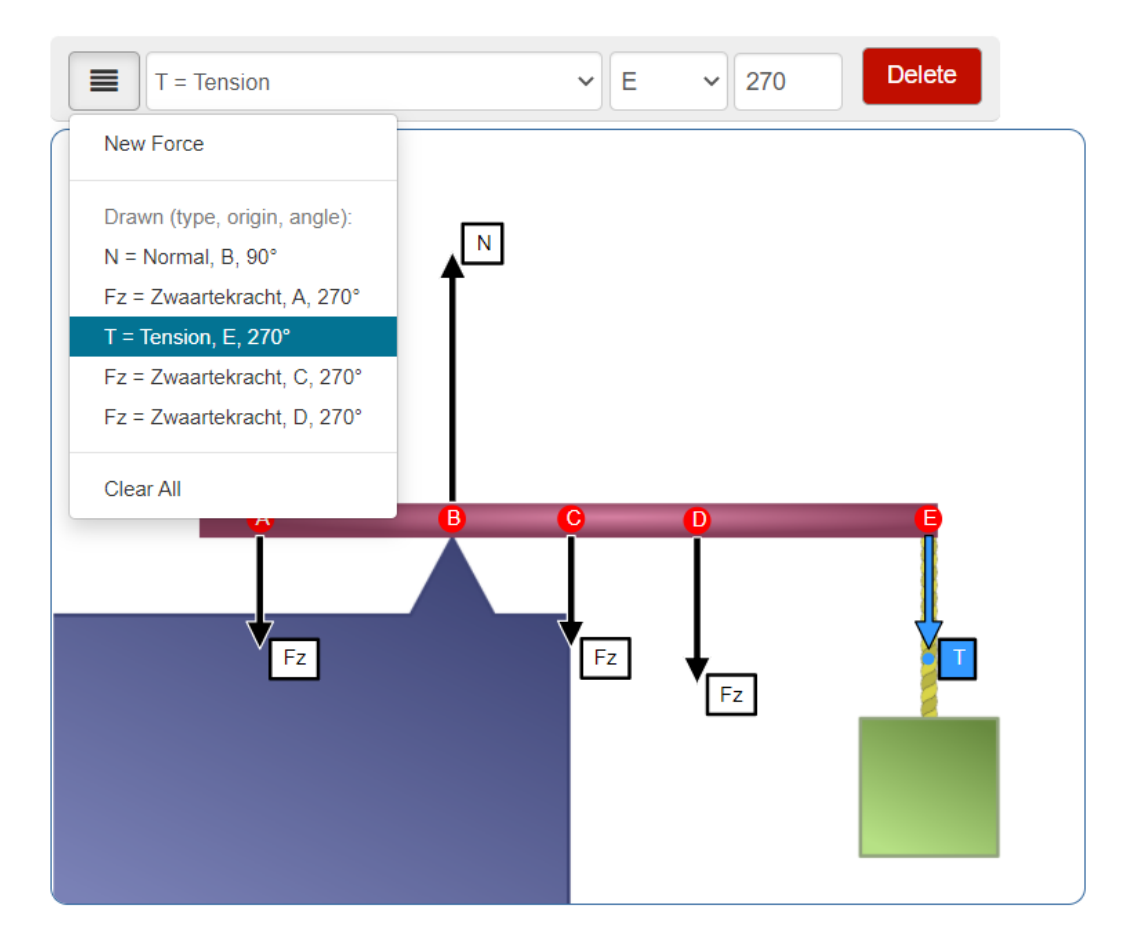

Figure 1.36: Editen van de Free Body Diagram Response Area 2

Ook via het menu bovenin het plaatje hebt u het overzicht en kunt u nog aanpassingen doen. Eventueel maakt u de pijl wat langer of korter met de muis en de blauwe pijlpunt door in het menu de juiste kracht te selecteren. (De lengte van de pijl is overigens niet van belang.)

TIP: Als u slechts één control-punt hebt aangebracht, ziet u de optie Origin niet staan.

Als u met de pijlen klaar bent, kunt u het *Response Area* afsluiten met *OK* en de vraag verder afmaken.

# 1.1.4 Sketching

Met de sketchingvraag, ingebed in de *Question Designer*, kan de student een grafiek tekenen. Het systeem doet de beoordeling of de grafiek van de student de juiste is met een bepaalde tolerantie. Er zijn nu nog slechts een paar soorten grafieken mogelijk.

Helaas is er ook geen randomisering mogelijk (ook niet door in de broncode te werken).

# 1.1.4.1 Grafieken van functies schetsen

De functies die met deze tool geschetst kunnen worden zijn:

- 1) rechte lijn (ook verticale lijn)
- 2) absolutewaardefunctie met rechte lijnen met één knikpunt
- 3) parabool
- 4) exponentiële functies
- 5) logaritmische functies

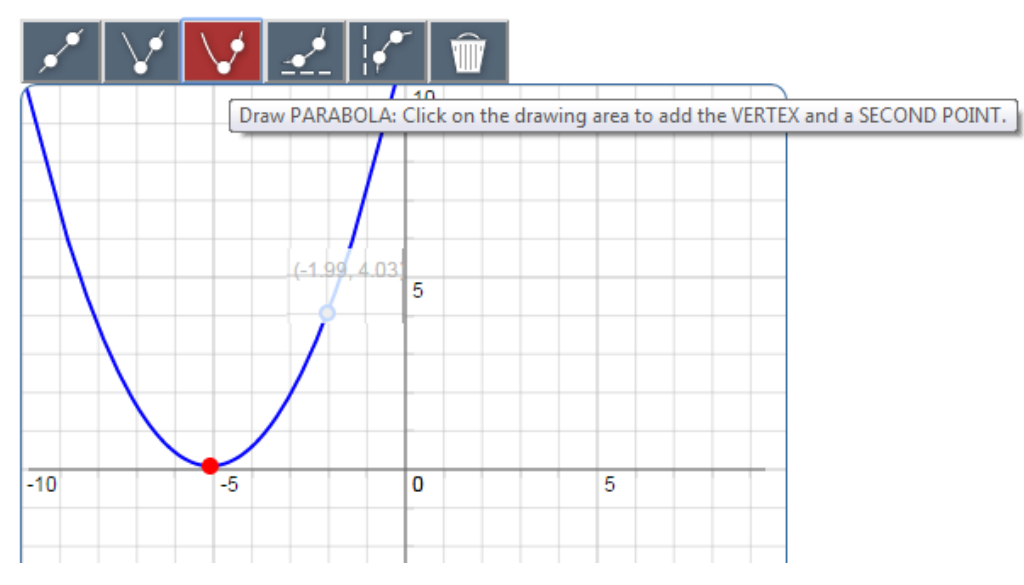

Figure 1.37: Sketchingvraag

De knoppen die de student nodig heeft voor het maken van de schets, staan boven in beeld. In bovenstaande figuur is te zien hoe de student een parabool tekent. Hij klikt het pictogram van de parabool aan, en deze knop verschiet van kleur. Met mouse-over is met de tekst "Draw PARABOLA: ......" te zien dat eerst de top aangeklikt moet worden en daarna een willekeurig ander punt waarmee de parabool vast ligt. De punten verschijnen in het rood. Meteen na het tweede punt verschijnt ook de (blauwe) parabool. Als de student meer figuren dient te tekenen, krijgen deze allemaal automatisch verschillende kleuren.

De student kan met de muis de rode punten verslepen en ziet dan meteen de coördinaten daarvan verschijnen. Daarna kan de knop van de parabool in het algemeen niet nogmaals aangeklikt worden, omdat in het ontwerp van de vraag wellicht aangegeven is dat de student slechts één parabool hoeft te tekenen.

Als de student een grafiek wil verwijderen, klikt hij eerst op de *Delete*-knop en vervolgens op de grafiek die hij wil weggooien.

De student kan een beperkt aantal grafieken tekenen:

TIP: Dus steeds eerst de knop aanklikken en daarna iets doen in de figuur.

| **       | Een rechte lijn: twee punten aanklikken.                                                                                                    |
|----------|----------------------------------------------------------------------------------------------------|
| V        | Absolutewaardefunctie: eerst het knikpunt en daarna nog<br>één ander punt.                                                                                                    |
| $\lor$   | Parabool: eerst de top en daarna nog één ander punt van de parabool.                                                                                                    |
| <u>*</u> | Exponentiële functie: eerst twee punten aanklikken die op<br>de grafiek van de exponentiële functie liggen en daarna nog<br>één punt aanklikken dat op de horizontale asymptoot ligt. |
|          | Logaritmische functie: eerst twee punten aanklikken die op<br>de grafiek liggen van de logaritmische functie en daarna<br>één punt van de verticale asymptoot.                        |

# 1.1.4.1.1 Ontwerp van de vraag om een functie te schetsen

U begint met het openen van een Response Area en u kiest voor het vraagtype Sketch.

| Edit Response Area                |                |               | × |
|-----------------------------------|----------------|---------------|---|
|                                   |                |               |   |
| Choose Question Type<br>• Essay   | Sketch o       | question      |   |
| Free Body Diagram                 | Weight:        | 1             |   |
| <ul> <li>Maple-graded</li> </ul>  | Axes:          | -10,10,-10,10 |   |
| Math App     Methometical formula | Tickmarks:     | 4,5,4,5       |   |
| Multiple Choice                   | Grid:          | true          |   |
| Numeric                           | Background     |               |   |
| Sketch                            | Group plots:   | No T          |   |
|                                   | Update         |               |   |
|                                   | Correct Answer | ч             |   |
|                                   |                |               | Ŧ |
|                                   |                |               | - |

#### Figure 1.38: Sketchingvraag ontwerpen

U hebt in de ontwerpfase alle mogelijke knoppen tot uw beschikking. U vult vervolgens de *Weight* in (default = 1) en het bereik op de assen en de tickmarks. Bij de instellingen in de figuur hierboven resulteert *Axes* -10,10,-10,10 in een bereik op de *x*-as van [-10, 10] en op de *y*-as eveneens. Bij *Tickmarks* betekent 4,5,4,5 dat de horizontale as in 4 gelijke delen wordt verdeeld en dat elk deel 5 tickmarks krijgt. Bij de verticale as idem. U kunt er ook voor kiezen de assen verschillend te behandelen.

Bij *Grid* kunt u er voor kiezen dat de lichtgrijs gekleurde gridlines niet (*false*) of wel (*true*) zichtbaar zijn. Echter er moet altijd wel iets ingevuld zijn bij *Axes*. Als u de rest dan leeg laat, krijgt u default gridlines.

*Background functions* laat u eerst even leeg. Het is namelijk mogelijk ook ook nog een achtergrondfunctie aan te bieden die de student steeds in beeld heeft. Zie daarvoor paragraaf (*page 49*).

Group plots zet u eerst op No. Zie paragraaf (page 46) voor meer informatie over deze knop.

Als u alle instellingen wilt accorderen, klik dan op de knop *Update*. U ziet dan in de figuur ook het juiste aantal gridlijnen en tickmarks verschijnen zoals u die hebt ingesteld. Eventueel aanpassen is mogelijk, maar dan ook weer op *Update* klikken.

Dan gaat u nu naar de grafiek en tekent, net zoals de student ook moet doen, een grafiek door eerst op een van de functieknoppen te klikken en dan met het vereiste aantal punten de grafiek vast te leggen. De student kan met andere punten volstaan om toch dezelfde grafiek te maken en dus een goede beoordeling te krijgen. U kunt met de rode punten slepen om deze te positioneren.

Alleen de knoppen die u gebruikt om de grafiek te maken, zijn voor de student zichtbaar. De knoppen die u niet gebruikt bij het maken van de grafiek zijn ook niet voor de student zichtbaar. Zie paragraaf *(page 49)* om eventueel nog iets met extra knoppen te doen door in de broncode te editen.

# 1.1.4.1.2 Meer grafieken in één figuur

Als u meer dan één grafiek wilt tekenen, bijvoorbeeld een lijn en twee parabolen, dan laat u de knop *Group plots* ook op *No* staan. U kunt dan meer grafieken in één figuur tekenen die automatisch allemaal verschillende kleuren krijgen. Voor de student maakt het niet uit welke hij straks als eerste zal tekenen. Alle grafieken worden apart beoordeeld en de student krijgt deelpunten voor elke goede grafiek. De knoppen die u gebruikt om de grafiek te tekenen, komen automatisch beschikbaar voor de student. Als u bijvoorbeeld twee parabolen maakt, dan is de paraboolknop voor de student ook twee maal beschikbaar en niet meer om te voorkomen dat de student teveel maakt.

Wilt u echter dat als bijvoorbeeld minimaal één van de grafieken niet goed is dat dan de vraag geheel wordt beoordeeld met 0%, dan kunt u vóórdat u de grafieken begint te tekenen de instelling voor *Group plots* op *Yes* zetten en vervolgens niet vergeten op de knop *Update* klikken. Alle grafieken krijgen dan automatisch dezelfde kleur en horen bijelkaar. Eén of meer van deze grafieken fout resulteert in een 0% beoordeling.

#### 1.1.4.2 Stuksgewijze grafieken schetsen

Er zijn nog meer knoppen mogelijk om bijvoorbeeld stuksgewijze grafieken te schetsen die aan elkaar gekoppeld kunnen worden.

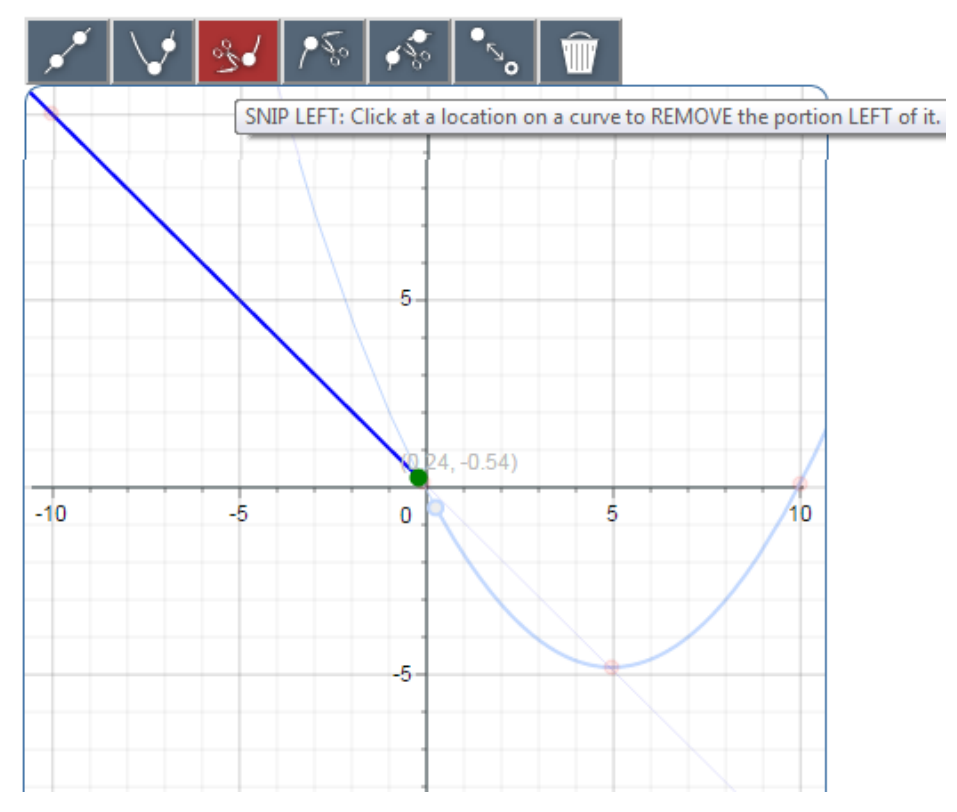

Figure 1.39: Sketchingvraag met stuksgewijze functies

De student trekt bijvoorbeeld een lijn door twee punten en laat het rechterstuk daarvan verdwijnen. Het eindpunt wordt dan automatisch groen gekleurd. Eventueel kan de student met een knopje (FILLED/HOLLOW) nog bepalen of dat eindpunt wel of niet meedoet met het linker stuk van de grafiek. Vervolgens maakt de student nog een andere grafiek erbij (bijvoorbeeld een parabool) en zorgt ervoor dat met SNIP LEFT het linker stuk verdwijnt. De student zorgt ervoor dat alleen de parabool van kleur verschiet om zeker te weten dat bij het bedoelde punt het linker stuk verdwijnt. Eventueel kan het groene eindpunt nog versleept worden om de twee grafieken te laten aansluiten.

**TIP**: dus steeds eerst de knop aanklikken en dan pas de actie in de figuur. Bij de *Delete*-knop is dat ook zo en als de student de subgrafiek wil weghalen moet hij op de *Delete*-knop klikken en dan twee maal de kromme aanklikken: eerst de subkromme, zodat die weer volledig wordt en daarna nogmaals op de kromme zelf. Bij SNIP BETWEEN zelfs drie maal op *Delete* klikken!

De student kan met de volgende knoppen gedeelten van grafieken weghalen en een sub-grafiek overhouden.

| 3     | SNIP LEFT: Met deze knop kan het linker deel van de grafiek weggehaald worden.                                                           |
|-------|----------------------------------------------------------------------------------------------------|
| 1-20  | SNIP RIGHT: Met deze knop kan het rechter deel van de grafiek weggehaald worden.                                                         |
| \$\$° | SNIP BETWEEN: Met deze knop kan door twee<br>punten aan te klikken van een kromme een stuk van de<br>grafiek ertussenuit gehaald worden. |
| •~    | toggle FILLED/HOLLOW: om te switchen of het groene eindpunt wel of niet meetelt.                                                         |

Deze knoppen kan de student in combinatie gebruiken met de functieknoppen en eventueel meer functies aan elkaar koppelen.

In het ontwerp van de vraag moet *vooraf* duidelijk zijn of u deze stukken één geheel laat vormen of ook afzonderlijk wilt beoordelen en dat moet dan eventueel ook aan de student gecommuniceerd worden. Overigens ziet de student in het resultaat aan het al of niet gelijk gekleurd zijn van de grafieken die hij tekent of ze bij elkaar horen of niet.

# 1.1.4.2.1 Stuksgewijze grafieken ontwerpen

De werkwijze is weer dezelfde als in de vorige paragraaf *(page 46)* bij het tekenen van meer grafieken in één figuur.

Als u wilt dat de stukken van de stuksgewijze grafiek bij elkaar horen, dan kiest u vóórdat u de grafieken tekent bij *Group plots* voor *Yes*. Maar u kunt de stukken natuurlijk ook afzonderlijk beoordelen als u bij *Group plots* kiest voor *No*.

**TIP**: Bij het gebruik van de SNIP-knoppen, verschiet de bedoelde grafiek van kleur en u kunt in het ontwerp een deel van de grafiek weghalen. Het groene eindpunt kunt u vervolgens verslepen naar de gewenste plek.

# 1.1.4.3 Lineaire ongelijkheden gebieden schetsen

Zoals in onderstaande figuur te zien is, kunt u ook lineaire ongelijkheden aan. Het is nogal beperkt, dat wil zeggen dat het dan over één of slechts *twee* lijnen moet gaan, zodat het gebied van het assenstelsel in tweeën (bij één lijn) of in vieren (bij twee lijnen) wordt gedeeld of in drieën als het om twee evenwijdige lijnen gaat.

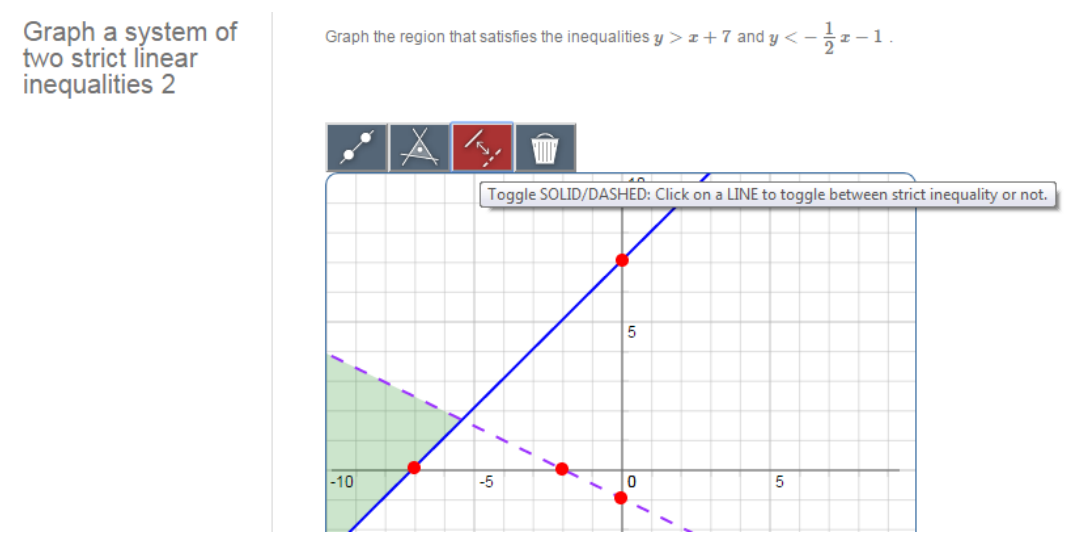

#### Figure 1.40: Lineaire ongelijkheid met sketching

Met deze actie is een drietal knoppen gemoeid:

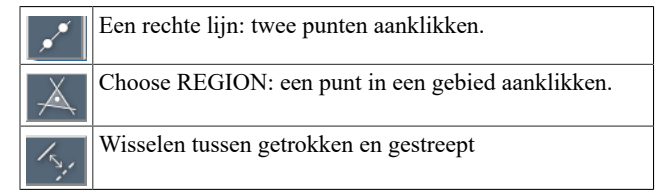

U maakt deze vraag weer op de gekende manier door in het ontwerp twee lijnen te tekenen en het juiste gebied aan te klikken en eventueel de lijnen al of niet gestippeld te maken met de Toggle SOLID/DASH-knop.

Nieuwe knoppen \*\*\*

# 1.1.4.4 Achtergrondfunctie instellen

U kunt gemakkelijk een achtergrondfunctie instellen maar deze wordt dan dun en zwart weergegeven.

U vult dit in bij de rubriek Bakground functions: Deze figuur kan de student voortdurend zien.

| Choose Question Type<br>• Free Body Diagram        | Sketch c                 | question        |
|----------------------------------------------------|--------------------------|-----------------|
| • List                                             | Weight:                  | 1               |
| <ul> <li>Maple-graded</li> <li>Math App</li> </ul> | Axes:                    | -10,10,-10,10   |
| Mathematical                                       | Tickmarks:               | 4,5,4,5         |
| formula<br>• Multiple Choice                       | Grid:                    | true            |
| <ul> <li>Numeric</li> <li>Sketch</li> </ul>        | Background<br>functions: | Math.pow(x,2)   |
|                                                    | Group plots:             | No              |
|                                                    | Update                   |                 |
|                                                    | Correct Answe            | r.              |
|                                                    | ×*   🗸                   | V 🛃 🖍 🕺 🎋 🐝 🍫 🗰 |
|                                                    |                          |                 |

Figure 1.41: Achtergrondfunctie bij Sketching vraag

De achtergrondfunctie moet ingevuld worden als een functie genoteerd in javascript. (http://en.wikipedia.org/wiki/JavaScript\_syntax#Math)

Enkele voorbeelden:

| Math.cos(x) | Math.acos(x)  | Math.log(x)      | Math.exp(x)  |
|-------------|---------------|------------------|--------------|
| Math.sin(x) | Math.asin(x)  | Math.log10(x)    | Math.sqrt(x) |
| Math.abs(x) | Math.pow(x,2) | simpele functies | Math.tan(x)  |
|             |               | als              |              |
|             |               | 1/(x+1) en 4*x-2 |              |

Genestte functies zijn ook mogelijk. Math.sqrt(Math.sin(x)).

Binnen het argument wordt \* en / wel verstaan dus  $sin(x^2)$  invoeren als Math.sin(x\*x)

Eventueel ook 3\*Math.pow(x,2)

**TIP**: Scheiden met semicolon voor meer achtergrondfuncties dus bijvoorbeeld: Math.pow(x,2);Math.log(x)

**TIP**: Gestippelde achtergrondfunctie: Math.pow(x,2):dashed;Math.log(x)

## 1.1.4.5 Aanpassingen in de broncode

Er is nog een aantal zaken die u niet in de ontwerp-dialoogbox van de vraag kwijt kunt, omdat bepaalde dingen automatisch gaan.

Zo is het aantal zichtbare knoppen in de vraag afhankelijk van het aantal dat u in het ontwerp van de vraag hebt gebruikt.

In paragraaf *text (page 50)* kunt u zien hoe u nog extra knoppen zichtbaar kunt maken. Ook is niet duidelijk hoe de tolerantie van de aangeklikte punten geregeld is. Daarover is in paragraaf *text (page 50)* nog meer informatie te vinden.

## 1.1.4.5.1 Tolerantie aanpassentext

De punten die u aanklikt in het ontwerp van de vraag kunt u later in de broncode eventueel nog wat beter positioneren, maar dat is niet echt nodig. De student klikt de punten ook niet precies aan. De tolerantie is meestal ruim voldoende. Het lijkt er echter op alsof de tolerantie iets te maken heeft met de plotview. Als u een vrij kleine range van de plotview genomen hebt, is de kans groot dat het moeilijker is om tot een goede grading te komen als de aangeklikte punten niet helemaal precies overeenkomen met die van het ontwerp. U kunt de tolerantie wat opschroeven door in de broncode van de vraag iets in de *Grading Code* aan te passen. Vul voor de tolerance een getal in tussen 0 en 1. Hoe groter dit getal des te groter de tolerantie. Een kwestie van uitproberen hoe u het hebben wilt vooral bij kleine ranges even opletten dus,

gradingCode=op(1,[Grading:-GradePlot(\$ANSWER, \$RESPONSE, \$PLOTVIEW,tolerance=0.05)]);

## 1.1.4.5.2 Aantal zichtbare knoppentext

De knoppen die de student aangeboden krijgt bij de sketchingvraag zijn afhankelijk van de knoppen die u gebruikt hebt om het ontwerp van deze vraag te maken. In het voorbeeld van het stelsel lineaire ongelijkheden van paragraaf *(page 48)* zult u inde broncode vinden: options="visible\_buttons": "createline:2, togglesoliddashed, chooseregion, delete"@ Het wil zeggen dat de knop voor het trekken van een lijn twee keer gebruikt kan worden door de student, omdat u deze ook twee keer gebruikt hebt voor het maken van de vraag. Echter vindt u dat de student ook de mogelijkheid moet hebben om meer lijnen te trekken, dan maakt u in de broncode van de 2 een 3.

Andere mogelijkheden van combinatie van knoppen met de namen van de knoppen: options="visible\_buttons":"snipleft, snipright, snipbetween, togglefilled, createline:2, delete"@ options="visible\_buttons": "createline:1, createabsolutevalue:1, createparabola:1, createthreepointparabola:1, createexponential:1, createlogarithmic:1, delete"@

"visible\_buttons": "createline:2, togglesoliddashed, chooseregion, delete"@

"visible\_buttons":"createthreepointparabolaseg:1, delete"@

"visible\_buttons":"snipleft, snipright, snipbetween, togglefilled, createline:3, delete"@

"visible\_buttons":"snipleft, snipright, snipbetween, togglefilled, createline:2, createparabola:1, delete"@

Zorg altijd ervoor dat u de delete-knop niet per ongeluk weghaalt in de broncode.

**TIP**: Als u alle knoppen voor de student in beeld wilt hebben en dat deze knoppen allemaal ook meermalen gebruikt mogen worden, dan laat u de regel leeg: options=@ Tenzij er achtergrondfuncties zijn ingevuld dan ziet het er bijvoorbeeld als volgt uit:

options="background functions":"Math.pow(x,2)"@

## 1.1.5 Organische chemie structuurformules

Structuurformules in in de organische chemie in 3D die met de muis te draaien zijn, kunt u opnemen in uw item in Möbius.

U betrekt dat van een website: https://chemapps.stolaf.edu/jmol/jmol.php?. waar informatie te vinden is over de structuurformules. U hebt de officiële benaming van de stoffen nodig om de juiste structuur te krijgen die u wilt.

De internationale benaming van deze structuur is al in het *Algorithm* voor te bereiden met bijvoorbeeld:

\$test="1,2,2-trichloro-3,4-diiodocyclobutane";

Met mouse-over is te zien waar de verschillende kleuren voor staan als het om de afzonderlijke atomen gaat waaruit de structuur bestaat.

In de figuur ziet u dat bijvoorbeeld de groene atomen de Chloor-atomen (Cl) zijn en de paarse staan voor Jodium (I).

De grijze zijn de koolstof-atomen en de witte zijn de waterstof-atomen.

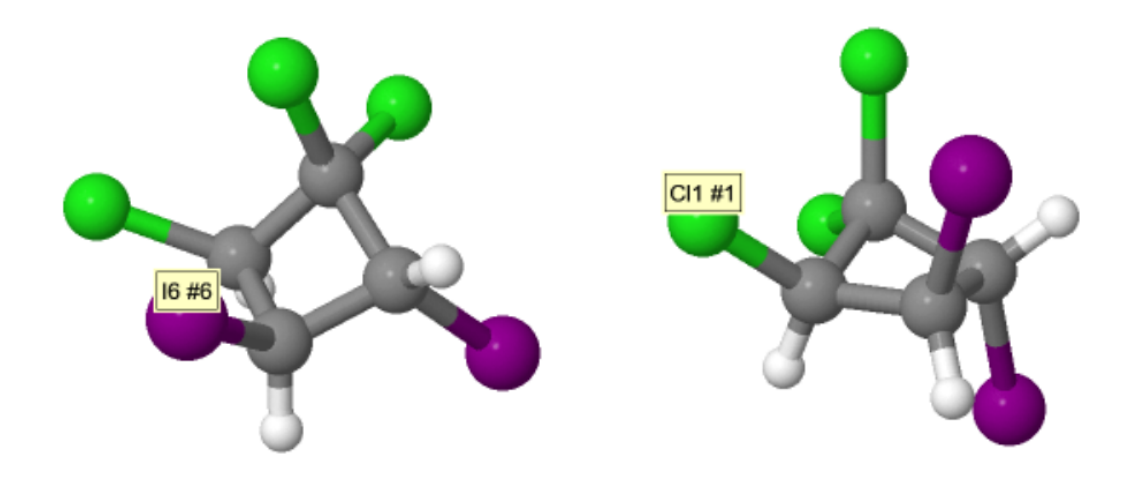

Figure 1.42: 3D structuurformule organische scheikunde

U maakt een dergelijke structuurformule in 3D het beste in een iframe binnen een tabel, waarbij u bijvoorbeeld in een van de kolommen van de tabel de begeleidende tekst plaatst. In het script van het iframe kunt u de naam van de molecule met een algoritmische variabele (\$test) aanroepen.

```
<iframe frameborder="no" height="500px" srcdoc="<script
src='https://chemapps.stolaf.edu/jmol/jmol.php?model=
$test&image3d&inline&width=450'></script>" width="100%"></
iframe>
```

**TIP**: Wilt u liever de 2D-structuurformule zien, dan vervangt u in bovenstaande iframe-script alleen image3d in image2d en krijgt u de volgende figuur van dezelfde structuur waarin de atomen met hun symbool worden aangeduid: Cl voor chloor en I voor jodium met dezelfde kleuren als in de 3D-figuur.

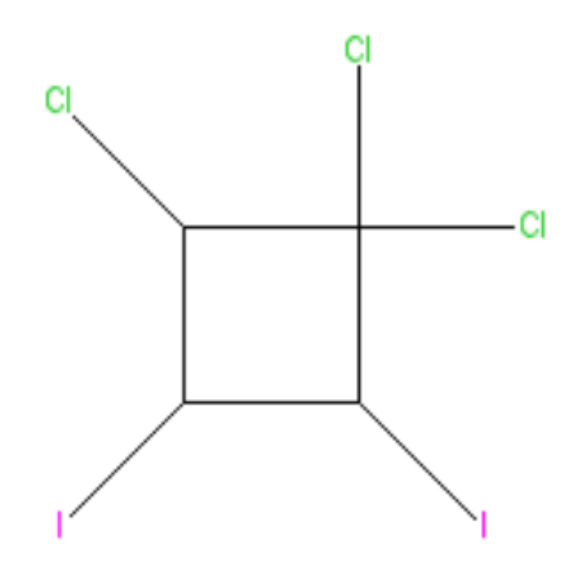

Figure 1.43: 2D structuurformule organische chemie

# 1.1.6 MathApp-questions

Een MathApp-question maakt in de vraag van Mobius gebruik van een interactief Maple worksheet (*MathApp*) met embedded components.

Dit worksheet moet u eerst voorbereiden in Maple en vervolgens uploaden in de *Class File Manager*.

Het is mogelijk om de algorithmische variabelen in de vraag te laten corresponderen met de *MathApp*, zodat het interactieve worksheet ter plaatse aangepast kan worden met de geldende algorithmische variabelen van de vraag waarin het opgenomen is.

De student krijgt in de vraag het interactieve *Math App* te zien en hij kan de componenten daarvan, zoals sliders en punten in grafieken, aanklikken en dergelijke. (Dragging wordt niet ondersteund maar punten aanklikken kan wel.)

De stand waarin een (of meer) component van het *MathApp* door de student achtergelaten wordt, kan automatisch door Möbius beoordeeld worden door middel van de *Grading Code*.

In de Question Designer kiest u eerst voor het Math App vraagtype.

**TIP**: Op het moment kan er slechts één *Math App*-vraag in de *Question Designer* opgenomen worden. Andere typen vragen kunt u daarbij wel stellen.

| Edit Response Area                                                                                                    |                        |                                                                                                    | ×   |
|----------------------------------------------------------------------------------------------------|------------------------|----------------------------------------------------------------------------------------------------|-----|
| Choose Question Type<br>• Essay<br>• Free Body Diagram<br>• List<br>• Maple-graded<br>• Math App<br>• Mathematical formula<br>• Multiple Choice<br>• Numeric<br>• Sketch | Math<br>Weighting<br>© | App:<br>h<br>Worksheet File: Choose a Maple Worksheet file<br>/mapleta10/web/MethManu000/P<br>Choose Worksheet<br>Worksheet URL: Enter the URL of the MapleNet Worksheet | * E |
|                                                                                                    |                        |                                                                                                    |     |

Figure 1.44: Math App in de Question Designer

\*\*\*Dit plaatje vernieuwen.Met *Choose Worksheet* kunt u het interactieve Maple Worksheet kiezen dat u eerst geupload is in de *File Manager* van de Class. En als u dat nog niet geupload heeft, kunt u dat hier op de valreep nog doen.

Vervolgens kunt u kiezen voor het invoeren van het *Grading Algorithme* (de *Grading Code*) om die in Möbius in te voeren. Dat is verreweg het handigste als u dezelfde Math App wellicht voor verschillende situaties wilt gebruiken. (Het is echter ook mogelijk om de Grading al in het Worksheet zelf te doen.)

Grading Algorithm in Math App The Math App contains a grading procedure called Actions:-Grade
 Grading Algorithm in Maple T.A Use the following Maple code to grade the student response
 Enter Maple code to grade the student response
 Lijst := DocumentTools[GetProperty](MathContainer0, expression): Lijst1:=convert(Lijst,set):
 if \$antw1 intersect Lijst1 = \$antw1 then return 1 else return 0 end if;

#### Figure 1.45: Grading van een Math App vraag

Het worksheet waar het om gaat bevat in dit geval een grafiek waar punten in aangeklikt dienen te worden. Deze punten worden automatisch in een embedded component in de vorm van een MathContainer geladen. In bovenstaande voorbeeld van een *Grading Code* wordt de inhoud van deze MathContainer0 opgehaald met het commando "GetProperty" (met extra optie "expression"). De inhoud van deze MathContainer wordt nu omgezet naar een verzameling en gematcht met het in het *Algorithm* voorbereide antwoord (\$antw1). Hier worden dus twee verzamelingen gematcht dat wil zeggen dat de doorsnede van de verzameling punten van het juiste antwoord en de verzameling punten die de student aanklikt gelijk is aan de verzameling punten van het juiste antwoord. De code moet altijd een getal 0 of 1 of iets daartussen leveren (dus niet *true* of *false* als resultaat) en dat correspondeert dan met de waardering van deze vraag.

**TIP**: Helaas geeft het systeem niet als feedback het juiste antwoord weer in geval de student het fout had. Het is in dit geval dan ook belangrijk het goede antwoord in de rubriek *Feedback* te communiceren.

# 1.1.6.1 Voorbeeld van een eenvoudig Math App Maple-Worksheet

Het Maple-worksheet bevat de volgende componenten:

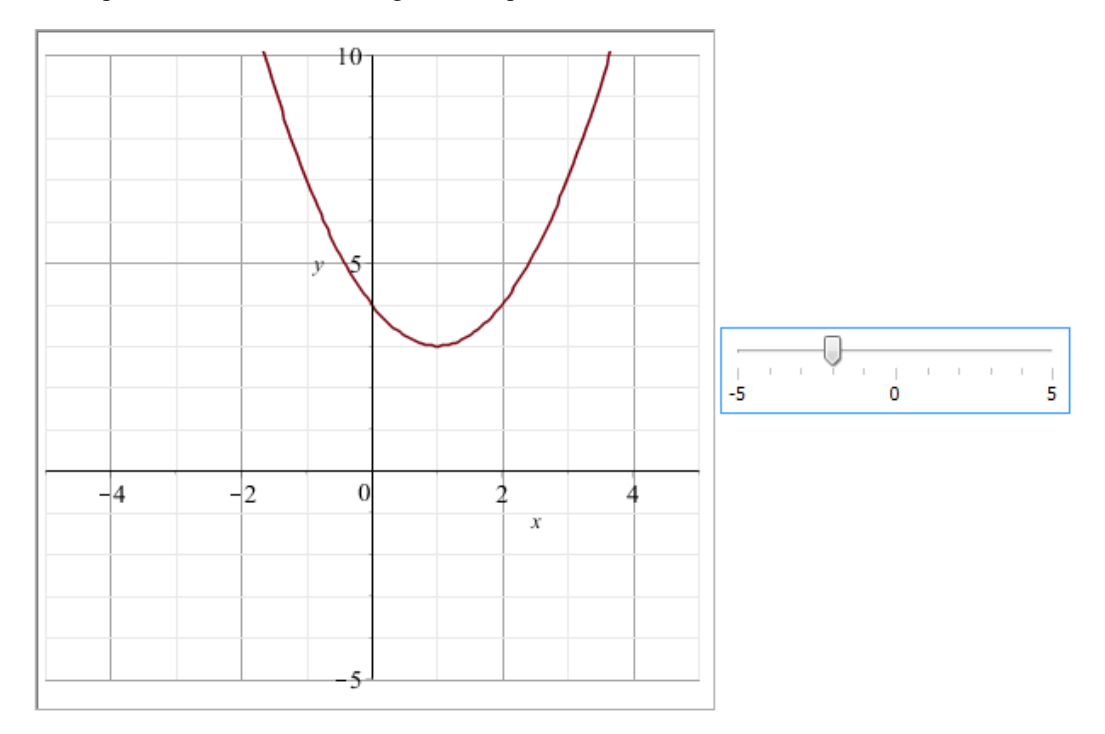

Figure 1.46: Math App eenvoudig Maple-Worksheet

| Plot Properties                 |                                                | ) s | ilider Properties            | x x                                |
|---------------------------------|------------------------------------------------|-----|------------------------------|------------------------------------|
| Name:                           | Plot0                                          |     | Name:                        | Sider0                             |
| Tooltip:                        |                                                |     | Tooltip:                     |                                    |
| Plot Expression:                |                                                |     | Value at Lowest Position:    | -5                                 |
| Width in Pixels:                | 400                                            |     | Value at Highest Position:   | 5                                  |
| Height in Pixels:               | 400                                            |     | Current Position:            | -2                                 |
| Animation Delay (milliseconds): | 100                                            |     | Spacing of Major Tick Marks: | 5                                  |
| Options:                        | Visible                                        |     | Spacing of Minor Tick Marks: | 1                                  |
|                                 | Continuous Animation Mode                      |     | Options:                     | 🔽 Enable Input                     |
|                                 | V Make "execute code" the default manipulator. |     |                              | Visible                            |
|                                 | V Draw border                                  |     |                              | Show Track                         |
|                                 |                                                |     |                              | Crient Vertically                  |
|                                 | OK Cancel                                      |     |                              | Show Axis Labels                   |
|                                 |                                                |     |                              | Show Axis Tick Marks               |
|                                 |                                                |     |                              | Snap to Axis Tick Marks            |
|                                 |                                                |     |                              | Update Continuously while Dragging |
|                                 |                                                |     |                              | OK Cancel                          |

Er is een plotomponent (Plot0) en een slider (Slider0).

Figure 1.47: Eigenschappen van de componenten in het Maple Worksheet

Bij de plotcomponent hoeft geen plotcommando ingevoerd te worden, want daarvoor is de slider bedoeld.

Bij de slider voert u in bij Action when value changes de volgende regels.

```
use DocumentTools in
Do(%Plot0=plot(x^2+%Slider0*x+4, x=-5..5, y=-5..10,gridlines=true));
end use;
```

Het betekent dat als de Math App interactief ingezet wordt, dat bij het verschuiven van de slider de plot gegenereerd wordt, gerelateerd aan de stand van de slider.

De stand van de slider die de student achterlaat kan nu gebruikt worden om de *Grading Code* te maken:

```
if DocumentTools:-GetProperty(Slider0,value)=$a then
return 1;
else
return 0;
end if
```

U ziet dat hierin ook een algorithmische variabele gebruikt kan worden. Het *Algorithm* is als volgt:

```
$a=range(-5,5);
$fdisplay=maple("printf(MathML[ExportPresentation](f(x)=x^2+($a)*x+4))");
```

De vraag zou kunnen luiden:

Schuif de slider in de stand waarbij de grafiek overeenkomt met het functievoorschrift \$fdisplay.

De student moet de slider dan op de stand \$a zetten om een 100% score te krijgen voor deze vraag.

**TIP**: Zorg ervoor dat u in het worksheet geen lege regels onder de componenten meer heeft staan anders krijgt u in de vraag in Möbius te veel witruimte.

#### 1.1.6.2 Voorbeeld van een geavanceerd Math App Maple-Worksheet

Het Maple worksheet bevat de volgende componenten, opgemaakt in een tabel:

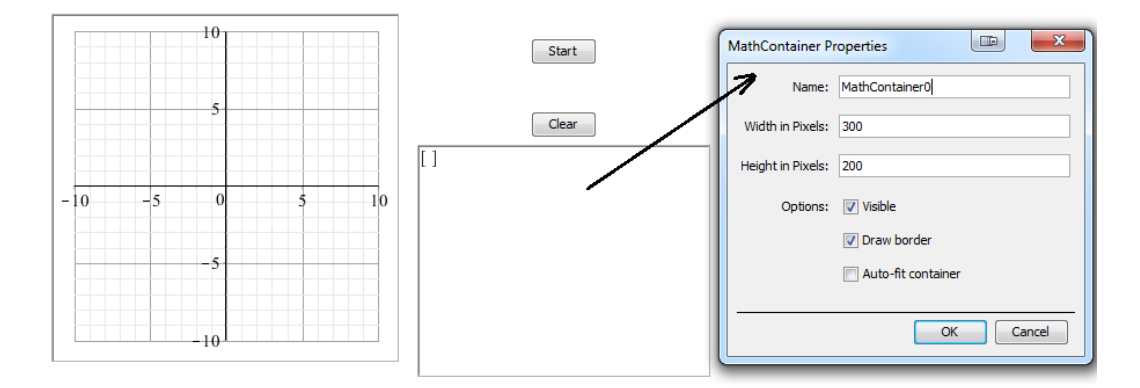

Figure 1.48: Math App worksheet in Maple

## Een plotcomponent:

|     |    | 101 |   | -1  | Plot Properties                 |                                              |
|-----|----|-----|---|-----|---------------------------------|----------------------------------------------|
|     |    |     |   |     | Name:                           | Plot1                                        |
|     |    | 5   |   | -   | Tooltip:                        |                                              |
|     |    |     |   |     | Plot Expression:                |                                              |
|     |    |     |   | =   | Width in Pixels:                | 400                                          |
| -10 | -5 | 0   | 5 | 10  | Height in Pixels:               | 400                                          |
|     |    | -5  |   |     | Animation Delay (milliseconds): | 100                                          |
|     |    |     |   |     | Options:                        | Visible                                      |
|     |    | 10  |   | - 1 |                                 | 🕼 Continuous Animation Mode                  |
|     |    |     |   | -1  |                                 | Make "execute code" the default manipulator. |
|     |    |     |   |     |                                 | 🔽 Draw border                                |
|     |    |     |   |     |                                 | OK Cancel                                    |

#### Figure 1.49: Math App Plotcomponent

In deze plot-component genaamd Plot1 zal de student straks punten moeten aanklikken. Bij de *Action When Clicked* kunt u volstaan met de procedure te noemen die in de *Startup-code* gedefinieerd is (CurveFit:-Click();)

Dan zijn er twee knoppen aangemaakt (Button0 en Button1).
Bij Button1 geven de de tekst "Start" aan deze knop en verbinden de actie CurveFit:Start(); daaraan gekoppeld.
Bij Button0 geven we de tekst "Clear" aan deze knop en de actie CurveFit:-Clear();

Verder nog eencomponent *Mathcontainer* met de naam MathContainer0 en die hoeft geen actie te hebben en wordt in de *Startup-code* onzichtbaar gemaakt. In deze *Mathcontainer* komen de punten te staan die de student aan gaat klikken en de inhoud van deze *Mathcontainer* kan dan ook gebruikt worden in Möbius bij de *Grading Code* om de grading van de vraag af te handelen.

#### **Grading Code**

Als de verzameling punten die de student invoert gelijk is aan de verzameling punten van het correcte antwoord:

```
Lijst := DocumentTools[GetProperty](MathContainer0, expression):
Lijst1:=convert(Lijst,set): if $antw1 = Lijst1 then return 1 else
return 0 end if;
```

Alternatieven voor de Grading Code zijn:

Als de doorsnede van de verzamelingen van het antwoord van de student en het correcte antwoord gelijk is aan de verzameling van het correcte antwoord:

```
Lijst := DocumentTools[GetProperty](MathContainer0, expression):
Lijst1:=convert(Lijst,set):
if $antwl intersect Lijst1 = $antwl then return 1 else return 0 end if;
```

Of als bijvoorbeeld alle tweede coördinaten van de ingevoerde punten gelijk moeten zijn aan -1.

Lijst := DocumentTools[GetProperty](MathContainer0, expression):

```
if nops(Lijst) < 3 then return 0 else
M:=convert(Lijst,Matrix): C:=LinearAlgebra[Column](M,2):
n:=LinearAlgebra[Dimension](C):
for i from 1 to n do if C[i] = -1 then return 1 else return 0 end if end do end
if;
```

```
Of als de tweede coördinaat van alle punten gelijk moet zijn aan 0:
Lijst := DocumentTools[GetProperty](MathContainer0, expression):
if nops(Lijst) < 3 then return 0 else
M:=convert(Lijst,Matrix):
C:=LinearAlgebra[Column](M,2):
if LinearAlgebra[Norm](C,2)=0 then return 1 else return 0 end if
end if;
```

Voor uitgebreide overhoring van een spline kunt u de volgende code gebruiken als u bijvoorbeeld ook nog wil eisen dat de helling positief is bijvoorbeeld of dat de grafiek hol is in zekere punten.

```
Het juiste lijstje met punten is bijvoorbeeld
$antw1=maple("[[0,0],[2,-15],[4,-25],[7,21],[11,0]]");
```

#### Nog een grading code:

```
pointlist := DocumentTools[GetProperty](MathContainer0, expression):

if
    nops(pointlist) < 3 then return 0 else
    spl:=CurveFitting[Spline](pointlist, x):
    erro:=0:
    grade:=0:
    for pt in $antwl do
    erro:=erro+abs(pt[2]-eval(spl,x=pt[1]));
    end do;

if erro<=2 then grade:=grade+0.5 end if;

if (is(eval(diff(spl, x,x),x=5), positive)) and (is(eval(diff(spl, x,x),x=10),
    positive)) then grade:=grade+0.5;
else grade=0; end if;
return grade;
end if;</pre>
```

#### Als er bijvoorbeeld maar twee punten gecontroleerd hoeven te worden:

```
Lijst := DocumentTools[GetProperty](MathContainer0, expression):
Lijst1:=convert(Lijst,set):
lijn:=CurveFitting[PolynomialInterpolation](Lijst, x):
if evalb(diff(lijn,x)=$rc) then return 1 else return 0 end if;
```

#### 1.1.6.2.1 Startup-code van de Math App

De startup-code vind u door in de menubalk bovenaan het icoontje met de twee wieltjes aan te klikken.

| ïew Insert Format Evaluate Tools Window Help |       |                  |             |         | $\frown$      |     |                                            |        |       |
|----------------------------------------------|-------|------------------|-------------|---------|---------------|-----|--------------------------------------------|--------|-------|
|                                              | % 🗐 🖬 |                  | ⊵⊒⊂⇔        | 111 1   | 0 ₩ C         | ି   | $   \in                                  $ | Search | Alt+S |
| orkbook                                      |       | Text Math C Text | ▼ Times Nev | v Romar | • <b>▼</b> 12 | Edi | t startup coo                              |        |       |

#### Figure 1.50: Knop in Maple voor de startup-code

Dan nu de *Startup-code* van dit *Maple Worksheet*, te beginnen met een module (Actions) om ervoor te zorgen dat de variabelen opgehaald worden vanuit het *Algorithm* van de vraag. Hier zijn dat 7 variablen. Als u ook nog achtergrondgrafieken wilt hebben dan zijn er twee mogelijke functies en een mogelijke spline.

De labels, de view van de grafiek en het aantal aan te klikken punten door de student kan aangepast worden zodat deze MathApp in meer situaties te gebruiken is. Ook de nauwkeurigheid kan ingesteld worden met behulp van grid. Als de nauwkeurigheid bijvoorbeeld gelijk is aan 2, dan worden gridlines aangegeven en de ruimte tussen twee eenheden wordt dan in tweeën verdeeld. Default is de grid gelijk aan1 zodat alleen roosterpunten kunnen worden aangeklikt. Steeds wordt een grafiek gemaakt van een vloeiende kromme (natural spline) door de aangeklikte punten. Aan de variabelen listranges (ten behoeve van de view van de grafiek), de labels en het aantal punten en de grid (gerelateerd aan het aantal gridlines en de nauwkeurigheid) worden defaultwaarden toegevoegd voor het geval deze variabelen verder niet gebruikt worden.

```
Actions := module()
uses DT = DocumentTools;
    export InitParams;
    global symbolsizefix, CurveFit, BgC, BgF, BgG, BgPts, BgrngF, BgrngG,
BgrngSpl, Vw, X, Y, Npt, Grx,Gry,fGrx,fGry, H, W, Fit, Clear, Click, Start;
#initparams correspond with the algorithm of the question.
 #listranges will give the ranges of horizontal and vertical graph.
 #Now it is possible to use non integers for the ranges.
 #horlabel and vertlabel can also given in Maple syntax for example [m^2] etc for
the labels of the axes.
 #npt gives the max amount of points there will be made a spline of the clicked
points.
 #If the student gives more points then npt, then there will be no graph of the
spline and he can press Clear.
 #There are now more possibilities to set the amount of gridlines and subticks
 (subgridlines) with gridx, factorgridx, gridy and factorgridy.
 #These setting are connected to the tolerance.
 #The student is able to click points on the gridlines. The point snips
automatically to a gridline neares by.
 #As an example: gridy=2 and factorgridy=10, and the range of the y-axis is 90.
 #then the amount of horizontal gridlines is the y-range devided by 10 results in
9 gridlines.
 #Each step of these horizontal gridline you can devide by 2 (= gridy) for
subticks (and subgridlines).
 #this results in a tolerance of 10/2 = 5 units on the y-axis.
 #so you can have less gridlines if you have big ranges.
 #same story for the x-axis, independent of the grid on the y-axis.
 #width and height will give the size of the plot.
 #for the background there are different possibilities: two background functions
and one background spline.
 #Bgcolor will set the color of the background graph.
 #Bgf is the first background function with range Bgrangef which is default 0..0
to make it not visible.
 #Same for the second background function Bgg and Bgrangeg.
 #Gives the list of points with BgPoints if you want a background spline with
range Bgrangespline.
```

InitParams := proc( {listranges:=[-10..10,-2..2],horlabel:="",vertlabel:="", npt:=7,gridx:=1,factorgridx:=1,gridy:=1,factorgridy:=1,width:=400,height:=400, Bgcolor:="gray",Bgf:=x^2,Bgg:=sin(x), BgPoints:=[[-4, 0], [-2, 2], [0, 3], [2, 2], [4, 0]], Bgrangef:=0..0,Bgrangeg:=0..0,Bgrangespline:=0..0} ) global BgC, BgF, BgG, BgPts, BgrngF, BgrngG, BgrngSpl, Vw, X, Y, Npt, Grx, Gry, fGrx, fGry, H, W; Vw:=listranges; X:=horlabel; Y:=vertlabel; Npt:=npt; Grx:=gridx; Gry:=gridy; fGrx:=factorgridx; fGry:=factorgridy; H:=height; W:=width; BgC:=Bgcolor; BgF:=Bgf; BgG:=Bgg; BgPts:=BgPoints; BgrngF:=Bgrangef; BgrngG:=Bgrangeg; BgrngSpl:=Bgrangespline; end proc; end module: # Deal with problem that 'symbolsize' is a relative measure symbolsizefix := proc( n::integer, norm::integer := 400 ) return round( n\*norm/min( W,H) ); end proc; # symbolsizefix CurveFit := module() uses DT = DocumentTools; export Fit, Clear, Click, Start; local DoPlot, Pts, C, Bgspl, x0, y0, Update; Actions[InitParams](); Start := proc() Bgspl:= CurveFitting:-Spline( BgPts, x ); Clear(); DT:-Do(%Button1("visible")=false);

```
DT:-Do(%Button0("visible")=true);
DT:-SetProperty(Plot1, 'pixelHeight',H);
DT:-SetProperty(Plot1,'pixelWidth',W);
end proc;
Clear := proc()
       DT:-Do(%MathContainer0("visible")=false);
       Pts := [];
      DoPlot();
      DT:-Do(%MathContainer0=[]);
     end proc; #Clear
   Click := proc()
   x0 := DT:-Do(round(%Plot1( "clickx" )*Grx/fGrx)*fGrx/Grx );
   y0 := DT:-Do(round(%Plot1( "clicky" )*Gry/fGry)*fGry/Gry );
      Update();
     end proc; #Click
   Update := proc()
   Pts := [op(Pts), [x0, y0]];
DT:-Do(%MathContainer0 = Pts);
DT:-Do(%MathContainer0("visible")=false);
      Fit();
     end proc: # Update
   Fit := proc()
       if nops(Pts) < 3 or nops(Pts) > Npt then
          DoPlot();
          return NULL;
       end if;
             C := CurveFitting:-Spline( Pts, x );
       DoPlot(C);
   end proc; #Fit
   DoPlot := proc(C:=[])
   graph:=plots:-display( [
          plot( C,x=Vw[1], 'colour' = blue,'thickness'=3 ),plot( BgF,x=BgrngF,
'colour' = BgC,'thickness'=1 ),
          plot( BgG,x=BgrngG, 'colour' =
BgC,'thickness'=1 ),plot( Bgspl,x=BgrngSpl, 'colour' = BgC,'thickness'=1 ),
           plots:-pointplot(
```

```
Pts,
                'style' = 'point',
                'symbol' = 'solidcircle',
                'symbolsize' = symbolsizefix( 15 ),
                'colour' = brown
                ) ],'axis[1]'=['gridlines'=[round(round(op(Vw[1])[2]-(op(Vw[1]))
[1])/fGrx),'color'=grey,'subticks'=Grx-1
]], 'axis[2]'=['gridlines'=[round(round(op(Vw[2])[2]-(op(Vw[2]))[1])/fGry)
,'color'=grey,'subticks'=Gry-1]]
,'view'=Vw,'labels' = [typeset(X), typeset(Y)]
            );
     DT:-Do( %Plot1 = graph );
    end proc; #DoPlot
end module; #CurveFit
# Initialize components
proc()
    uses DT = DocumentTools;
    Actions: - InitParams();
    DT:-Do(%Plot1=plot([0, 0], 'view' = Vw, 'color' = white, 'gridlines' =
 false, 'tickmarks'=[0,0],'title'=`First click the Start button`));
                                                                         DT:-
Do(%Button1("visible")=true);
    DT:-Do(%Button0("visible")=false);
end proc();
```

## 1.1.6.2.2 Initialiseren van parameters

Zoals gezegd begint de *Startup-code* van het Math App Worksheet met een module (Actions) om ervoor te zorgen dat de variabelen opgehaald zullen worden vanuit het *Algorithm* van de vraag.

Hier is dat een aantal variabelen voor de grafiek. De labels (horlabel en vertlabel), de view van de grafiek (listranges) en het aantal aan te klikken punten door de student (aantpt) kan aangepast worden en de grid die tevens de nauwkeurigheid verzorgt en tenslotte de afmetingen van de figuur met width en height, zodat deze MathApp in meer situaties te gebruiken is. Deze width en height kunnen niet boven de 1000 genomen worden.

Eventueel kunt u nog achtergrondgrafieken toevoegen in de vorm van een of twee functies en/of een spline met bijbehorende ranges zodat ook bijvoorbeeld twee grafieken aan elkaar geknoopt kunnen worden.

```
In het Algorithm van de vraag heeft u de betreffende variabelen ingevoerd:
$listranges=maple("[-3..3,-3..3]");
$horlabel="x";
$vertlabel="y";
$npt=7;
$gridx=1;
$gridy=1;
$antw1=maple("{[-3,0],[-2,0],[-1,-1],[0,0],[1,1],[2,0],[3,0]}");
```

In de *Math App Response Area* moeten deze variabelen dan ook gekoppeld worden met *Initialization Parameters*:

```
listranges=$listranges;
horlabel=$horlabel;
vertlabel=$vertlabel;
npt=$npt;
gridx=$gridx;
width=$width;
height=$height;
     • Free Body Diagram Weighting 9

    List

                                       Worksheet File: Choose a Maple Worksheet file

    Maple-graded

                           (<del>3</del>)
    🤄 Math App 🔵
                                        /mapleta10/web/Delft001/Public

    Mathematical formula

                                       Choose Worksheet 🔵

    Multiple Choice

                                       Worksheet URL: Enter the URL of the MapleNet Worksheet
                           \bigcirc

    Numeric

    Sketch

                         🤇 Initialization Parameters 🖉
                            Declare variables be initialiazed by the Math App when the question is loaded, e.g.
                            foo=$foo:
                            bar=$bar
                             listranges-$listranges;
                                                                                            E
                             horlabel-$horlabel:
                             height-$height;
                             width-$width;
                             npt-$npt;
                                       Grading Algorithm in Math App The Math App contains a grading procedure called Actions.-Grade
                            0
                                       Grading Algorithm in Maple T.A. Use the following Maple code to grade the student response
                            ۲
                            Enter Maple code to grade the student response
```

#### Figure 1.51: Algorithmische variabelen in de Math App

**TIP**: De *Startup-code* is zó geprogrammeerd dat als u bijvoorbeeld geen labels langs de assen van de grafiek wilt hebben, dan kunt u in het *Algorithm* volstaan met:

```
$horlabel="";
$vertlabel="";
of deze regels in het dialoogscherm van de math app weg te halen.
Ook is het mogelijk om eenheden in te voeren bij de labels. Gebruik dan wel Maple-syntax ten
behoeve van de lay-out.
Zie bijvoorbeeld:
$horlabel=maple("x*[N/m] ");
$vertlabel=maple("y*[m/s^2]");
```

Als u de default ranges langs de assen wilt hebben, dan kunt u bijvoorbeeld in de *Initialization Parameters* de volgende regel weghalen:

```
listranges=$listranges;
In dat geval neemt het systeem de default ranges over.
```

Bij grid=5 bijvoorbeeld, wordt de afstand tussen twee eenheden in het rooster in vijven verdeeld. De punten die de student aanklikt volgen het raster. De waarden voor width en height zijn voor de afmetingen van de figuur.

**TIP**: Als u de MathApp in meer vraagstukken van één assignment wilt gebruiken waar misschien meer vraagstukken op één pagina komen te staan, ga dan de MathApp nogmaals uploaden onder een andere naam en gebruik in een ander vraagstuk het worksheet onder een andere naam. **TIP**: Let ook op dat het worksheet geen overbodige witregels bevat, deze krijgt u namelijk dan ook in de vraag in Möbius als witregels.

# **1.2 Werken met Maple Repositories**

Het is mogelijk om in speciale gevallen een zelfgemaakte Maple routine in te zetten bij onderdelen van de vraag.

Soms moet Maple iets ingewikkelds voor u doen ten behoeve van een vraag en dan is het handig om deze actie in een zelfgeschreven procedure onder te brengen en vervolgens deze procedure aan te roepen in het *Algorithm* of de *Grading Code* van de vraag.

# 1.2.1 De module met procedures in Maple voorbereiden

Hier volgt een voorbeeld van een tabel die in Excel gemaakt is en in Maple ingelezen moet worden waarna Maple iets moet doen met deze tabel.

Het kan handig zijn om een aparte module met procedures te schrijven die op deze tabel gebaseerd zijn zonder die tabel later te communiceren in de vraag zelf of in het *Algorithm* van de vraag. U volstaat dan gewoon met het aanroepen van de procedure.

U opent nu eerst in het computeralgebrasysteem Maple een Worksheet en sla het op met de naam "MatrixInlezen".

In dit Worksheet gaat u de module met procedures maken.

In dit voorbeeld wordt er een Excel-bestand binnengehaald (hier als voorbeeld een tabel bestaande uit 41 rijen en twee kolommen).

Er kan een element of een rij of een kolom van deze matrix worden gegenereerd door het schrijven van een module met procedures.

Onderstaande module (die u dezelfde naam geeft als het Worksheet: "MatrixInlezen") bevat drie procedures (genaamd "RijM" en "KolomM" en "ElementM").

Eventueel kunt u deze module aanvullen met meer procedures als er meer van dergelijke procedures nodig zijn.

Vooraf haalt u een bestaand Excel-bestand binnen in uw Maple Worksheet. Het kan zowel een .xls als .xlsx Excel-bestand zijn, dat maakt niet uit.

Zorg dat dit Maple Worksheet in dezelfde directory staat opgeslagen als het binnen te halen Excelbestand, dan is het gemakkelijk te vinden.

Voor de module die u nu gaat maken kiest u dezelfde naam als het Worksheet (is niet beslist noodzakelijk maar wel handig).

Met de volgende opdracht in uw Maple Worksheet, krijgt u een dialoogscherm te zien voor het importeren van een tabel.

```
> ExcelTools[Import]();
```

U navigeert naar de plaats waar uw Excelbestand staat:

| leze pc | Image: State State Stat |                |        |        |  |  |
|---------|----------------------------------------------------------------------------------------------------|----------------|--------|--------|--|--|
|         | File name:                                                                                                    | h38Excel3.xdsx |        | Next   |  |  |
| concin  | Files of type:                                                                                                    | Excel Files    | $\sim$ | Cancel |  |  |

Figure 1.52: Navigeren naar het Excelbestand

Met *Next* krijgt u het volgende dialoogscherm waarbij u het werkblad en het celbereik van uw Excelbestand opgeeft.

Voor een rechthoekige matrix geeft u de cel linksboven tot en met de cel rechtsonder. Hier is dat bijvoorbeeld B4:C44 voor een matrix van 41 rijen en 2 kolommen.

| Data Import Assistant                                                       |                                                                      | Ш                    | ×   |
|-----------------------------------------------------------------------------|----------------------------------------------------------------------|----------------------|-----|
| Choose a worksheet to import from the Excel<br>and optionally a cell range. | file,                                                                |                      |     |
| Choose a worksheet:                                                         | Blad1<br>Blad2<br>Blad3<br>Blad4<br>Blad5<br>Blad6<br>Blad7<br>Blad8 | Cell range<br>B4:C44 | ext |

Figure 1.53: Werkblad en Celbereik opgeven

Met klikken op Next krijgt u het volgende dialoogscherm te zien waarbij u kiest voor Rectangular:

| ta Import Assistant         | le la la la la la la la la la la la la la                                                                                                | >      |
|-----------------------------|----------------------------------------------------------------------------------------------------|--------|
| Specify the pattern in whic | h the data is stored in the file.                                                                                                    |        |
| Rectangular                 | In a Rectangular pattern each element of the matrix is stored in the correspondence position in the file. This is the most usual format. | onding |
| O Sparse rows               |                                                                                                    |        |
| Sparse columns              |                                                                                                    |        |
|                             |                                                                                                    |        |
|                             |                                                                                                    |        |
|                             |                                                                                                    |        |
|                             | Cancel Previous                                                                                                    | 5 Done |

Figure 1.54: Rechthoekig bereik

U hebt nu een  $41 \times 2$  matrix gekregen in de uitvoer van uw Maple Worskheet. Deze uitvoer kunt u kopiëren en straks plakken in de te maken procedure.

Nu begint het maken van de module waarbij het definiëren van de matrix M binnen de procedure gedaan kan worden door bovenstaande output dus te plakken en te definieren als de Matrix M binnen de module hieronder.

```
> # Definieer de module
  restart;MatrixInlezen:=module()
    option package;
  # Definieren dat de gedeclareerde matrix binnen de module te gebruiken
   is
    local M:
  #Procedures beschikbaar ook buiten de module
    export RijM, KolomM, ElementM;
  # Definieren van de matrix M door met copy en paste te werken na het
   eerder inlezen van de matrix
  M:=Matrix(41, 2, [[0.,18.0],[10.0,18.0],[20.0,18.0],[30.0,18.0],
  [40.0,17.9], [50.0,17.9], [60.0,17.8], [70.0,17.8], [80.0,17.7],
  [90.0,17.6],[100.0,17.5],[110.0,17.4],[120.0,17.3],[130.0,17.2],
  [140.0,17.0], [150.0,16.9], [160.0,16.7], [170.0,16.6], [180.0,16.4],
  [190.0,16.2],[200.0,16.0],[210.0,15.8],[220.0,15.6],[230.0,15.4],
  [240.0,15.1],[250.0,14.9],[260.0,14.6],[270.0,14.4],[280.0,14.1],
  [290.0,13.8],[300.0,13.5],[310.0,13.2],[320.0,12.9],[330.0,12.6],
  [340.0,12.2],[350.0,11.9],[360.0,11.5],[370.0,11.2],[380.0,10.8],
  [390.0,10.4],[400.0,10.0]]):
  #Procedure definities
    RijM:=proc(i)
     local R:
     R:=LinearAlgebra[Row](M,[i]);
     return R;
    end proc: #RijM
    KolomM:=proc(j)
     local K:
     K:=LinearAlgebra[Column](M,[j]);
     return K;
    end proc: #KolomM
    ElementM:=proc(i,j)
     local E:
     E:=M[i,j];
     return E;
    end proc: #ElementM
  end module: #MatrixInlezen
> #Check welke procedures de module MatrixInlezen dus nu bevat
  with(MatrixInlezen);
                        [ElementM, KolomM, RijM]
                                                                       (1.1)
```

> #Try-out van de procedures
 #tweede kolom van de matrix

```
MatrixInlezen[KolomM](2);
```

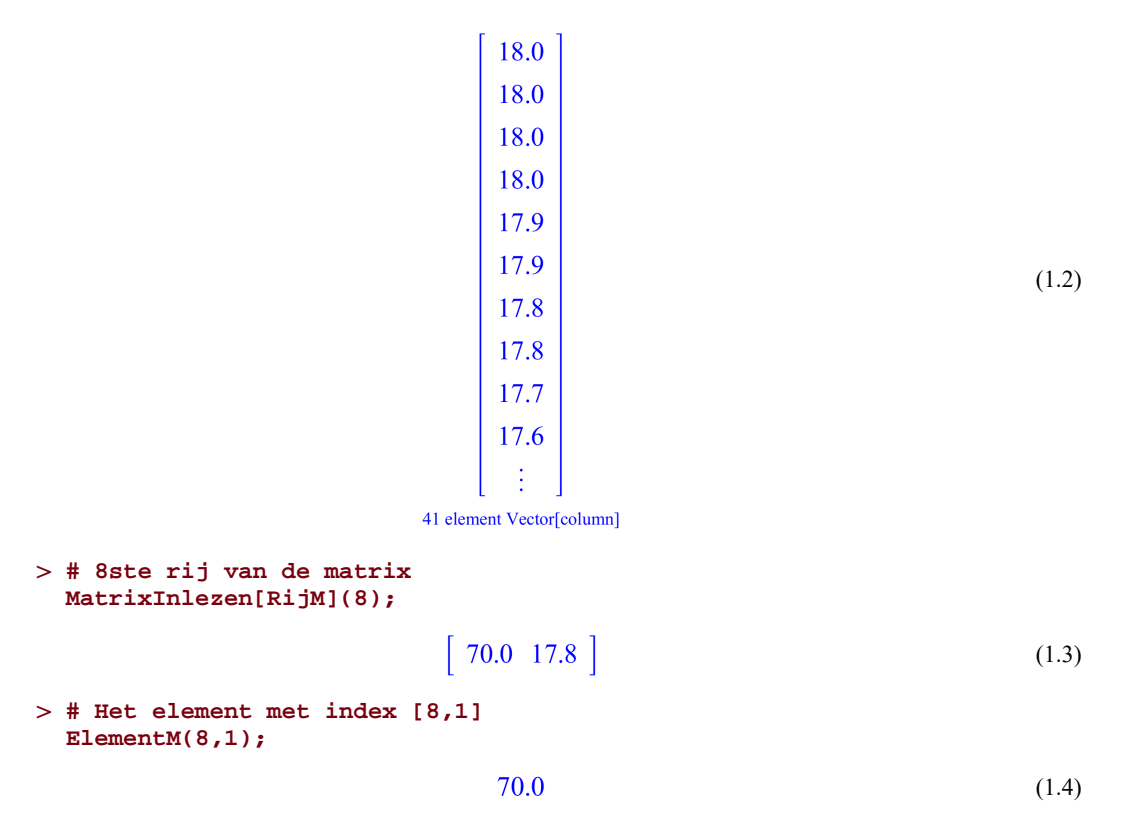

Als u tevreden bent over de werking van de procedures, exporteer (save) de module dan nu naar een library-bestand waarmee er in feite **twee bestanden** aangemaakt worden: een .lib en een .ind file. Deze twee bestanden moet u nu in dezelfde directory zien staan op uw computer als waar u ook het Maple Worksheet hebt opgeslagen.

De aangemaakte module met procedures slaat u als volgt op:

```
> LibraryTools[Save](MatrixInlezen,"MatrixInlezen.lib");
```

Deze twee bestanden gaat u beide in de *File Manager* van de Class in Möbius uploaden om ernaar te kunnen verwijzen als de procedures gebruikt worden in de vraag.

Als u veranderingen of aanvullingen in de procedures maakt, dan moet u de nieuwe .lib en .ind bestanden naar de *File Manager* in de Class uploaden.

# 1.2.2 Bestanden uploaden in de file manager

Hebt u de procedures gemaakt in Maple en zijn de .lib en .ind bestanden gegenereerd, die weggeschreven zijn naar dezelfde directory waarin ook het Maple Worksheet is opgeslagen, dan gaat u deze bestanden nu naar de *File Manager* uploaden.

Het is handig als u ook het worksheet zelf in dezelfde map upload, zodat u later aanpassingen kunt doen uitgaande van het Maple Worksheet en de nieuwe .lib en .ind bestanden weer kunt genereren en opnieuw uploaden.

```
    repositories
    MatrixInlezen.ind
    MatrixInlezen.ib
    MatrixInlezen.mw
    PompModule ind
```

Figure 1.55: File manager met repository bestanden
## 1.2.3 Gebruik van de bestanden in het algorithm

Dan komt nu het maken van de vraag in Möbius waar gebruikgemaakt kan worden van de prodedures die opgeslagen zijn met vermelding waar ze opgeslagen zijn. Het gemakkelijkste is het om in het *Algorithm* van de vraag te werken:

```
$i=range(1,41);
$rij=maple("MatrixInlezen[RijM]($i), libname=...../
MatrixInlezen.lib");
$a=maple("$rij[1]");
$b=maple("$rij[2]");
$bom=$a+$b;
TTP: Als u mint weat wat hat adres is you do lib bestandan dan kunt u gebruikmaken you
```

**TIP**: Als u niet weet wat het adres is van de lib bestanden, dan kunt u gebruikmaken van de *Designer* in het *Algorithm*. Via de knop *Maple Repository* kunt u in de *File Manager* het betreffende .lib-bestand aanklikken (zie figuur hieronder).

| Algorithm                                                                                                    | is a random whole v number between and in steps of                                                                | ОК         |
|----------------------------------------------------------------------------------------------------|----------------------------------------------------------------------------------------------------|------------|
| Edit the code for your algorithm in the text box to the right, or click                                                                  | is set to be if equals ▼ otherwise it's set to                                                                    | ок         |
| "Show Designer" to use the<br>algorithm designer. The algorithm<br>designer tool allows you to define<br>algorithms for your question by | MatrixInlezen[RijM](\$i)  Maple Repository  com:443/can/web/Methama000/Public_Html/repositories/MatrixInlezen.lib | $\bigcirc$ |
| completing a form.<br>Hide Designer                                                                                                    | Ensure the variables always satisfy the condition:                                                                | ок         |
| Refresh algorithm preview                                                                                                    |                                                                                                    |            |

Figure 1.56: Het .lib-bestand ophalen met de Designer van het Algorithm

Vergeet vooral niet op *OK* te klikken in de *Designer*, tenzij u deze alleen aandoet voor het achterhalen van het adres van het lib-bestand.

# 1.3 Tweetalige vraag

Maak de tekst in de vraag tweetalig op de volgende manier:

Tik steeds twee talen vlak na elkaar en ga in de broncode de html-tags aanpassen op de volgende manier:

```
Tik de formule na.
Enter the following formula.
```

De extra optie style="display: none; " zet u steeds bij de engelse versie als u de nederlandse taal default wilt hebben.

Dus overal de tekst in twee talen steeds tussen de tags. Als u klaar bent met alles, dan de vraag finishen en alles controleren. Open nu de broncode van de vraag met de knop *Edit Source*.

Om de twee knopjes voor de talen aan te maken moet u het volgende script inladen in de broncode.

Er worden dan twee knopjes aangemaakt om te kiezen tussen de twee talen. Daarna finishen en verder niet meer aankomen.

```
<font size="4"><strong>Nederlands</strong></font>
<font size="4"><strong>English</strong></font>
```

```
 <button onclick="var
enTXT=document.getElementsByClassName('en');var
nlTXT=document.getElementsByClassName('nl');
for(var i=0;i<enTXT.length;i++)
{enTXT[i].style.display='block';nlTXT[i].style.display='none';}return false;">EN</
button><button onclick="var enTXT=document.getElementsByClassName('en');var
nlTXT=document.getElementsByClassName('nl');
for(var i=0;i<enTXT.length;i++)
{enTXT[i].style.display='none';nlTXT[i].style.display='block';}return false;">NL</
button>
```

```
TIP: Nadat u de bovenstaande tekst hebt geplakt in de broncode, haal de regelovergangen dan weg en let op spaties in het script. Anders werkt het niet goed.
```

Als u toch nog iets in de vraag moet aanpassen, doe dat dan in de broncode en anders de vraag gewoon aanpassen en later in de broncode opnieuw het script toevoegen en het oude verwijderen. Sommige quotes gaan namelijk niet goed mee en dan wordt het script verminkt.

**TIP**: In een Multiple Choice-Response Area kunt u in de broncode van ieder alternatief de twee talen invoegen op de volgende manier:

```
ja
yes
```

Bij het vraagtype List gaat dat niet.

# 1.4 Kansrekenen en statistiek

Hieronder staan een paar commando's genoemd die in aanmerking komen voor gebruik bij de kansberekeningen met Möbius.

```
Statistics[CDF] = cumulative density function
Statistics[Quantile] = inverse van de cumulatieve denstity function
Statistics[ProbabilityFunction] = kansfunctie
```

Deze commando's kunt u gebruiken bij allerlei verdelingen zoals Normale verdeling, Poissonverdeling of andere verdelingen zoals in de volgende paragrafen wordt besproken.

Voor het manipuleren van data in het kader van beschrijvende statistiek zijn het de commando's:

```
Statistics[Mean]
Statistics[Mode]
Statistics[Range]
Statistics[Median]
```

```
Statistics[Variance]
Statistics[StandardDeviation]
```

TIP: Kijk ook eens naar de Maple commando's in het pakket Student[Statistics].

## 1.4.1 Normale verdeling

 $N(\mu, \sigma) =$  Normale verdeling (variable x)

N(0, 1) = Standaardnormale verdeling (variabele z)

De kans P( $x \le 1$ ) dat bij een normaal verdeelde kansvariabele met  $\mu = 3$  en  $\sigma = 2$  de *x*-waarde kleiner is of gelijk aan 1.

(1.6)

We gebruiken hier de functie CDF de cumulative density function. In figuur *Figure 1.57 (page 70)* is te zien hoe deze commando's in de rubriek *Algorithm* gebruikt kunnen worden.

```
> Statistics[CDF](Normal(3,2),1,numeric);
```

```
0.158655253931457 (1.5)
```

**TIP**: Als u de optie *numeric* weglaat, dan geeft Maple het exacte antwoord geformuleerd met de functie erf.

Echter u kunt in plaats van het getal 1 ook 1.0 invoeren en dan is de optie *numeric* niet meer nodig.

De kans is 68% dat de variabele tussen  $-\sigma$  en  $\sigma$  zit.

De kans is 95.5% dat de variabele tussen  $-2\sigma$  en  $+2\sigma$  zit.

De grenswaarde g waarvoor geldt dat  $P(z \le g) = 0.6$  bij standaard normale verdeling.

We gebruiken hierbij de functie Statistics[Quantile] (de inverse cumulative density function) en kijken in het programma Maple wat het effect is.

Als duidelijk is wat we willen, kan deze functionaliteit gebruikt worden in de rubriek *Algorithm* om variabelen aan te maken.

```
g1 := 3.50669420627160 \tag{1.9}
```

Inderdaad is de grenswaarde g1 t.o.v. de vorige grenswaarde gverschoven met 3 eenheden. Bovendien is de sigma tweemaal zo groot geworden, zodat het antwoord van de grenswaarde g1 in de lijn der verwachtig ligt.P

**TIP**: Er hoeft nu niet de optie numeric bijgegeven te worden want Maple rekent automatisch numeriek als het argument numeriek is.

**TIP**: Behalve dat u Maple het werk kunt laten doen voor deze acties, kunt u ook voor veel dingen direct het systeem gebruiken met de functie erf((x-mu)/sigma) en de inverse daarvan inverf. Echter deze laatste laat zich alleen gebruiken voor de standaard normale verdeling. Met inverf(0.6) krijgt u dus de z-waarde 0.253.

Bovenstaande berekeningen kunnen dan als volgt gedaan worden in het Algorithm:

```
$test1=erf((1-3)/2);
$Test1=maple("Statistics[CDF](Normal(3,2),1,numeric)");
$test2=erf(1)-erf(-1);
$Test2=maple("Statistics[CDF](Normal(0,1),1,numeric)-Statistics[CDF](Normal
(0,1),-1,numeric)");
$test3=erf(2)-erf(-2);
$Test3=maple("Statistics[CDF](Normal(0,1),2.0)-Statistics[CDF](Normal
(0,1),-2.0)");
$test4=inverf(0.6);
$Test4=inverf(0.6);
$Test4=maple("Statistics[Quantile](Normal(0,1),0.6)");
$Test5=maple("Statistics[Quantile](Normal(3,2),0.6)");
```

| Variable | Value            |   |
|----------|------------------|---|
| test1    | 0.158655         |   |
| Test1    | .158655253931457 |   |
| test2    | 0.682689         |   |
| Test2    | .682689492137086 | _ |
| test3    | 0.9545           |   |
| Test3    | .954499736103642 |   |
| test4    | 0.253347         |   |
| Test4    | .253347103135800 |   |
| Test5    | 3.50669420627160 |   |
|          |                  |   |

```
Figure 1.57: Normale verdeling
```

Voor een **normaalverdeelde sample** maak je in het algoritme het volgende programma met commando's uit het Student[Statistics]-pakket :

```
$mu=range(8,15);
$sigma=range(2,4);
$Sample=maple("with(Student[Statistics]):randomize():P:=NormalRandomVariable($mu,
$sigma):evalf(convert(Sample(P,10),list),3)");
$lijst=maple("with(Student[Statistics]):
[Mean($Sample),Median($Sample),Variance($Sample),StandardDeviation($Sample),Quartile($Sample,1),Quartile($Sample,3
$mean=switch(0,$lijst);
$median=switch(1,$lijst);
$variance=decimal(3,switch(2,$lijst));
$standarddev=decimal(2,switch(3,$lijst));
$q1=switch(4,$lijst);
$q3=switch(5,$lijst);
```

Stel eerst een gemiddelde en standaarddeviatie vast. Genereer dan een saple van 10 getallen (of meer of minder) die je afrond op 3 significante cijfers.

Maak dan een lijst met de verschillende grootheden die je wilt overhoren. Omdat de lijst bestaat uit afgeronde getallen is mu en sigma dus niet meer de oorspronkelijke waarde.

De student berekent met de rekenmachine en rondt af.

# 1.4.2 Binomiale verdeling

Binomiale verdeling Binomial( $n, \pi$ ). Met *n* het aantal pogingen en  $\pi$  de kans op succes.

De kans op precies k = 4 successen P(k = 4) bij een binomiale verdeling met n = 15 en  $\pi = 0.7$ .

Gebruik dan de kansfunctie: ProbabilityFunction .

```
> Statistics[ProbabilityFunction](Binomial(15,0.7),4);
```

> Statistics[ProbabilityFunction](Binomial(15,0.7),1);

$$5.02211745 10^{-7}$$
 (1.11)

De kans P( $k \le 4$ ) op 4 successen of minder van de 15 pogingen bij een binomiale verdeling met n = 15 en  $\pi = 0.7$ .

Gebruik dan de functie CDF cumulative density function.

```
> Statistics[CDF](Binomial(15,0.7),4);
```

Deze zelfde functie CDF kan ook gebruikt worden voor: P(k=4):

```
> Statistics[CDF](Binomial(15,0.7),4)-Statistics[CDF]
(Binomial(15,0.7),3);
```

Kans op 11 pech (kans op pech = 0.3) of meer van de 15 pogingen is gelijk aan 1 - de kans op 10 pech of minder.

> 1-Statistics[CDF](Binomial(15,0.3),10);

Kans op 4 succes of meer =  $P(k \ge 4) = 1 - P(k \le 3)$ .

> 1-Statistics[CDF](Binomial(15,0.7),3);

U kunt ook doen de kans op pech = 0.3 en dan is de kans op pech dus P(pech<=11) als u wilt berekenen de kans op 4 succes of meer.

> Statistics[CDF](Binomial(15,0.3),11);

Als de kans 0.5 is, wat was dan de waarde van k? bij een binomiale verdeling met n = 15 en  $\pi = 0.7$ .

Quantile is de inverse cumulative probability function. (Let op in dit geval discrete waarden met discontinuïteit.)

```
> Statistics[Quantile](Binomial(15,0.7),0.5);
```

Dus P( $k \le 11$ ) is 0.5 bij een binomiaalverdeling met 15 pogingen en 0.7 kans op succes.

**TIP**: Möbius bevat ook de binomiaalfunctie binomial(n,k) maar hiermee kan slechts het binomium berekend worden bijvoorbeeld  $\binom{n}{k}$  om bijvoorbeeld te berekenen op hoeveel manieren k objecten gekozen kunnen worden uit een verzameling van n objecten.

## 1.4.3 Poisson verdeling

De Poissonverdeling heeft maar één parameter:  $Poisson(\mu)$ .

De kans P(k=2) bij een poissonverdeling met  $\mu = 3$  berekenen we als volgt:

```
> Statistics[ProbabilityFunction](Poisson(3),2);
```

$$\frac{9}{2} e^{-3}$$
 (1.17)

Dit is precies de exacte waarde zoals de kansformule van Poisson voorschrijft. Als u de numerieke waarde wilt, geeft u de optie numeric mee of u schrijft voor het getal 2 een decimaal getal 2.0.

```
> Statistics[ProbabilityFunction](Poisson(3),2.0);
```

De kans (P( $k \le 2$ ) bij een Poissonverdeling met  $\mu = 3$  berekent u met de cumulatieve kansdichtheidsfunctie:

```
> Statistics[CDF](Poisson(3),2.0);
```

De inverse van de cumulatieve kansdichtheid is weer Quantile:

```
> Statistics[Quantile](Poisson(3),0.42);
```

2. (1.20)

Als de kans gelijk is aan 0.42 dan is dat de kans P(k<=2) bij  $\mu = 3$  van Poisson (Let wel op dat dit een discrete kansverdeling is dus discontinu).

## 1.4.4 Students\_t-verdeling

Students\_t wordt gebruikt bij steekproeven als  $\mu$  en  $\sigma$  van een verdeling onbekend zijn om betrouwbaarheidsintervallen aan te geven.

Als *x* (gemiddelde waarde van de steekproef) een schatter is van  $\mu$ , en s (standaarddeviatie van een steekproef) is een schatter van  $\sigma$  van de polulatie, dan is het betrouwbaarheidsinterval:

Zie voor deze schatters in paragraaf Data (page 74)

$$x - \frac{ts}{\sqrt{n}} < \mu < x + \frac{ts}{\sqrt{n}}$$

De **students\_t**[v] heeft dus één parameter en dat is v het aantal vrijheidsgraden is gelijk aan n - 1 als *n* de steekproefgrootte is.

> Typesetting:-RuleAssistant();

Als de steekproef groter is dan 30, kan de normale verdeling gebruikt worden.

De kans dat bij een steekproef van 5 stuks (aantal vrijheidsgraden = 4), de *t*-waarde kleiner is of gelijk aan 2, is gelijk aan  $P(t \le 2)$ .

```
> kans:=Statistics[CDF](StudentT(4),2.0);
```

$$kans := 0.941941738241594 \tag{1.21}$$

Het 95% betrouwbaarheidsinterval wordt bepaald door de volgende t-waarde met een steekproefgrootte van n = 5.

```
> t:=Statistics[Quantile](StudentT(4),0.975);
```

```
t := 2.77634649058963 \tag{1.22}
```

Voor een steekproef van 5 stuks is het aantal vrijheidsgraden v=4 en geldt dat het betrouwbaarheidsinterval tussen +2.776 en - 2.776 maal de "sigma" verwijderd ligt van het gemeten gemiddelde van de steekproef, bij een rechteroverschrijdingskans van 0.975 wat correspondeert met een 95% betrouwbaarheidsinterval.

**TIP**: Möbius bevat ook de students\_t-kansdichtheidsfunctie students(v, x) en de inverse ervan invstudents(v, P).

```
$test1=studentst(4,2);
$Test1=maple("Statistics[CDF](StudentT(4),2.0)");
$test2=invstudentst(4,0.975);
$Test2=maple("Statistics[Quantile](StudentT(4),0.975)");
```

| Variable | Value            |
|----------|------------------|
| test1    | 0.941942         |
| Test1    | .941941738241594 |
| test2    | 2.776445         |
| Test2    | 2.77634649058963 |
|          |                  |

Figure 1.58: De Students\_t-verdeling

## 1.4.5 chi<sup>2</sup>-verdeling

De chi<sup>2</sup>-verdeling

Bij een berekende waarde van chi<sup>2</sup> van 10.5 bij een situatie van 4 vrijheidsgraden is de kans  $\alpha = (100 - 96.7)\% = 3.3\%$  dat de verschillen onstaan door toevalligheden.

```
> Kans:=Statistics[CDF](ChiSquare(4),10.5);
```

$$Kans := 0.967203010005116 \tag{1.23}$$

Kritieke grens voor chi<sup>2</sup> bij een overschrijdingskans van 0.05.

```
> kritieke_grens=Statistics[Quantile](ChiSquare(4),0.95);
```

```
kritieke \ grens = 9.48772903678116 \tag{1.24}
```

Als chi<sup>2</sup>(4) dus groter is dan 9.4877, dan is de kans dat de afwijkingen op toeval berusten 5%.

```
> kritieke_grens=Statistics[Quantile](ChiSquare(4),0.99);
```

```
kritieke\_grens = 13.2767041359876 (1.25)
```

Als chi<sup>2</sup>[4] groter is dan 13.2767, dan is de kans dat de afwijkingen op toeval berusten nog maar 1%.

## 1.4.6 Data

Hieronder volgen enkele tools om in voorkomende gevallen met data om te gaan.

| Hieronder volgen enkele loois om in voorkomende gevallen met data om te gaan.  |                    |  |  |  |  |
|--------------------------------------------------------------------------------|--------------------|--|--|--|--|
| <pre>&gt; restart; data:=[6.7,8.5,11.8,9.4,7.6,9.2,10,8.8,10,12,11,6,8];</pre> |                    |  |  |  |  |
| <i>data</i> := [6.7, 8.5, 11.8, 9.4, 7.6, 9.2, 10, 8.8, 10, 12, 11, 6, 8]      | (1.26)             |  |  |  |  |
| De operanden van de lijst:                                                     |                    |  |  |  |  |
| > op(data);                                                                    |                    |  |  |  |  |
| 6.7, 8.5, 11.8, 9.4, 7.6, 9.2, 10, 8.8, 10, 12, 11, 6, 8                       | (1.27)             |  |  |  |  |
| De minimumwaarde:                                                              |                    |  |  |  |  |
| <pre>&gt; min(data);</pre>                                                     |                    |  |  |  |  |
| 6                                                                              | (1.28)             |  |  |  |  |
| De maximumwaarde:                                                              |                    |  |  |  |  |
| > max(data);                                                                   |                    |  |  |  |  |
| 12                                                                             | (1.29)             |  |  |  |  |
| Gemiddelde waarde:                                                             | Gemiddelde waarde: |  |  |  |  |
| <pre>&gt; Statistics[Mean](data);</pre>                                        |                    |  |  |  |  |
| 9.15384615384615                                                               | (1.30)             |  |  |  |  |
| De modus (welke meting het vaakst voorkomt)                                    |                    |  |  |  |  |
| <pre>&gt; Statistics[Mode](data);</pre>                                        |                    |  |  |  |  |
| 10.                                                                            | (1.31)             |  |  |  |  |
| De Range (verschil tussen hoogste en laagste waarde)                           |                    |  |  |  |  |
| > Statistics[Range](data);                                                     |                    |  |  |  |  |
| 6.                                                                             | (1.32)             |  |  |  |  |
| De mediaan (middelste waarneming nadat alles op volgorde gezet is)             |                    |  |  |  |  |
| <pre>&gt; Statistics[Median](data);</pre>                                      |                    |  |  |  |  |

```
9.200000000000 (1.33)
```

Eerste, tweede en derde kwartiel: > Statistics[Quartile](data,1); 7.86666666666667 (1.34)> Statistics[Quartile](data,2); 9.20000000000000 (1.35)> Statistics[Quartile](data,3); 10.33333333333333 (1.36)> Statistics[Decile](data,1); 6.4666666666667 (1.37)> Statistics[Decile](data,5); 9.20000000000000 (1.38)> Statistics[Decile](data,6); 9.60000000000000 (1.39)Variantie van de steekproef: 3.356025641 (1.40)> Statistics[Variance](data); 3.35602564102564 (1.41)Standaarddeviatie van de steekproef. > Statistics[StandardDeviation](data); 1.83194586192541 (1.42)> sort(data); [6, 6.7, 7.6, 8, 8.5, 8.8, 9.2, 9.4, 10, 10, 11, 11.8, 12] (1.43)> Statistics[Count](data); 13 (1.44)> data; [6.7, 8.5, 11.8, 9.4, 7.6, 9.2, 10, 8.8, 10, 12, 11, 6, 8] (1.45)> lijst:=[[3,4,5],[6,7,8]]; *lijst* := [[3, 4, 5], [6, 7, 8]] (1.46)> lijst[1]; [3, 4, 5](1.47)

## 1.4.7 Visualisaties

Een voorbeeld van een grafiek gebaseerd op data:

Maak eerst een lijst of een matrix met data. Vervolgens kunt u in het *Algorithm* de grafiek voorbereiden als variabele.

\$data=maple("[6.7, 8.5, 11.8, 9.4, 7.6, 9.2, 10, 8.8, 10, 12, 11, 6, 8]");

\$boxplot=plotmaple("Statistics[BoxPlot](\$data),plotoptions='height=300, width=300''');

Echter u kunt met extra opties bij het plotcommando de figuur nog verder aanpassen. Het is ook mogelijk van grotere datasystemen een gecombineerd boxplot te maken.

```
> data:=[6.7,8.5,11.8,9.4,7.6,9.2,10,8.8,10,12,11,6,8];
Statistics[BoxPlot]
(data,orientation=horizontal,deciles=true,color=gray,axes=boxed,outliers=true);
```

```
data := [6.7, 8.5, 11.8, 9.4, 7.6, 9.2, 10, 8.8, 10, 12, 11, 6, 8]
```

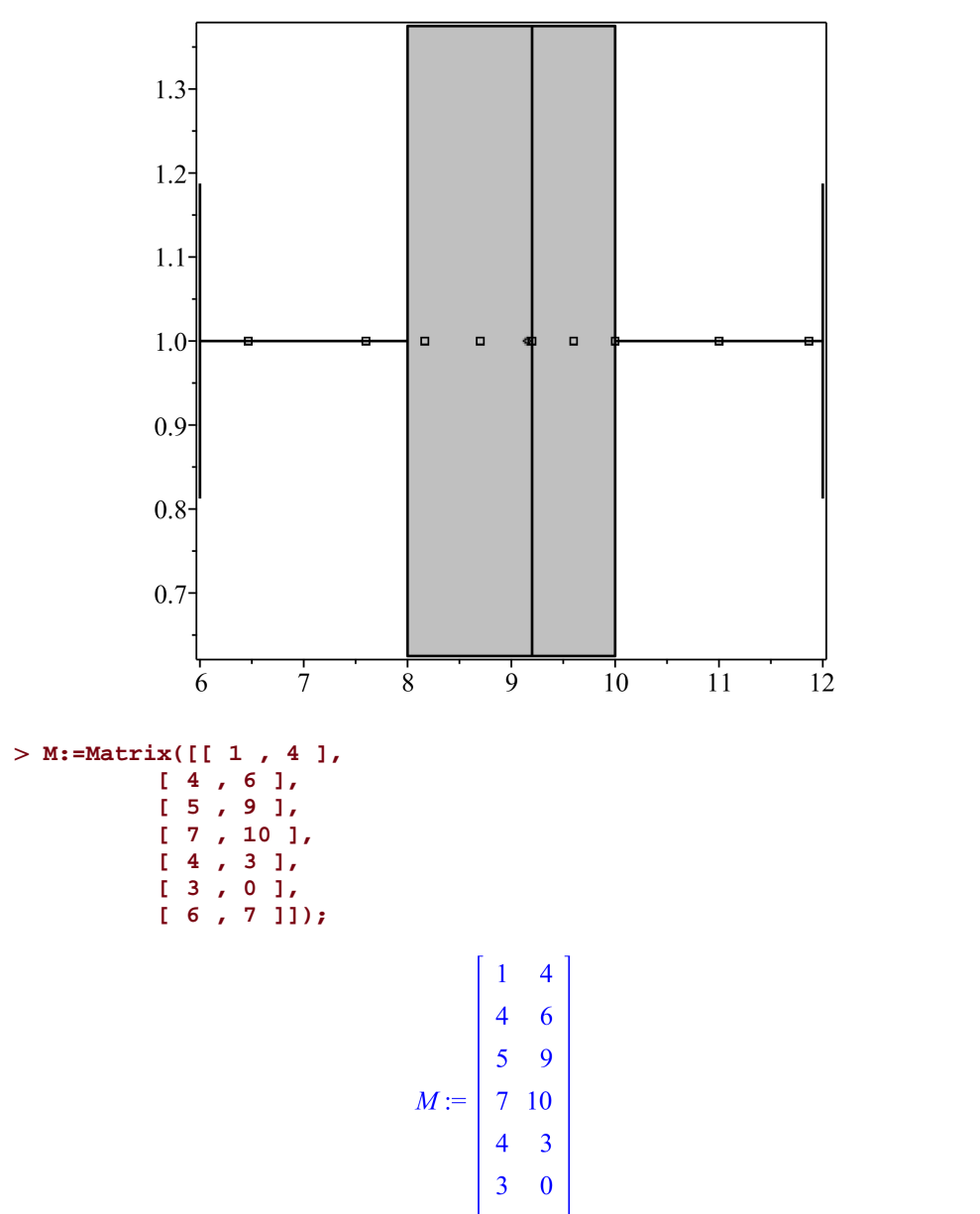

6 7

(1.49)

```
> Statistics[BoxPlot]
  (M,orientation=horizontal,deciles=true,color=[blue,gray],axes=boxed,outliers=true);
```

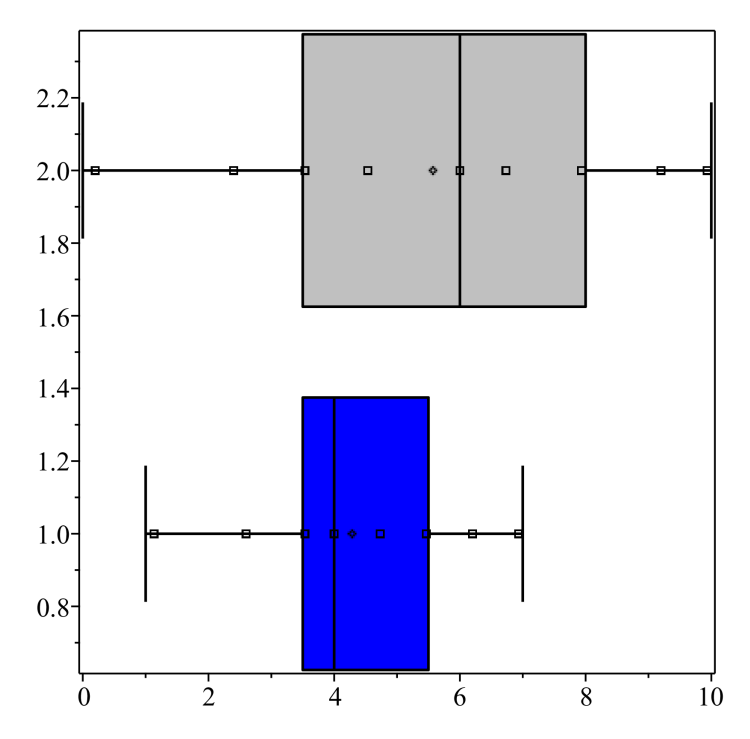

In het volgende voorbeeld wordt er een vraag gesteld over de normaalverdeling.

| 03 normale verdeling | Voor een kansvariabele <u>x</u> is gegeven dat deze een normale verdeling volgt met gemiddelde waarde $\mu$ = 30 en $\sigma$ = 3.<br>We zoeken een grenswaarde waarvoor geldt: |
|----------------------|----------------------------------------------------------------------------------------------------|
|                      | $P({ m grens} < x) = 0.758$ .                                                                                                    |
|                      | Voor de grens vinden we dan de volgende waarde:<br>(Geef het antwoord in één decimaal nauwkeurig.)<br>grens = Number                                                           |

Figure 1.59: Een vraag over de normaalverdeling

In deze vraag hebben de gemiddelde waarde, de standaarddeviatie en de kans steeds andere waarden. In de feedback verschijnt de grafiek om te visualiseren hoe het antwoord tot stand komt.

```
Grade: 0.0
03 normale verdeling
                                                          Your response
                                                                                                          Correct response
                                         Voor een kansvariabele x is gegeven dat deze een Voor een kansvariabele x is gegeven dat deze een
                                         normale verdeling volgt met gemiddelde waarde µ = normale verdeling volgt met gemiddelde waarde µ =
                                         30 en σ = 3.
                                                                                          30 en σ = 3.
                                         We zoeken een grenswaarde waarvoor geldt:
                                                                                         We zoeken een grenswaarde waarvoor geldt:
                                                    P(\text{grens} < x) = 0.758.
                                                                                                     P(\text{grens} < x) = 0.758.
                                                                                                                                              Incorrect
                                         Voor de grens vinden we dan de volgende waarde: Voor de grens vinden we dan de volgende waarde:
                                         (Geef het antwoord in één decimaal nauwkeurig.) (Geef het antwoord in één decimaal nauwkeurig.)
                                         grens = ____ (0%)
                                                                                          grens = 27.9±0.1
                                        Total grade: 0.0×1/1 = 0%
                                       Comment:
                                        In onderstaande figuur is te zien hoe de ligging is van de grenswaarde 27.9 ten opzichte van het gemiddelde van µ =
                                        30
                                        Het gedeelte dat geel gekleurd is, stelt de gevraagde kans voor. P(\mathrm{grens} < x) = 0.758
                                        Ook is te zien hoe de waarde van \sigma = 3 zich verhoudt tot de grenswaarde.
                                        Vraag je altijd af hoeveel aantal malen de standaardafwijking σ de grenswaarde afligt van de gemiddelde waarde μ.
                                        Hier is dat aantal ongeveer 0.7.
                                                                                Maple plot
```

Figure 1.60: Visualisatie van de berekening over de normaalverdeling

24

28 x 32

36

Hoe dit plaatje gemaakt is in het Algorithm, zien we hieronder.

```
$index=rint(2);
$meerminder=switch($index,"meer","minder");
$gk=switch($index,">","<");
$mu=range(30,90);
$sigma=range(3,8);
z=decimal(1,rand(0.5,2.3));
$lg=$mu-$z*$sigma;
$rg=$mu+$z*$sigma;
$grens=switch(rint(2),$lg,$rg);
$pgmeer=maple("1-stats[statevalf,cdf,normald[$mu,$sigma]]($grens)");
$Pgmeer=decimal(4,$pgmeer);
$pgminder=maple("stats[statevalf,cdf,normald[$mu,$sigma]]($grens)");
$Pgminder=decimal(4,$pgminder);
$kans=switch($index,$Pgmeer,$Pgminder);
plot=plotmaple("p0:=plot(1/(sigma*sqrt(2*Pi))*exp(-1/2*((x-(smu))/sigma)^2),x=smu-3*
$sigma..($mu)+3*$sigma,thickness=2):
p1:=plot(1/($sigma*sqrt(2*Pi))*exp(-1/2*((x-($mu))/$sigma)^2),x=$mu-3*$sigma...
$grens,filled=true,color=gray):
p2:=plot(1/($sigma*sqrt(2*Pi))*exp(-1/2*((x-($mu))/$sigma)^2),x=$grens..($mu)+3*
$sigma,filled=true,color=yellow):
p3:=plot([$mu,t,t=0..1/($sigma*sqrt(2*Pi))],linestyle=2):
p4:=plot([t,1/($sigma*sqrt(2*Pi))*exp(-1/2),t=$mu-$sigma..($mu)+
$sigma],color=black,linestyle=2):
```

plots[display]({p0,p1,p2,p3,p4}),plotoptions='height=250, width=250' "); \$kleur=switch(\$index,"geel","grijs"); \$kansdisplay=maple("printf(MathML[ExportPresentation](P(x \$gk grens)=\$kans))");

Bij het maken van de grafiek \$plot worden er meer grafieken voorbereid (p1 t/m p4) en vervolgens met behulp van het commando display uit het plots-pakket "over elkaar heen gelegd". Merk op dat binnen de opdracht plotmaple("....") verschillende Maple-commando's achter elkaar gedaan worden, steeds afgesloten met dubbele punt. De toekenningen worden gedaan met behulp van := waarbij geen \$-teken gebruikt wordt om variabelen aan te maken. Immers alleen binnen het Maple commando worden deze aangemaakte variabelen gebruikt en daarbuiten niet.

Verder moet u enig verstand hebben van statistische commando 's binnen Maple waarvoor een apart hoofdstuk bestaat in deze handleiding (paragraaf *(page 68)*).

Ga hier eens na wat er allemaal gerandomiseerd is. Zelfs de vraag is gerandomiseerd in die zin dat soms de kans gevraagd wordt van P(x>grens) en de andere keer P(x<grens). De figuur loopt daarbij in de pas.

# 1.5 Statistiek

Kies voor vraagstukken met kansen altijd voor een *Numeric* antwoordveld waarbij numerieke instellingen mogelijk zijn.

Bijvoorbeeld met margin of error = 0.0001 of anders.

Studenten rekenen de kans uit met rekenmachine of tabellenboek meestal in vier decimalen. In de rubriek *Algorithm* gaat u het antwoord voorbereiden, eventueel met behulp van de functionaliteit van Maple.

Bij de berekening met Maple komen altijd veel decimalen in het antwoord. Als u wilt dat een beperkt aantal decimalen wordt toegestaan, kan dat in tweede instantie geregeld worden met decimal(4,...).

Als u Maple het werk laat doen voor statistische berekeningen, dan maakt u gebruik van het pakket Statistics met daarin een aantal commando's die u kunt gebruiken. Het is een nieuw pakket waarin allerlei zaken die te maken hebben met dit onderwerp goed georganiseerd zijn.

# 1.5.1 Beschrijvende statistiek

Met data analyse en visualisaties zoals histogram en boxplot

## 1.5.1.1 Datasets genereren

## Permutatie van een lijst met getallen

Begin met een lijst met een aantal willekeurige getallen. Met het commando randperm uit het combinat-pakket maakt u daarvan een permutatie. Door bij ieder element (met ~) van de lijst een getal \$d erbij op te tellen, krijgt u een nieuwe lijst. Neem (met het commando op) de operanden van de lijst om de rij getallen te krijgen. Met het commando sort zet u de elementen van de lijst op opklimmende volgorde. Zie daarvoor het volgende *Algorithm*:

```
$data1=maple("[12, 13, 23, 45, 14, 13, 23, 48, 13, 45]");
$d=range(5,20,1);
$data2=maple("($data1)+~$d");
$data=maple("randomize():StringTools[Randomize]
():combinat[randperm]($data2)");
$Ddata=maple("op($data)");
$gesort=maple("op(sort($data))");
```

| Variable | Value                                    | Range  |
|----------|------------------------------------------|--------|
| data1    | [12, 13, 23, 45, 14, 13, 23, 48, 13, 45] |        |
| d        | 12                                       | 5 - 20 |
| data2    | [24, 25, 35, 57, 26, 25, 35, 60, 25, 57] |        |
| data     | [35, 57, 26, 60, 24, 25, 25, 57, 35, 25] |        |
| Ddata    | 35, 57, 26, 60, 24, 25, 25, 57, 35, 25   |        |
| gesort   | 24, 25, 25, 25, 26, 35, 35, 57, 57, 60   |        |

#### Figure 1.61: Permutatie van een lijst getallen

**TIP**: Met de commando's randomize():StringTools[Randomize](): vooraf zorgt u ervoor dat u iedere keer een nieuwe permutatie krijgt. (Zie ook in de handleiding *Randomiseren*.)

#### Rij willekeurige getallen

In het volgende wordt een rij van een aantal getallen random gegenereerd met het commando Generate uit het RandomTools-pakket. Het is een willekeurig aantal \$n (tussen 7 en 12) getallen die liggen in een range van 10 tot 80.

In het Algorithme ziet u hoe de getallen van deze lijst stuk voor stuk met 100 vermenigvuldigd

worden en vervolgens afgerond om daarna met  $10^{-2}$  te vermenigvuldigen zodat u getallen krijgt met twee decimalen.

Met het opvragen van alle operanden van de verkregen lijst, krijgt u een rij getallen (en dus geen lijst meer).

Eventueel ten behoeve van de feedback is de lijst met getallen op volgorde te zetten met het commando sort.

Het commando Median uit het Statistics-pakket (zie ook \*\*\*) vereist dat u met een lijst werkt en niet met een rij getallen.

U ziet het in het volgende Algoritme.

```
$n=range(7,12);
$datafl=maple("randomize():
RandomTools[Generate](list(float(range=10..80),$n))");
$data=maple("map(x->Float(round(100*x),-2),$datafl)");
$datageg=maple("op($data)");
$datagesorteerd=maple("sort($data)");
$mediaan=maple("Statistics[Median]($data)");
```

| Variable       | Value                                                                                                    | Range  |
|----------------|----------------------------------------------------------------------------------------------------|--------|
| n              | 8                                                                                                    | 7 - 12 |
| datafl         | [21.97240803, 45.74434317, 47.64912527, 14.41185866, 78.96055853, 62.07103014, 72.33983329, 34.80918783] |        |
| data           | [21.97, 45.74, 47.65, 14.41, 78.96, 62.07, 72.34, 34.81]                                                 |        |
| datageg        | 21.97, 45.74, 47.65, 14.41, 78.96, 62.07, 72.34, 34.81                                                   |        |
| datagesorteerd | [14.41, 21.97, 34.81, 45.74, 47.65, 62.07, 72.34, 78.96]                                                 |        |
| mediaan        | 46.695000000000                                                                                          |        |

Figure 1.62: Data genereren willekeurig

**TIP**: De extra opdracht randomize(): is ervoor om elke keer weer andere getallen te krijgen. (Zie ook in de handleiding *Randomiseren*.)

#### Een steekproef uit een verdeling

In het volgende voorbeeld genereert u met het commando Sample uit het Statistics-pakket een steekproef die u meteen naar een lijst converteert. U krijgt dan een variabele \$test: een lijst van \$N1 getallen getrokken uit een normale verdeling met gemiddelde \$g en standaarddeviatie \$s.

**TIPS**: Als u niet converteert naar een lijst, dan geeft het commando Sample uit het Statisticspakket een rijvector en dat is niet altijd handig.

Van de gegenereerde lijst kunt u alle elementen (~) afronden met round. Maar u kunt ook alle elementen van de lijst (door middel van het commando map) afronden op een getal met twee decimalen met het commando Float.

Ten slotte kunt u (met het commando op) alle elementen van de lijst (operanden) achter elkaar krijgen in een rij (zonder haken eromheen).

Het *Algorithm* ziet er als volgt uit:

```
$g=switch(rint(5),"50","80","40","60","70");
$N1=range(8,12);
$s=range(10,15);
$test=maple("randomize():
convert(Statistics:-Sample(Normal($g, $s), $N1),list)");
$Alijst=maple("round~($test)");
$Blijst=maple("map(x->Float(round(100*x),-2),$test)");
$B=maple("op($Blijst)");
```

| Variable | Value                                                                                                    | Range   |
|----------|----------------------------------------------------------------------------------------------------|---------|
| g        | 80                                                                                                    |         |
| N1       | 12                                                                                                    | 8 - 12  |
| S        | 14                                                                                                    | 10 - 15 |
| test     | [64.9860622080242, 75.3929098123411, 71.3607128832629, 83.0025344334341, 79.6440062074066, 104.203497978490, 57.1120054391853, 101.996410404560, 82.3850178997457, 94.0906977225253, 83.7619775082163, 59.4762737425771] |         |
| Alijst   | [65, 75, 71, 83, 80, 104, 57, 102, 82, 94, 84, 59]                                                                                                    |         |
| Blijst   | [64.99, 75.39, 71.36, 83.00, 79.64, 104.20, 57.11, 102.00, 82.39, 94.09, 83.76, 59.48]                                                                                                    |         |
| В        | 64.99, 75.39, 71.36, 83.00, 79.64, 104.20, 57.11, 102.00, 82.39, 94.09, 83.76, 59.48                                                                                                    |         |

#### Figure 1.63: Data genereren uit een verdeling

Het is ook mogelijk om data te genereren uit een andere verdeling. Zie paragraaf \*\*\* voor meer kansverdelingen.

## 1.5.1.2 Staafdiagram

### Staafdiagram

Met het commando ColumnGraph uit het Statistics-pakket maakt u een staafdiagram met verticale staven.

De tegenhanger is het horizontale staafdiagram dat u maakt met het commando BarChart uit het Statistics-pakket.

Standaard wordt een staafbreedte (width) van 0.75 aangehouden en de staven sluiten niet aan, maar hebben een standaard tussenruimte (distance) van 0.25.

Standaard beginnen ze bij 0, maar kan ook ingestels worden met offset.

```
$a=range(40,60,5);
$b=range(30,40,5);
$c=range(20,30,5);
$d=range(10,20,5);
$d=range(5,10,5);
$data=maple("[$a,$b,$c,$d,$e]");
$data=maple("[$a,$b,$c,$d,$e]");
$plot=plotmaple("Statistics[ColumnGraph]($data,
tickmarks=[[0.4=storing1,1.4=storing2,2.4=storing3,3.4=storing4,4.4=storing5],defaul
plotoptions='height=300, width=400'");
```

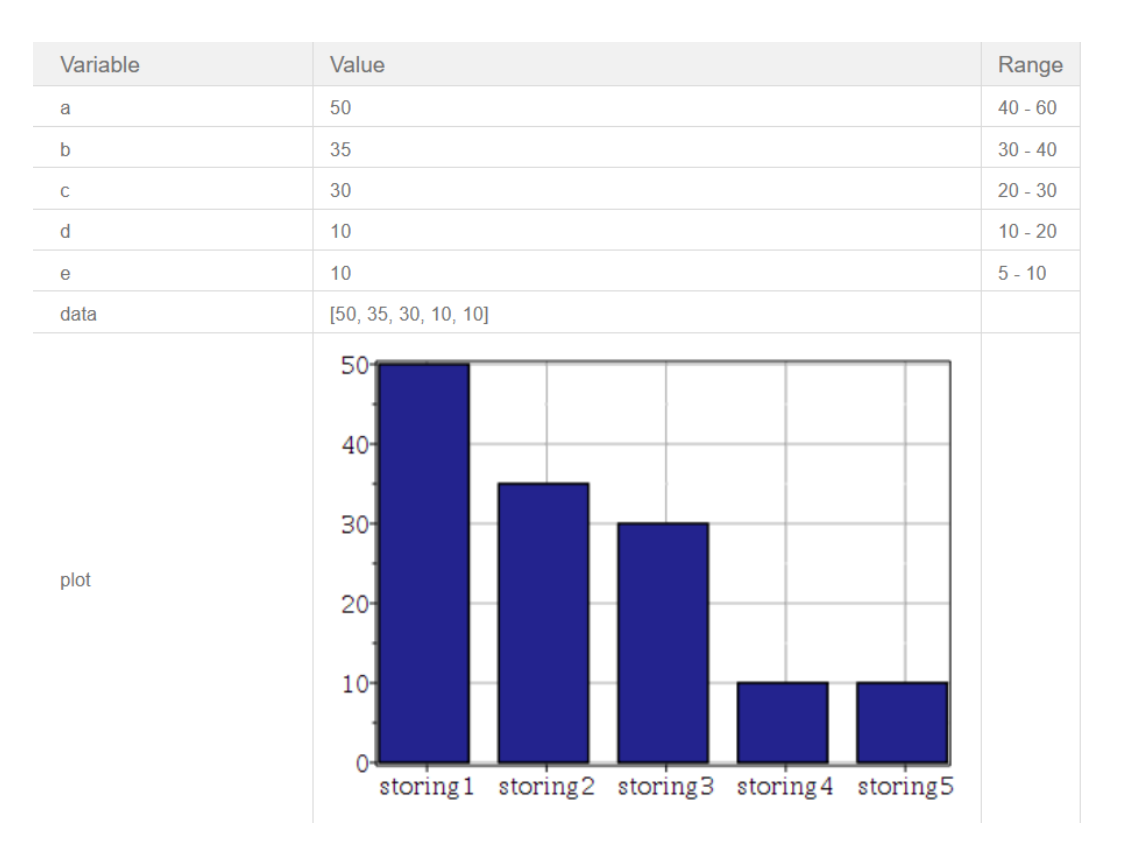

#### Figure 1.64: Staafdiagram

#### Paretodiagram

```
$a=range(40,60,5);
$b=range(30,40,5);
$c=range(20,30,5);
$d=range(10,20,5);
$e=range(5,10,5);
$data=maple("[$a,$b,$c,$d,$e]");
```

\$plot1=plotmaple("data:=DataSeries(\$data,labels=[`storing1`,`storing2`,`storing3`,`storing4`,`storing5`])
Statistics[ParetoChart](data,color=[navy,orange],gridlines=true,columngraphoptions
= [datasetlabels = none]),

```
plotoptions='height=300, width=300'");
```

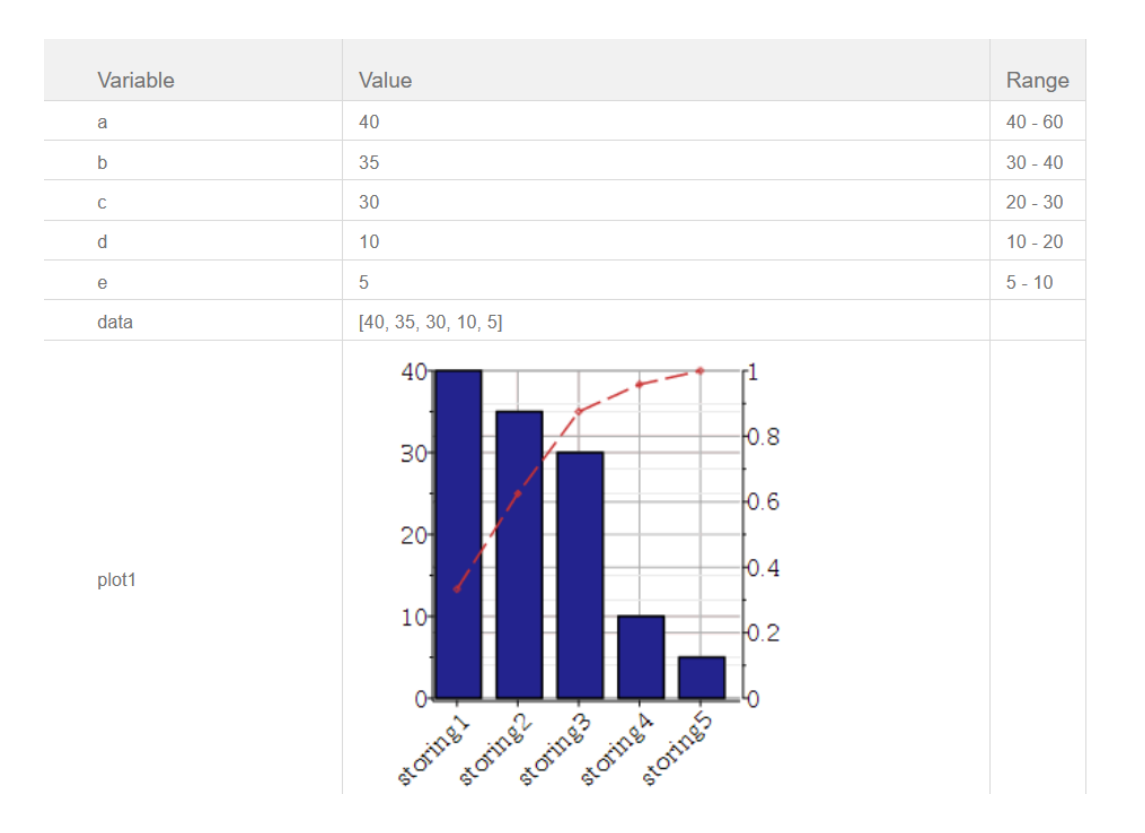

## 1.5.1.3 Staafdiagram als histogram en cumulatief diagram

Uitgaande van een frequentieverdeling met totale frequentie 50 en een klassenverdeling met klassenbreedte 5, bereid u de lijst met **frequentiedichtheden** voor door elke frequentie van de lijst te delen door de klassenbreedte.

Een bijbehorend **histogram** maakt u dan met behulp van een staafdiagram waarbij de staven aaneengesloten zijn met de optie distance=0.

Het volgende *Algorithm* laat zien hoe u de frequentieverdeling met de frequentiedichtheden voorbereidt en er een histogram van maakt.

```
$ftotaal=50;
$W1=range(2,6);
$W2=range(6,8);
$W3=range(8,12);
$W5=range(8,12);
$W6=range(2,4);
$W7=range(1,2);
$Wtot=$W1+$W2+$W3+$W5+$W6+$W7;
$W4=$ftotaal-$Wtot;
$frequentie1="[$W1,$W2,$W3,$W4,$W5,$W6,$W7]";
$freqd1=maple("map(x->x/5,$frequentie1)");
$hist=plotmaple("Statistics[ColumnGraph]
($freqd1,scale=absolute,offset=15,width=5,distance=0,color=tan,labels=[`kg
  , `frequentidichtheid`],labeldirections=[HORIZONTAL,VERTICAL]),plotoptions='height=200,
width=250'");
$upper="[15,20,25,30,35,40,45,50]";
$frequentie2=maple("ListTools[Flatten]([0,$frequentie1])");
$cumFreq1=plotmaple("plots[display]({Statistics[CumulativeSumChart]
($frequentie2, scale = relative, color = red, thickness
= 1, symbol = circle, symbolsize = 10,xcoords=
$upper)},gridlines=true,tickmarks=[default,20]),plotoptions='height=200,
width=250'");
```

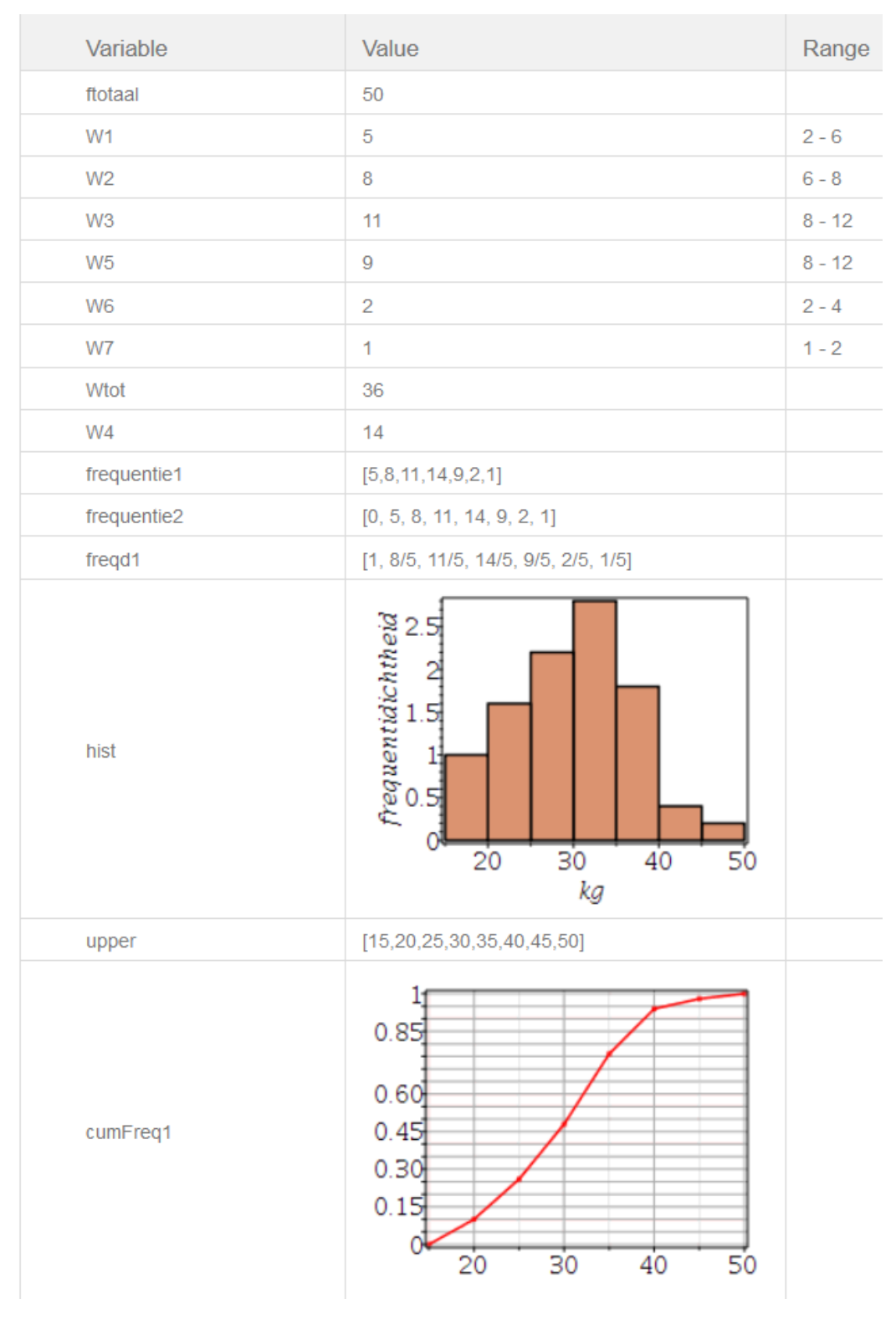

Figure 1.65: Staafdiagram als histogram

**TIP**: Ter voorbereiding van het cumulatieve frequentiediagram breidt u de lijst met frequenties uit naar links met behulp van het commando Flatten uit het ListTools pakket. Links van de staaf van de klasse 15-20 is de relatieve frequentie namelijk gelijk aan 0 zodat dit diagram begint

bij 15 met frequentie 0. Met de optie scale = relative krijgt u de relatieve cumulatieve frequentieverdeling van de dataset.

## 1.5.1.4 Histogram van een dataset

In het volgende voorbeeld wordt een dataset gegenereerd van 100 randomgetallen (met twee decimalen) tussen 10 en 80. Eventueel kunt u de lijst met data op volgorde zetten met het commando sort (maar dat is niet noodzakelijk om het histogram te maken).

U kunt met een extra optie kiezen voor een aantal klassen bijvoorbeeld bincount=7, maar daarmee is niet gegarandeerd dat de klassen mooi verdeeld worden over de range (hier van 10 tot 80).

Met de optie binbounds=[10, 20, 30, 40, 50, 60, 70, 80] forceert u de indeling in klassen met mooie klassegrenzen.

De optie frequencyscale=relative is default en geeft de relatieve frequentiedichtheid langs de verticale as (zodat de totale oppervlakte van de staven gelijk is aan 1).

Met de optie frequencyscale=absolute bereikt u dat verticaal de absolute frequentie van iedere klasse wordt uitgezet.

```
$n=100;
$datafl=maple("randomize():
RandomTools[Generate](list(float(range=10..80),$n))");
$data=maple("map(x->Float(round(100*x),-2),$datafl)");
$datasort=maple("sort($data)");
$hist1=plotmaple("Statistics[Histogram]($data,
bincount=7,color=tan,
transparency=0.5,labels=[`kg `,`frequentidichtheid`],
labeldirections=[HORIZONTAL,VERTICAL]),
plotoptions='height=200, width=250'");
$hist2=plotmaple("Statistics[Histogram]
($data, frequencyscale=absolute,
binbounds=[10,20,30,40,50,60,70,80],color=blue,transparency=0.5,
labels=[`kg
 `,`frequentidichtheid`],labeldirections=[HORIZONTAL,VERTICAL]),
plotoptions='height=200, width=250'");
```

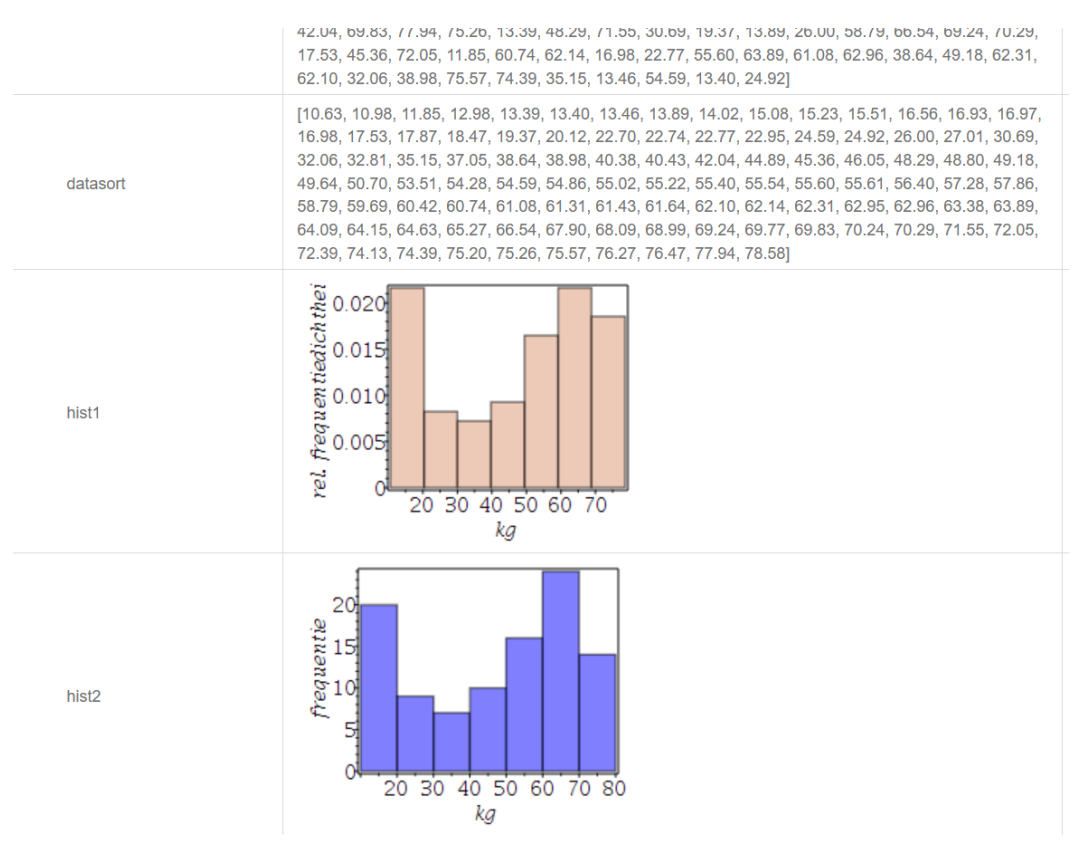

Figure 1.66: Histogram van dataset

## 1.5.1.5 Boxdiagram

In het volgende voorbeeld ziet u een figuur met één boxdiagram en een figuur met daarin 4 boxdiagrammen.

De uiteinden van de box wordt gvormd door het eerste en het derde kwartiel.

De streep middenin is de mediaan.

De stip staat voor het gemiddelde.

Het maximum en het minimum is aangegeven met de uiteinden van de twee stelen. Eventueel kunnen uitschieters ook in beeld gebracht worden met de optie outliers=true. Neem het volgende *Algorithm* over om de boxdiagrammen te maken

```
$gr=switch(rint(5), "50", "80", "40", "60", "70");
$N1=range(8,12);
$N2=range(8,12);
$N3=range(8,12);
$s=range(10,15);
$A=maple("randomize():round~(convert(Statistics:-
Sample('Normal'($gr, $s), $N1), 'list'))");
$B=maple("randomize():round~(convert(Statistics:-
Sample('Normal'($gr, $s), $N2), 'list'))");
$C=maple("randomize():round~(convert(Statistics:-
Sample('Normal'($gr, $s), $N2), 'list'))");
$C=maple("randomize():round~(convert(Statistics:-
Sample('Normal'($gr, $s), $N3), 'list'))");
$D=maple("randomize():round~(convert(Statistics:-
Sample('Normal'($gr, $s), $N3), 'list'))");
```

```
$p=plotmaple("Statistics[BoxPlot]
([$A],outliers=true,deciles=false,color=blue,
transparency=0.5,orientation=horizontal,tickmarks=[default,0]),
plotoptions='height=200, width=200'");
$p1=plotmaple("Statistics[BoxPlot]([$A,$B,$C,
$D],outliers=true,deciles=false,
color=[blue,magenta,olive,red],transparency=0.5,orientation=horizontal,
tickmarks=[default,0]),
plotoptions='height=200, width=200'");
```

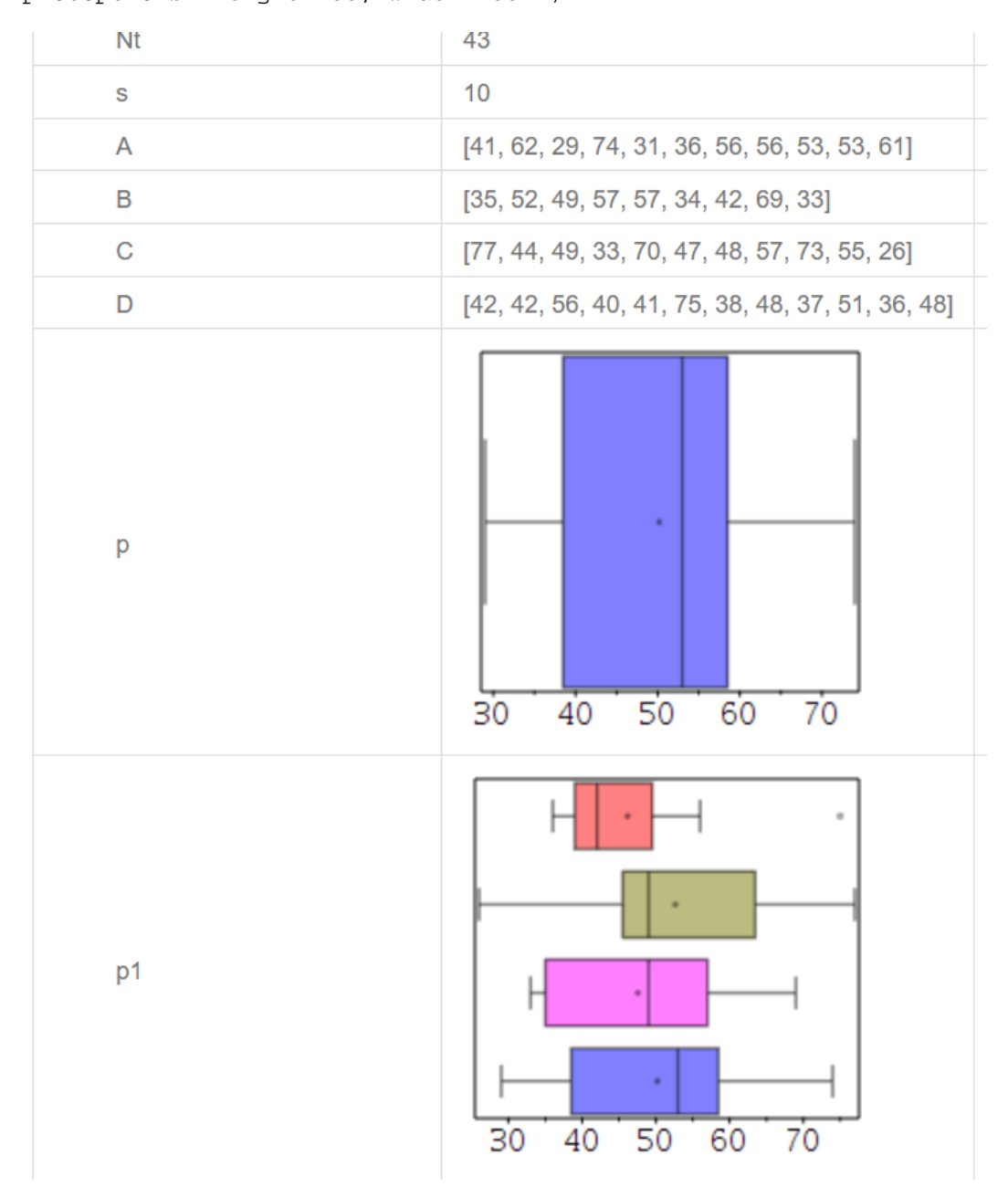

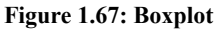

# 1.5.1.6 Scatterplot en trendlijn

In het volgende voorbeeld ziet u een dataset met X en met Y-waarden.

Door deze puntenwolk gaat een trendlijn waarvan de determinatiecoëfficiënt  $R^2$  gevraagd wordt.

| ۲                                                                                                    | review             |                        |                                |                                              |                            |  |
|----------------------------------------------------------------------------------------------------|--------------------|------------------------|--------------------------------|----------------------------------------------|----------------------------|--|
| Gegeven zijn de gepaarde datasets $X$ en $Y$ .                                                                         |                    |                        |                                |                                              |                            |  |
| Bereken met behulp van Excel het percentage van de variantie van $Y$ dat door de onafhankelijke variabele $x$ verklaar |                    |                        |                                | onafhankelijke variabele $x$ verklaard wordt |                            |  |
|                                                                                                    | $x_i$              | $y_i$                  |                                |                                              |                            |  |
|                                                                                                    | 1                  | 11.1                   |                                |                                              |                            |  |
|                                                                                                    | 2                  | 12.6                   |                                |                                              |                            |  |
|                                                                                                    | 4                  | 13.8                   |                                |                                              |                            |  |
|                                                                                                    | 5                  | 14.1                   |                                |                                              |                            |  |
|                                                                                                    | 3                  | 13.1                   |                                |                                              |                            |  |
|                                                                                                    | 2                  | 13.3                   |                                |                                              |                            |  |
|                                                                                                    | TIP: Je kunt de ta | abel rechtstreeks me   | t copy en paste in Excel plak  | ken.                                         |                            |  |
|                                                                                                    | Het aandeel van    | de variantie van $Y$ d | at door $x$ verklaard wordt is | Number                                       | % (rond af op 2 decimalen) |  |

#### Figure 1.68: Determinatiecoëfficiënt berekenen

Duraularu

Met twee datasets (van gelijke lengte) voor X- en Y-waarden is met het het commando Fit uit het Statistics-pakket eenvoudig om de trendlijn op te vragen (hier een lineaire functie in *x*).

Met de extra optie output=rsquared krijgt u de determinatiecoëfficiënt  $R^2$ .

De correlatiecoëfficiënt *R* is eventueel ook op te vragen met het commando Correlation uit dit Statistics-pakket.

(Wilt u de covariantie van de twee datasets weten, kan dit met Covariance uit het Statisticspakket.)

De puntenwolk tekent u met het commando ScatterPlot uit het Statistics-pakket.

Het Algorithm voor trendlijn en determinatiecoëfficiënt is als volgt:

```
$x2=rand(2,3,1);
$x3=rand(3,4,1);
$x4=rand(4,5,1);
$x5=rand(1,5,1);
$x6=rand(1,5,1);
$y1=decimal(1,rand(10,12));
$y2=decimal(1,rand(12,13));
$y3=decimal(1,rand(13,14));
$y4=decimal(1,rand(14,15));
$y5=decimal(1,rand(9,14));
$y6=decimal(1,rand(10,15));
$fit=maple("Statistics[Fit](a+b*x,[$x1,$x2,$x3,$x4,$x5,$x6],
[$y1,$y2,$y3,$y4,$y5,$y6],x)");
$fitr=maple("Statistics[Fit](a+b*x,[$x1,$x2,$x3,$x4,$x5,$x6],
[$y1,$y2,$y3,$y4,$y5,$y6],x,output=rsquared)");
$Rsq=decimal(4,$fitr);
$cov=maple("Statistics[Covariance]([$x1,$x2,$x3,$x4,$x5,$x6],
[$y1,$y2,$y3,$y4,$y5,$y6])");
$cor=maple("Statistics[Correlation]([$x1,$x2,$x3,$x4,$x5,$x6],
[$y1,$y2,$y3,$y4,$y5,$y6])");
```

\$R=sqrt(\$fitr); \$plot=plotmaple("plots[display]([Statistics[ScatterPlot]([\$x1,\$x2, \$x3,\$x4,\$x5,\$x6], [\$y1,\$y2,\$y3,\$y4,\$y5,\$y6],symbol=solidcircle,symbolsize=15), plot(\$fit,x=0..6,color=red)],scaling=constrained,gridlines=true), plotoptions='height=300, width=300'");

| Variable | Value                                         | Range   |
|----------|-----------------------------------------------|---------|
| x1       | 2                                             | 1 - 2   |
| x2       | 2                                             | 2 - 3   |
| х3       | 4                                             | 3 - 4   |
| x4       | 5                                             | 4 - 5   |
| ХÐ       | 5                                             | 1 - 5   |
| x6       | 2                                             | 1 - 5   |
| y1       | 10.6                                          | 10 - 12 |
| у2       | 12.9                                          | 12 - 13 |
| уЗ       | 13.8                                          | 13 - 14 |
| у4       | 14.4                                          | 14 - 15 |
| y5       | 13.3                                          | 9 - 14  |
| y6       | 11.9                                          | 10 - 15 |
| fit      | 10.4147058823529+.720588235294117*x           |         |
| fitr     | .621524793687938                              |         |
| Rsq      | 0.6215                                        |         |
| cov      | 1.63333333333333                              |         |
| cor      | .788368437780165                              |         |
| R        | 0.788368                                      |         |
| plot     | 14 $13$ $12$ $11$ $0$ $1$ $2$ $3$ $4$ $5$ $6$ |         |

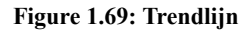

## 1.5.1.7 Centrummaten

Hier ziet u een aantal Maple-commando's uit het Statistics-pakket om uitgaande van een dataset een aantal centrummaten te berekenen.

Als u de beschikking heeft over een frequentietabel waarbij de frequentie van elk gegeven vastligt, kunt u met dezelfde commando's deze centrummaten berekenen.

```
> data:=[1,2,3,4,5,6,7,8,9];

data := [1,2,3,4,5,6,7,8,9]
> W:=[4,7,2,2,2,4,4,7,5]
(1.50)
```

$$W := [4, 7, 2, 2, 2, 4, 4, 7, 5]$$
(1.51)

#### Gemiddelde waarde

De gemiddelde waarde van de dataset berekent u met het commando Mean uit het Statisticspakket. Is van elk getal uit de dataset de frequentie gegeven door middel van de lijst W, dan is met de extra optie weights=W ook het gemiddelde te berekenen.

```
> Statistics[Mean](data);
```

> Statistics[Mean](data,weights=W);

## **Aantal gegevens**

Met het commando Count uit het Statistics-pakket is het aantal van de dataset op te vragen. Als de frequentie van elke waarde uit de dataset gegeven is met de lijst W is duidelijk wat het totaal aantal gegevens is.

```
> Statistics[Count](data);
```

> Statistics[Count](data,weights=W);

## De mediaan

De mediaan van een dataset vraagt u op met het commando Median uit het Statistics-pakket. Ook hier is de extra optie van de lijst W voor de frequenties van de data mogelijk.

```
> Statistics[Median](data);
```

> Statistics[Median](data,weights=W);

```
6. (1.57)
```

#### De quartielen

Met het commando Quartile uit het Statistics-pakket is met de optie 1 het eerste kwartiel op te vragen van een dataset. Met de optie 2 en 3 krijgt u respectievelijk het tweede en derde kwartiel. Op dezelfde manier als de frequenties van de data gegeven zijn met de lijst W.

```
> Statistics[Quartile](data,1);
```

```
> Statistics[Quartile](data,1,weights=W);
```

## De modus

De modus is de waarde uit de dataset die het vaakst voorkomt. Soms zijn er meer modi aan te wijzen. Ook hier kan de frequentie van alle data meegewogen worden met behulp van een lijst W.

```
> Statistics[Mode](data);
```

$$\{1., 2., 3., 4., 5., 6., 7., 8., 9.\}$$
(1.60)

```
> Statistics[Mode](data,weights=W);
```

```
{2., 8.} (1.61)
```

In het laatste geval komen de waarden 2 en 8 het meest en evenveel voor. De frequentieverdeling is dus bimodaal.

### 1.5.1.8 Spreidingsmaten van een steekproef

Gegeven is weer een dataset als lijst en een lijst met frequenties.

> data:=[1,2,3,4,5,6,7,8,9]; data := [1,2,3,4,5,6,7,8,9](1.62)

> W:=[4,7,2,2,2,4,4,7,5]

$$W \coloneqq [4, 7, 2, 2, 2, 4, 4, 7, 5] \tag{1.63}$$

## De steekproefvariantie

De steekproefvariantie en de steekproef standaarddeviatie van de dataset bepaalt u met het commando Variance uit het Statistics-pakket als volgt:

```
> Statistics[Variance](data);
```

Bij een gegeven frequentieverdeling op dezelfde manier met de lijst van frequenties W.

```
> Statistics[Variance](data,weights=W);
```

De standaarddeviatie van de steekproef

```
> Statistics[StandardDeviation](data);
```

Bij een gegeven frequentieverdeling op dezelfde manier met de lijst van frequenties W.

```
> Statistics[StandardDeviation](data,weights=W);
```

## 1.5.2 Kansverdelingen

Bij verschillende kansdichtheidsfuncties (PDF = Probability Density Function) zijn cumulatieve kansen te berekenen met de cumulatieve kansdichtheidsfunctie (CDF = Cumulative Density Function) en de inversen daarvan (inverse cumulative distribution function = quantile function).

Hieronder ziet u hoe in Maple de drie functies in beeld gebracht zijn.

4

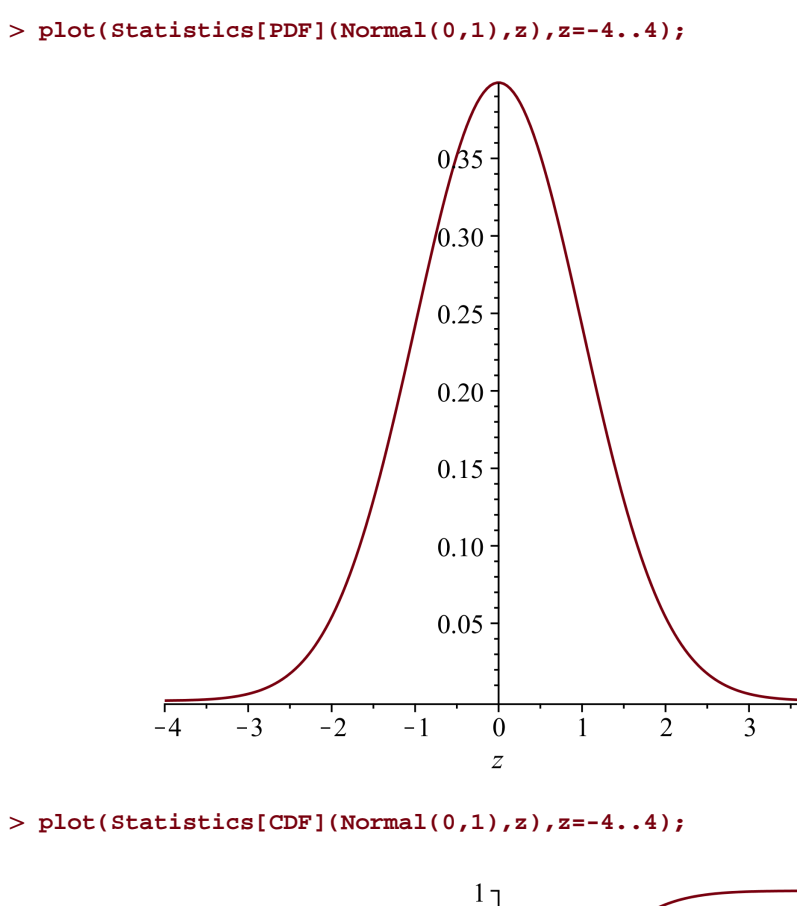

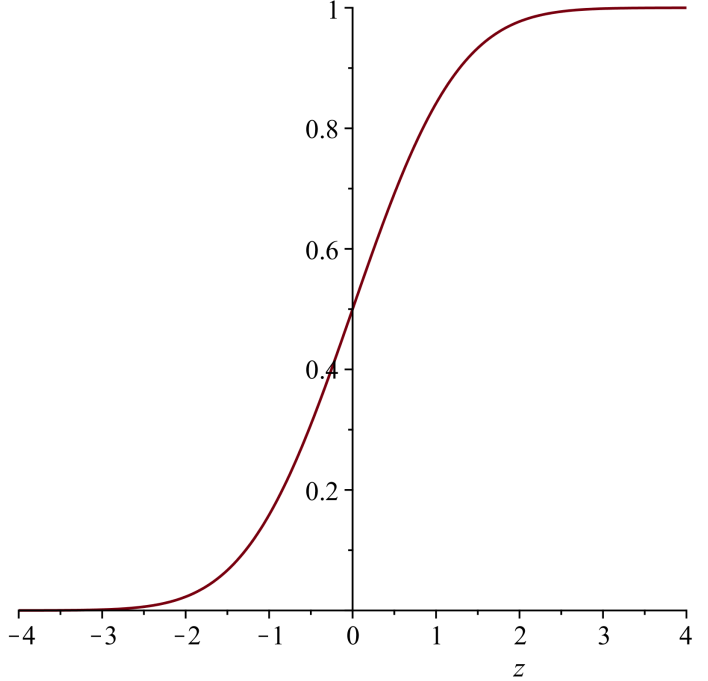

```
> plot(Statistics[Quantile](Normal(0,1),p),p=0..1);
```

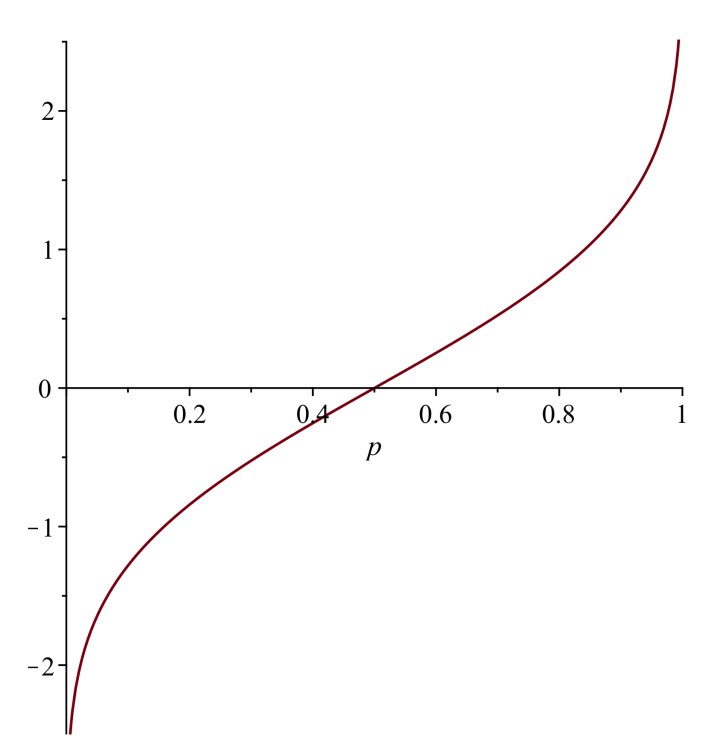

**TIP**: De drie functies Statistics[PDF], Statistics[CDF] en Statistics[Quantile] zijn te gebruiken voor allerlei kansverdelingen.

## 1.5.2.1 Standaardnormale verdeling

## Cumulatieve kans

Voor de cumulatieve kansdichtheidsfunctie van de **standaarnormale verdeling** kunt u cumulatieve kansen berekenen  $P(Z \le z)$  met de functie erf in Möbius. Het is niet nodig om hierbij Maple in te schakelen.

De kansdichtheidsfunctie van de normaalverdeling met parameters  $\mu$  en  $\sigma$  (PDF = Probability Density Function) is snel te genereren met het Maple-commando Statistics[PDF] (Normal(\$m,\$s).

De kansvariabele Z volgt een standaardnormale verdeling.

In de grafiek zie je de kansdichtheid van deze standaard normale verdeling.

De oppervlakte onder de grafiek correspondeert met de kans  $P(-2.50 \le Z \le 2.03)$ .

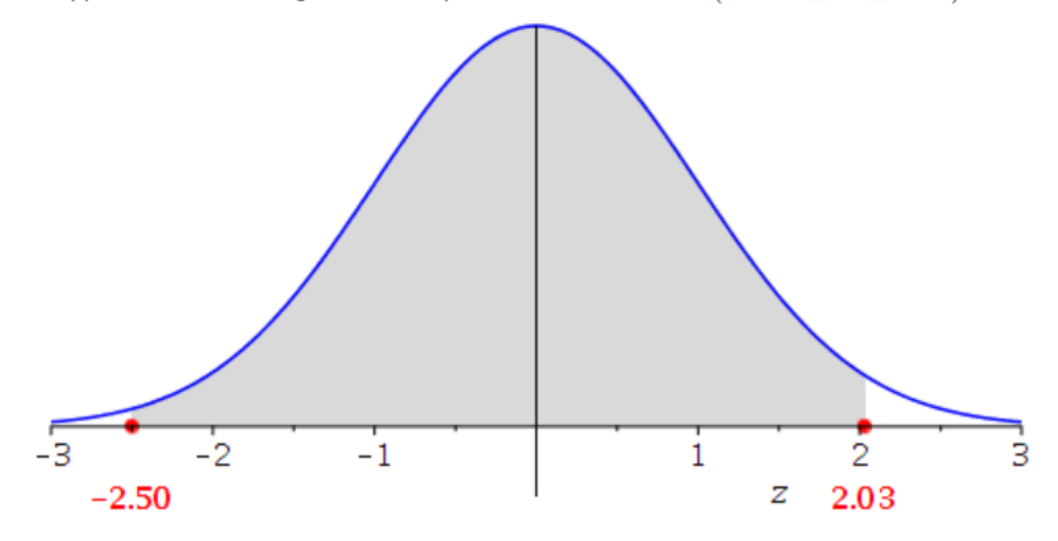

Bereken deze kans die correspondeert met de gekleurde oppervlakte in de figuur.

Number (rond af op 4 decimalen)

## Figure 1.70: Cumulatieve kans bij standaardnormale verdeling

Met het volgende Algorithm prepareert u de berekeningen en de dynamische figuur:

```
$a=numfmt("0.00", decimal(2,range(-2.8,1.5,0.01)));
$space=1.2;
$b=numfmt("0.00", decimal(2,range($a+$space, 2.8,0.01)));
$pa=decimal(4,erf($a));
$pb=decimal(4,erf($b));
$opp=$pb-$pa;
$m=0;
$s=1;
$grafiek=plotmaple("
p0:=plot(Statistics[PDF](Normal($m,$s),x),x=($m)-3*$s..($m)+3*$s,
tickmarks=[default,[]],thickness=1,color=blue):
pl:=plot(Statistics[PDF](Normal($m,$s),x),x=$a..
$b,filled=true,color=gray):
p2 := plots[textplot]([($a), -0.07, $a],
 color=red,font=[Times,Bold,12]):
p3 := plots[textplot]([($b), -0.07, $b],
 color=red,font=[Times,Bold,12]):
p4:=plots[pointplot]([[$a,0],
[$b,0]],color=red,symbol=solidcircle,symbolsize=15):
plots[display]({p0,p1,p2,p3,p4},labels=[z,``]),
plotoptions='height=250, width=500' ");
```

**TIP**: De cumulatieve kans  $P(z \leq a)$  voor de normale verdeling is ook te berekenen met Maple: pa=maple("Statistics[CDF](Normal(\$m,\$s),\$a)");

## Inverse cumulatieve kansdichtheidsfunctie

Met de inverse van de cumulatieve kansdichtheidsfunctie (Quantile) is de grenswaarde te berekenen.

De kansvariabele Z volgt een standaardnormale verdeling.

In de grafiek zie je de kansdichtheid van deze standaard normale verdeling.

De oppervlakte onder de grafiek correspondeert met de kans  $P(Z \leq ?) = 0.87$ .

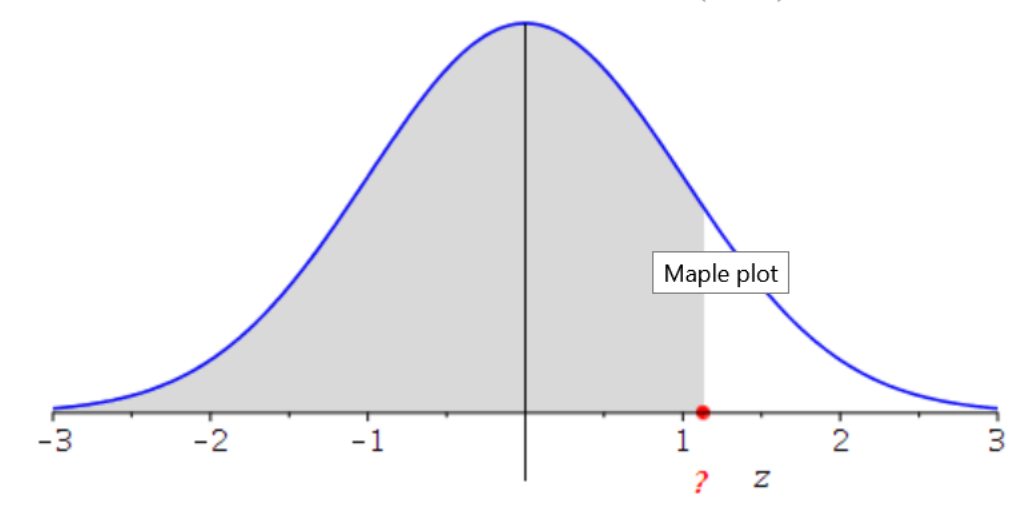

Bereken de waarde van Z op de plaats van het vraagteken.

Number (rond af op 2 decimalen)

### Figure 1.71: Inverse cumulatieve kans bij standaardnormale verdeling

Voor de inverse van de standaardnormale kansdichtheidsfunctie berekent u met de Möbiusfunctie inverf de grenswaarde z bij een cumulatieve kans P die correpondeert met een oppervlakte onder de kromme van deze kansdichtheidsfunctie.

Het is dus niet nodig om hiervoor een Maple commando te gebruiken. U ziet het in het volgende *Algorithm*.

```
$m=0;
$s=1;
$opp=switch(rint(2),rand(.1,.4,2),rand(.6,.9,2));
$z=decimal(2,inverf($opp));
$grafiek=plotmaple("
p0:=plot(Statistics[PDF](Normal($m,$s),x),x=($m)-3*$s..($m)+3*$s,
tickmarks=[default,[]], thickness=1,color=blue):
p1:=plot(Statistics[PDF](Normal($m,$s),x),x=($m)-3*$s..$z,
filled=true,color=gray):
p2 := plots[textplot]([($z), -0.07, `?`],
color=red,font=[Times,Bold,12]):
p3:=plots[pointplot]
([$z,0],color=red,symbol=solidcircle,symbolsize=15):
plots[display]({p0,p1,p2,p3},labels=[z,``]),
```

```
plotoptions='height=250, width=500' ");
```

**TIP**: De grenswaarde z waarvoor geldt dat  $P(Z \le z) =$  sopp voor de normale verdeling is ook te berekenen met Maple:

\$z=maple("Statistics[Quantile](Normal(\$m,\$s),\$opp)");

## 1.5.2.2 Normale verdeling algemeen

De kansvariabele X volgt een normale verdeling met  $\mu = 40$  en  $\sigma = 2$ .

In de grafiek zie je de kansdichtheid van deze normale verdeling.

De oppervlakte onder de grafiek correspondeert met de kans  $P(36.1 \le X \le 44.86)$ .

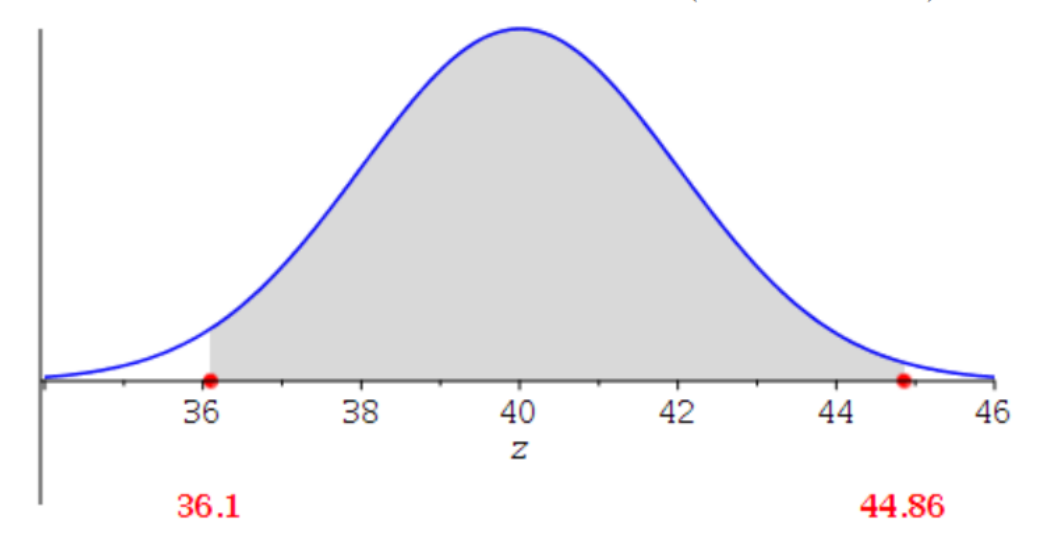

Bereken deze kans die correspondeert met de gekleurde oppervlakte in de figuur.

Number (rond af op 4 decimalen)

## Figure 1.72: Normale verdeling

Het bijbehorende *Algorithm* is als volgt:

```
$m=range(10,40,5);
$s=range(2,5);
$z1=decimal(2,range(-2.8,1.5,0.01));
$space=1.2;
$z2=decimal(2,range($z1+$space, 2.8,0.01));
$a=$m+($z1)*$s;
$b=$m+($z2)*$s;
$Opp=maple("Statistics[CDF](Normal($m,$s),$b)-Statistics[CDF]
(Normal($m,$s),$a)");
$opp=decimal(4,$Opp);
$grafiek=plotmaple("
p0:=plot(1/($s*sqrt(2*Pi))*exp(-1/2*((x-($m))/$s)^2),x=($m)-3*$s..
($m)+3*$s,tickmarks=[default,[]],thickness=1,color=blue):
p1:=plot(1/($s*sqrt(2*Pi))*exp(-1/2*((x-($m))/$s)^2),x=$a..
$b,filled=true,color=gray):
```

```
p2 := plots[textplot]([($a), -0.07, $a],
  color=red,font=[Times,Bold,12]):
p3 := plots[textplot]([($b), -0.07, $b],
  color=red,font=[Times,Bold,12]):
p4:=plots[pointplot]([[$a,0],
 [$b,0]],color=red,symbol=solidcircle,symbolsize=15):
plots[display]({p0,p1,p2,p3,p4},labels=[z,``]),
plotoptions='height=250, width=500' ");
```

#### > Statistics[DensityPlot](GeometricDistribution(1/3), background = grey, gridlines=true);

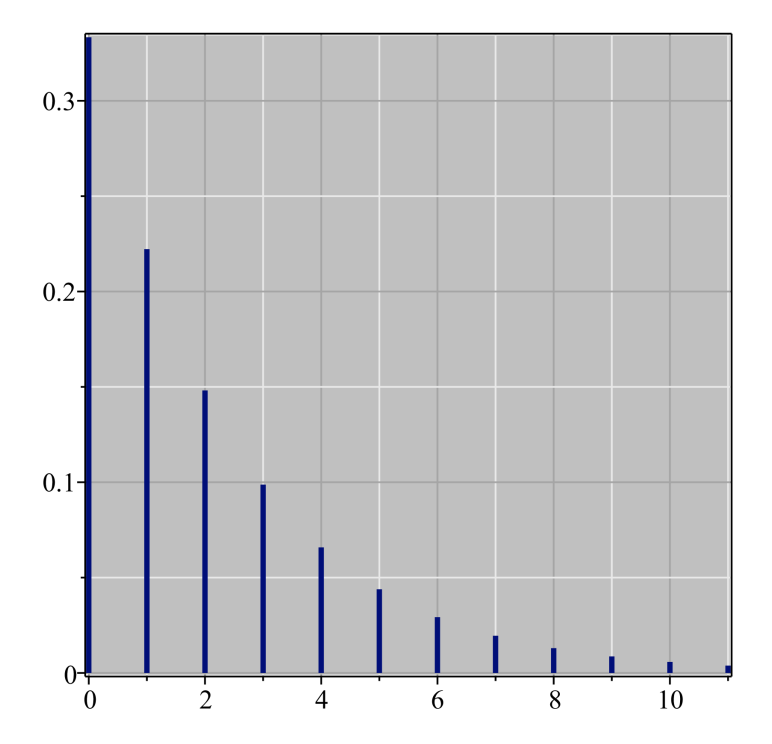

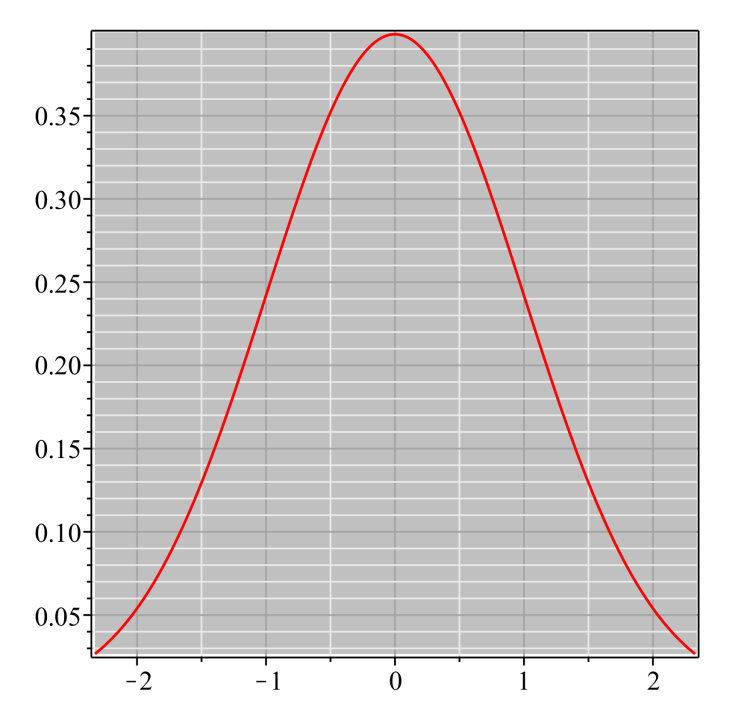

# > Statistics[DensityPlot](Normal(0, 1), color = red, background = grey, gridlines=true);